M2M 2CSG299883R4052

M2M MODBUS 2CSG299893R4052

M2M ETHERNET 2CSG299903R4052

M2M PROFIBUS 2CSG299913R4052

M2M ALARM 2CSG299923R4052

M2M I/O 2CSG299933R4052

M2M LV 2CSG299943R4052

# NETWORK ANALYSER

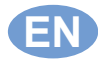

Assembly and use instructions

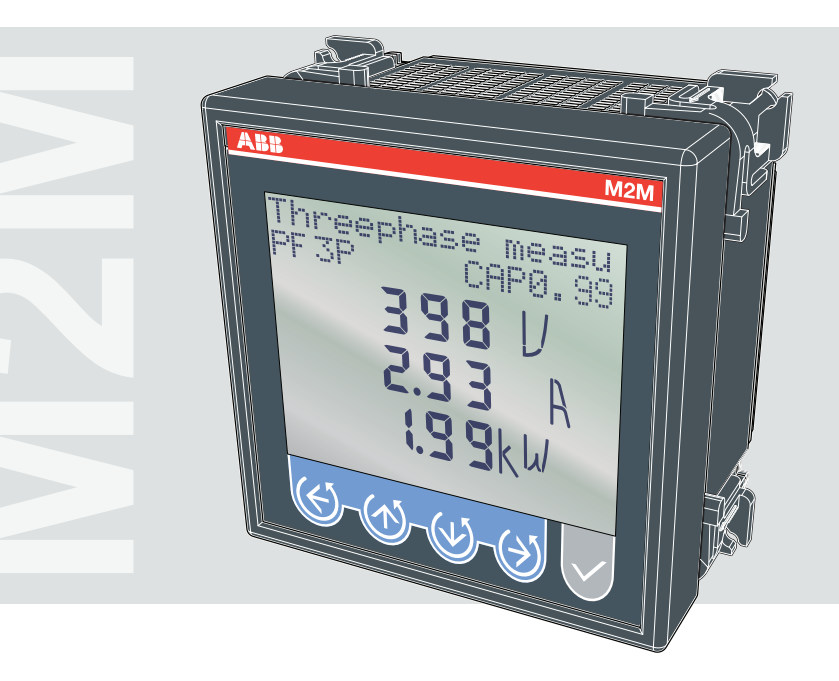

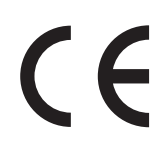

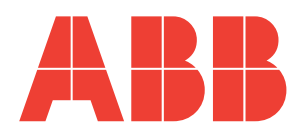

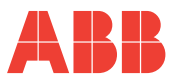

EN N

| 1 0            | ENERAL INFORMATION                                                                           |    |
|----------------|----------------------------------------------------------------------------------------------|----|
| 1.1            | Reference regulations and conformity                                                         | 5  |
| 1.2            | Use and storage of the manual                                                                | 6  |
| 1.2            | 1 Storing                                                                                    | 6  |
| 1.2            | 2 Copyright                                                                                  | 6  |
| 1.3            | General safety warnings                                                                      | 7  |
| 2 P            | ACKAGING CONTENTS                                                                            |    |
| 2.1            | Removal of packaging                                                                         | 8  |
| 2.2            | Description of the contents                                                                  | 9  |
| 3 T            | ECHNICAL CHARACTERISTICS                                                                     |    |
| 3.1            | Description of the device                                                                    | 10 |
| 3.2            | Measuring functions                                                                          | 10 |
| 3.3            | Models                                                                                       | 11 |
| 3.4            | Overall dimensions                                                                           | 12 |
| 3.5            | Technical data                                                                               | 13 |
| 4 II           | ISTALLATION                                                                                  |    |
| 4.1            | Assembly                                                                                     | 18 |
| 4.2            | Disassembly                                                                                  | 19 |
| 4.3            | Wiring diagrams                                                                              | 20 |
| 4.3            | 1 Wiring diagrams                                                                            | 22 |
| 4.3            | 2 Inputs and outputs connections                                                             | 24 |
| 4.4            | Configurations for first use                                                                 | 26 |
| 5 C            | PERATING                                                                                     |    |
| 5.1            | Front panel                                                                                  | 27 |
| 5.2            | Use of device                                                                                | 29 |
| 5.2            | 1 Access to the page                                                                         | 30 |
| 5.3            | Configuration of the SETUP device                                                            | 31 |
| 5.3            | 1 Control keys                                                                               | 32 |
| 5              | 3.1.1 Data entry                                                                             |    |
| 5.3            | 2 Password menu                                                                              | 34 |
| 5.             | 3.2.1 Password creation                                                                      |    |
| 5.             | 3.2.2 Password modification                                                                  |    |
| 5.             | 3.2.3 Password entry                                                                         |    |
| 5.3            | 3 Reset menu                                                                                 |    |
| 5.3            |                                                                                              |    |
| 5.<br>5        | 3.4.1 Type of entry                                                                          |    |
| 5              | 3.4.3 VT ratio                                                                               |    |
| 5              | 3.4.4 Average time                                                                           |    |
| 5              | 3.4.5 Current threshold for T2 hour counter                                                  |    |
| 5              | 2.4.7 Constantion                                                                            |    |
| _              | 5.4.7 Generation                                                                             |    |
| 5.             | 3.4.8 Euro/energy factor                                                                     |    |
| 5.<br>5.       | 3.4.7 Generation<br>3.4.8 Euro/energy factor<br>3.4.9 CO2/energy factor                      |    |
| 5.<br>5.<br>5. | 3.4.7 Generation   3.4.8 Euro/energy factor   3.4.9 CO2/energy factor   3.4.10 Back lighting |    |

### M2M

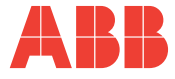

| 5.3.5  | Digital output menu                              | .47  |
|--------|--------------------------------------------------|------|
| 5.3.5  | 5.1 Digital output mode                          | . 47 |
| 5.3.5  | 5.2 Energy value for pulse                       | . 48 |
| 5.3.5  | 5.3 Alarm1 or alarm2(*) parameter                | . 49 |
| 5.3.8  | 5.4 Alarm 1 or 2 threshold                       | . 50 |
| 5.3.8  | 5.5 Alarm 1 or 2 activation                      | . 50 |
| 5.3.8  | 5.6 Alarms 1 or 2 activation delay               | . 51 |
| 5.3.8  | 5.7 Alarm 1 or 2 hysteresis                      | . 51 |
| 5.3.6  | Alarm output menu                                | .52  |
| 5.3.6  | 6.1 Alarm 3 or 4 parameter (*)                   | . 52 |
| 5.3.6  | 6.2 Alarm 3 or 4 threshold                       | . 53 |
| 5.3.6  | 6.3 Alarm 3 or 4 activation                      | . 53 |
| 5.3.6  | 6.4 Alarms 3 or 4 activation delay               | . 54 |
| 5.3.6  | 6.5 Alarm 3 or 4 hysteresis                      | . 54 |
| 5.3.7  | I/O card menu                                    | .55  |
| 5.3.7  | 7.1 Outputs span                                 | . 55 |
| 5.3.7  | 7.2 Output 1 parameter                           | . 56 |
| 5.3.7  | 7.3 Output 2 parameter                           | . 56 |
| 5.3.7  | 7.4 Input pulses factors                         | . 57 |
| 5.3.7  | 7.5 External synchronism                         | . 57 |
| 5.3.7  | 7.6 Output associated parameter table            | . 58 |
| 5.3.8  | Communication menu                               | .59  |
| 5.3.8  | 8.1 PROFIBUS address (only M2M PROFIBUS)         | . 59 |
| 5.3.8  | 8.2 Serial protocol                              | . 60 |
| 5.3.8  | 8.3 Address                                      | . 60 |
| 5.3.8  | 8.4 Baud rate                                    | . 61 |
| 5.3.8  | 8.5 Parity type                                  | 61   |
| 5.3.8  | 8.6 Number of stop bits                          | . 62 |
| 5.3.9  | Language menu                                    | .63  |
| 5.3.10 | ) Self-diagnosis menu                            | .64  |
| 5.3.11 | Info menu                                        | .65  |
| 5.3.12 | 2 SETUP mode exit                                | .65  |
| 5.3.13 | 3 Setup parameters table and factory settings    | .66  |
| 5.4 C  | Data reading                                     | .68  |
| 5.4.1  | Default page setting                             | .68  |
| 542    | Voltages Currents and 3-phase powers             | 69   |
| 543    | Energies                                         | 70   |
| 5.4.0  | Voltage Currente and single phase 2 phase Dewore | .70  |
| 5.4.4  | THDE Alormo Timor and input pulses               | .12  |
| 5.4.5  |                                                  | .13  |
| 5.4.6  |                                                  | ./5  |
| 5.4.7  | Minimums                                         | .76  |
| 5.4.8  | Averages                                         | .77  |
| 5.4.9  | Maximum demand                                   | .77  |
| 6 TR   | OUBLESHOOTING                                    |      |
| 6.1 F  | Problems, causes, solutions                      | .78  |
| 6.1.1  | Error codes                                      | .79  |
|        |                                                  |      |

4

GENERAL INFORMATION

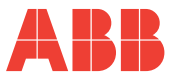

## **1 GENERAL INFORMATION**

## 1.1 Reference regulations and conformity

| Electrical safety                     | 2006/95/CEE<br>93/68/CEE (Low-Voltage Directive).<br>IEC 61010-1         |
|---------------------------------------|--------------------------------------------------------------------------|
| Electromagnetic compatibility         | 89/336/CEE                                                               |
| Use of hazardous substances           | UE 2002-95-CE – RoHS                                                     |
| Measuring instruments                 | IEC 60688<br>IEC 61326-1<br>IEC 62053-21<br>IEC 62053-23<br>IEC 62053-31 |
| Degree of protection                  | IEC 60529                                                                |
| Standardised dimensions for the panel | IEC 61554                                                                |

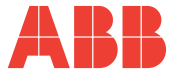

## 1.2 Use and storage of the manual

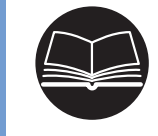

Carefully read this manual and adhere to the indications described prior to using the device.

This manual contains all of the safety information, the technical aspects and the operating necessary to ensure the correct use of the device and maintain it in safe conditions.

### 1.2.1 Storing

The manual must be stored close to the device; safe from liquids and anything else which may compromise its leggibility.

The manual and the declaration of conformity are both an integral part of the device until it is dismantled.

If the manual is lost or illegible please request a copy from the manufacturer.

### 1.2.2 Copyright

### The copyright of this manual is the property of ABB S.p.A.

This manual contains texts, designs and illustrations of a technical nature which must not be disclosed or transmitted to third parties, even partially, without the written authorisation of ABB S.p.A.

GENERAL INFORMATION

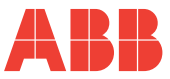

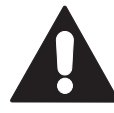

Non-adherence to the following points can lead to serious injury or death.

- Use the suitable personal protection devices and adhere to the current regulations governing electrical safety.
- This device must be installed exclusively by qualified personnel who have read all of the information relative to the installation.
- Check that the voltage supply and measurement are compatible with the range permitted by the device.
- Ensure that all current and voltage supplies are disconnected prior to carrying out any controls, visual inspections and tests on the device.
- Always assume that all circuits are under voltage until they are completely disconnected, subjected to tests and labelled.
- Disconnect all of the power supply prior to working on the device.
- Always use a suitable voltage detection device to check that the supply is interrupted.
- Pay attention to any dangers and carefully check the work area ensuring that no instruments or foreign objects have been left inside the compartment in which the device is housed.
- The correct use of this device depends on a correct manipulation, installation and use.
- Failure to adhere to the basic installation information can lead to injuries as well as damage to the electric instruments or to any other product.
- NEVER connect an external fuse in by-pass.
- Disconnect all of the input and output wires before carrying out a dielectric rigidity test or an insulation test on an instrument in which the device is installed.
- The tests carried out at a high voltage can damage the device's electronic components.

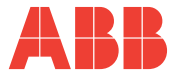

## **2 PACKAGING CONTENTS**

## 2.1 Removal of packaging

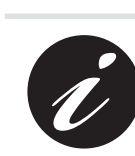

Z

We recommend that the packaging is stored in a suitable location in compliance with the warranty terms

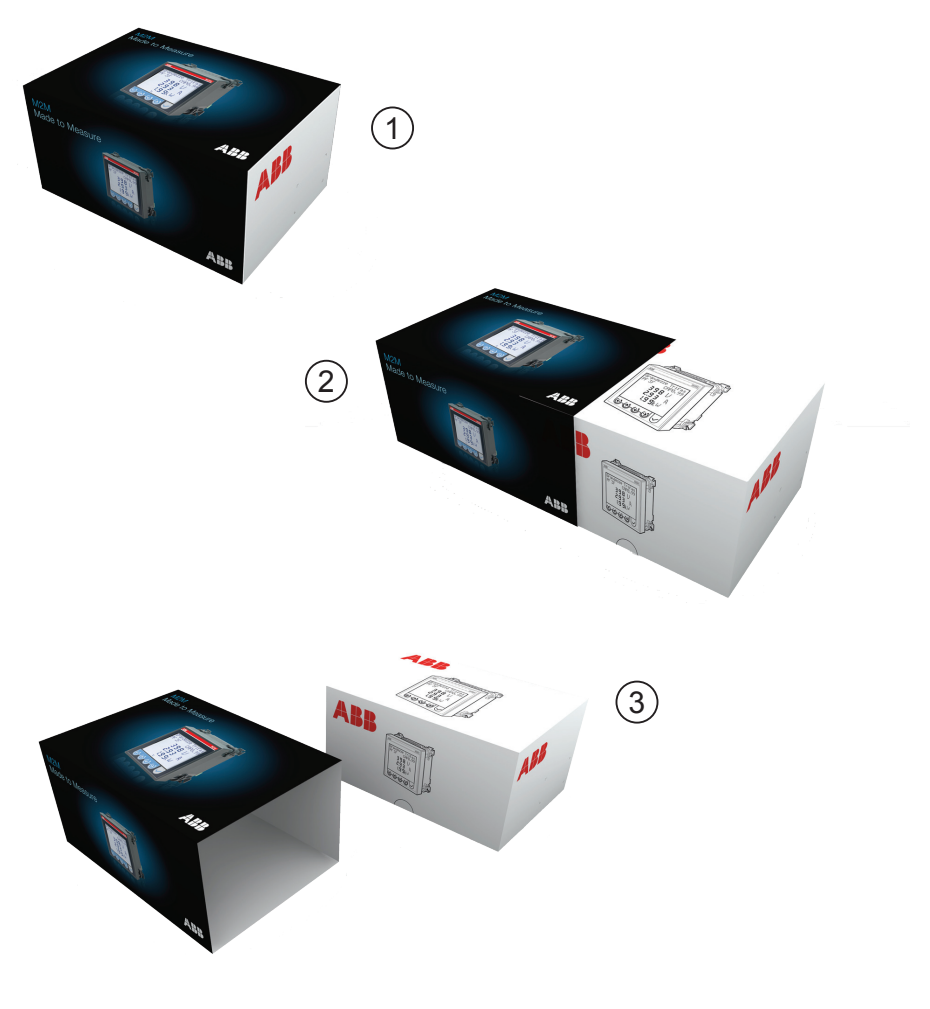

CHAPTER 2

PACKAGING CONTENTS

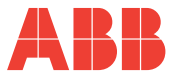

## 2.2 Description of the contents

The packaging includes:

- 1) network analyser
- 2) user manual
- 3) calibration certificate
- 4) mini CD with technical documentation
- 5) assembly accessories

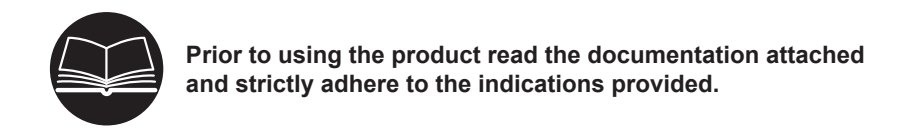

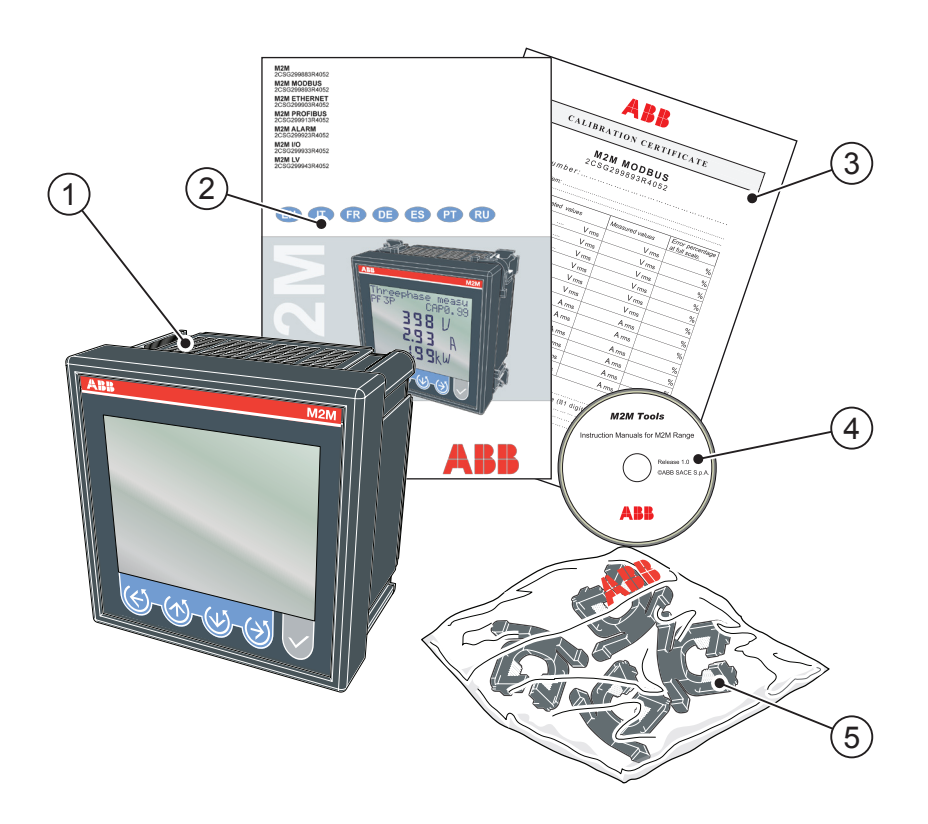

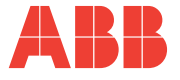

## **3 TECHNICAL CHARACTERISTICS**

## 3.1 Description of the device

The **M2M** network analyser is an instrument that measures of the main electric quantities on 3-phase and monophase networks designed for the monitoring and the local or remote analysis of:

- electrical parameters of systems in low or medium voltage;
- system energy consumption.

## 3.2 Measuring functions

All of the M2M series models are able to measure and process the quantities shown below.

- 1) Voltages (phase neutral and concatenated) and relative peak values;
- 2) Currents and relative peak values;
- Power factors or PF phases and the 3-phase system, with distinction icon between the inductive and capacitive load;
- 4) Frequency (measured on L1-N phase);
- Active, reactive and apparent phase energies and the 3-phase system on 2 quadrants (with automatic recognition function of the AT directions);
- Active, reactive and apparent power phases and the 3-phase system on 4 quadrants (monitoring of energy aborbed and generated by the system);
- 7) Average power values on a time period programmed by the user;
- 8) Maximum calculated demand on active and apparent power;
- 9) Voltage and current THdF expressed in absolute and percent values;
- 10) T1 increase total operating hour counter and T2 decrease partial hour counter;
- 11) Balance of active, reactive and apparent energy of 3-phase system,
- balance = absorbed energy generated energy;
- Balance of the "partial" active, reactive and apparent energies of the 3-phase system on 4 quadrants in a period that can be programmed by the user, balance
  = energy absorbed - energy generated;

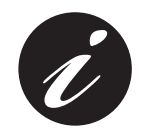

The refresh rate (for each value available on the display) is 2 times/second.

#### **TECHNICAL CHARACTERISTICS**

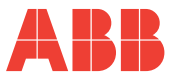

#### 3.3 Models

| Models Inputs and outputs |                                                                                                    | Serial<br>communication<br>protocol |
|---------------------------|----------------------------------------------------------------------------------------------------|-------------------------------------|
| М2М                       | 2 outputs programmable with pulses or threshold alarms                                                                      |                                     |
| M2M MODBUS                | 2 outputs programmable with pulses or threshold alarms                                                                      | Modbus RTU                          |
| M2M<br>ETHERNET           | 2 outputs programmable with pulses or threshold alarms                                                                      | Modbus TCP/IP                       |
| M2M<br>PROFIBUS           | 2 outputs programmable with pulses or threshold alarms                                                                      | Profibus DP                         |
| M2M ALARM                 | 2 electromechanical relays 16A AC1 - 3A<br>AC15<br>2 outputs programmable with pulses or<br>threshold alarms                | Modbus RTU                          |
| M2M I/O                   | 2 analog outputs 4 -20 mA<br>3 inputs for external pulse reading<br>2 outputs programmable as pulses or<br>threshold alarms | Modbus RTU                          |
| M2M LV                    | 2 outputs programmable with pulses or<br>threshold alarms.<br>Current input stage with Shunt.                               |                                     |

All of the models have the following in common:

- multivoltage supply voltage;
- •
- multilanguage display with scrolling text; self-diagnosis function for the installation control; •
- settiing of a safety password; •
- T1 and T2 hour counter.

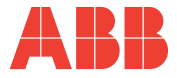

## 3.4 Overall dimensions

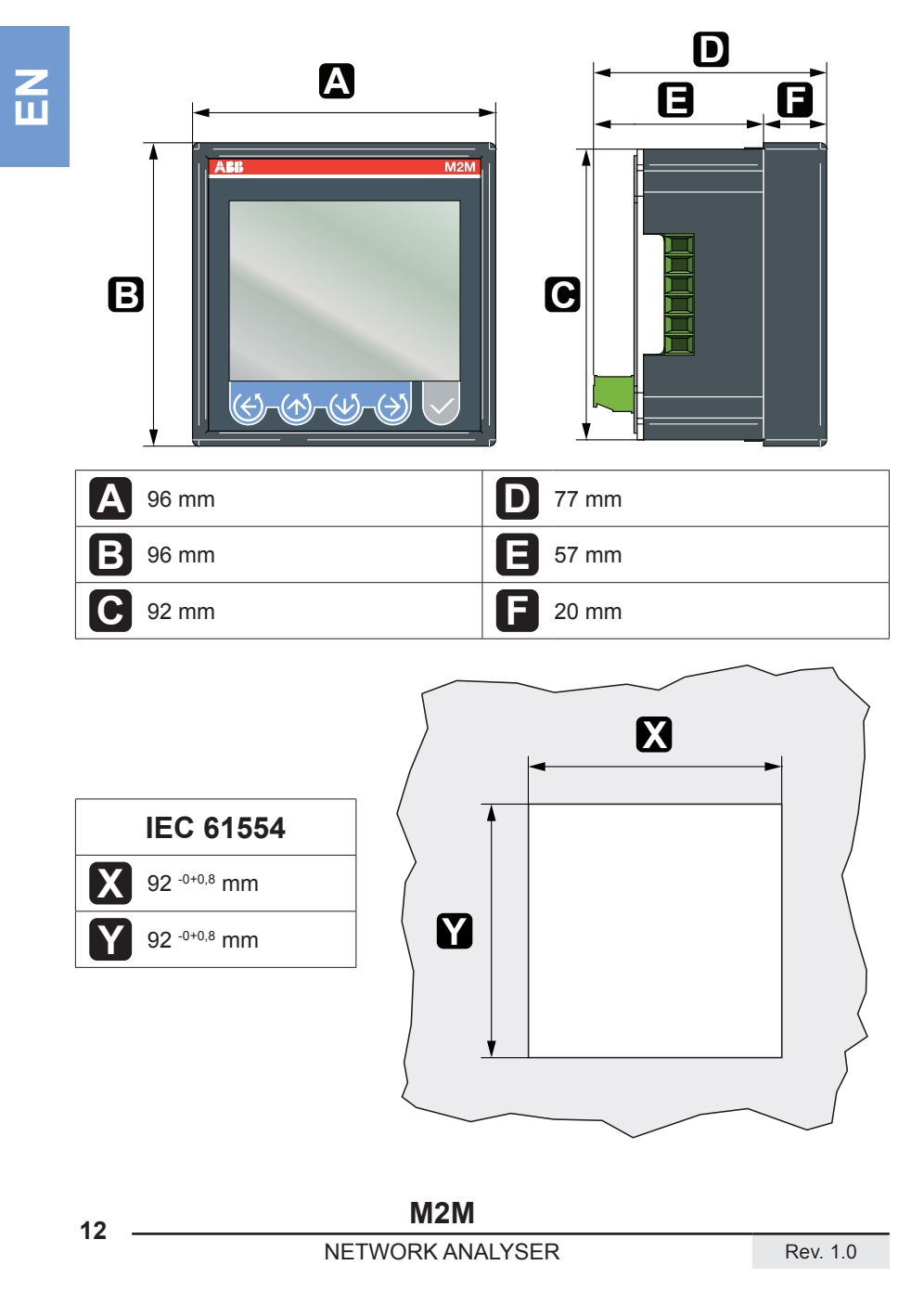

TECHNICAL CHARACTERISTICS

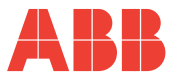

Z Ш

## 3.5 Technical data

| Auxiliary power supply |      |                                                                                            |  |
|------------------------|------|--------------------------------------------------------------------------------------------|--|
| Voltage range          | [V]  | from 24 to 240 a.c./d.c.<br>from 48 to 240 a.c/d.c. M2M ETHERNET,<br>M2M PROFIBUS, M2M I/O |  |
| Frequency range        | [Hz] | 45 ÷ 65                                                                                    |  |
| Protection fuse        |      | T 0,5 A from 24 V to 100 V<br>T 0.25 A from 24 V to 100 V                                  |  |

Measurement type Sampling TRMS

| Accuracy class |      |                                                                                                |  |
|----------------|------|------------------------------------------------------------------------------------------------|--|
| Voltage        |      | ±0,5% F.S. ±1 digit                                                                            |  |
| Current        |      | ±0,5% F.S. ±1 digit                                                                            |  |
| Frequency      | [Hz] | 40.0 ÷ 99.9: ±0,2% ±0,1<br>100 ÷ 500: ±0,2% ±1                                                 |  |
| Power factor   |      | ±1% ±1 digit<br>(from cosΦ= 0,3 Inductive<br>to cosΦ= 0,3 Capacitive)                          |  |
| Active power   |      | $\pm 1\% \pm 0,1\%$ F.S<br>(from cos $\Phi$ = 0,3 Inductive<br>to cos $\Phi$ = 0,3 Capacitive) |  |
| Active energy  |      | Class 1                                                                                        |  |

| Measurement range |      |                                                                                            |  |
|-------------------|------|--------------------------------------------------------------------------------------------|--|
| Voltage           | [V]  | from 10 to 500 approx. TRMS VL-N<br>Visualisation with 0 decimals                          |  |
| Current           |      | from 50 mA to 5 A TRMS<br>Visualisation in A with 2 decimals                               |  |
| Frequency         | [Hz] | from 40 to 500<br>Visualisation:<br>with 1 decimal up to 99.9<br>with 0 decimals above 100 |  |
| Power factor      |      | Visualisation with 2 decimals                                                              |  |

NETWORK ANALYSER

Z Ш TECHNICAL CHARACTERISTICS

| Installation          |     |                                                                                                    |
|-----------------------|-----|----------------------------------------------------------------------------------------------------|
| Distribution networks |     | Low and medium voltage<br>Singlephase insertion<br>3-phase with neutral<br>3-phase without neutral                                                                                                    |
|                       |     | Always use external CT<br>Primary from 1 to 10.000 A a.c. approx.                                                                                                    |
| Ammetric inputs       | [A] | Secondary 5 A and 1 A a.c. approx.<br>N.B.: in case of CT secondary at 1 A the<br>accuracy class is declassified to 2,5% F.S.<br>±1 digit, in range 5%-100% F.S.                                                                                                    |
| Voltmetric inputs     | [V] | Direct insertion up to 500 a.c. approx.<br>Indirect insertion with VT:<br>Primary from 60 to 60,000 V a.c. approx.<br>secondary from 60 to 190 V a.c.<br>N.B.: In case of VT secondary lower than<br>100V the accuracy class is declassified to<br>2.5% F.S. ±1 digit, in range 5%-100% F.S. |
| Protection fuse       | [A] | 0,1                                                                                                    |

| Data referesh rate | 2 time/second |
|--------------------|---------------|
|                    |               |

| Harmonic distortion | [Hz] | Measurement bandwidth up to 500 |
|---------------------|------|---------------------------------|
|---------------------|------|---------------------------------|

| Energy measurement                        |                                 |  |
|-------------------------------------------|---------------------------------|--|
| Single phase maximum value counted        | 10 GWh / Varh / VAh             |  |
| 3-phase maximum value counted             | 30 GWh / Varh / VAh             |  |
| Energy balance maximum value counted      | 10 GWh / GVarh / GVAh with sign |  |
| Input pulses maximum energy value counted | 40 GWh / Varh                   |  |

| Terminal characteristics |                                            |  |
|--------------------------|--------------------------------------------|--|
| Ammetric inputs          | Section 6 mm <sup>2</sup> - Step 6,35 mm   |  |
| Volumetric inputs        | Section 2.5 mm <sup>2</sup> - Step 7.62 mm |  |
| Pulse outputs            | Section 2.5 mm <sup>2</sup> - Step 5.08 mm |  |
| RS485 Serial port        | Section 2.5 mm <sup>2</sup> - Step 5.08 mm |  |
| Relay outputs            | Section 2.5 mm <sup>2</sup> - Step 5.08 mm |  |

Electrical safety

### TECHNICAL CHARACTERISTICS

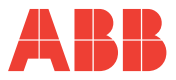

### Overall dimensions

96 mm x 96 mm x 77 mm (Depth inside switchboard: 57 mm)

| Weight                         | [Kg] 0.400 max                                                      |  |  |
|--------------------------------|---------------------------------------------------------------------|--|--|
|                                |                                                                     |  |  |
| Standard normatives            |                                                                     |  |  |
| Overall dimensions             | IEC 61554                                                           |  |  |
| Degree of protection IEC 60529 |                                                                     |  |  |
| Accuracy class                 | IEC 60688, IEC 61326-1, IEC 62053-21,<br>IEC 62053-23, IEC 62053-31 |  |  |

| User interface                                              |                                               |  |
|-------------------------------------------------------------|-----------------------------------------------|--|
| isplay Scrolling text in several languages user selectable. |                                               |  |
| Display type                                                | LCD with back light intensity user selectable |  |
| Display dimensions                                          | [mm] 72x57                                    |  |

IEC 61010-1

| Communication interface                                                  |                                                                          |  |  |
|--------------------------------------------------------------------------|--------------------------------------------------------------------------|--|--|
| RS485                                                                    |                                                                          |  |  |
| Protocol                                                                 | Modbus RTU                                                               |  |  |
| Electric standard                                                        | RS485 with optical isolation                                             |  |  |
| Baud rate                                                                | 4.8, 9.6, 19.2 kbps                                                      |  |  |
| Parity number                                                            | Odd, Even, None                                                          |  |  |
| Stop bit                                                                 | 1, 2                                                                     |  |  |
| Address                                                                  | 1-247                                                                    |  |  |
| Connectors 4 pole terminal (integrated 120 Ohm terminator on T terminal) |                                                                          |  |  |
|                                                                          | Profibus                                                                 |  |  |
| Protocol                                                                 | Profibus with slave DP-V0 function in compliance with IEC 61158 standard |  |  |
| Electric standard                                                        | RS485 with optical isolation                                             |  |  |
| Baud rate                                                                | Automatic detection [9.6 - 12 Mbps]                                      |  |  |
| LED indicators                                                           | Green for communication status and Red for communication error           |  |  |
| Address                                                                  | 1-126                                                                    |  |  |
| Connectors                                                               | DB 9 female connector (do not use connectors with 90° cable outlet)      |  |  |

M2M

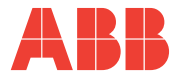

### TECHNICAL CHARACTERISTICS

| Ethernet               |  |  |
|------------------------|--|--|
| Protocol Modbus TCP/IP |  |  |
| Connectors RJ45        |  |  |

| Digital output programmed as pulse |      |                                     |
|------------------------------------|------|-------------------------------------|
| Contact supply external voltage    | [V]  | 48 max (peak ac/dc)                 |
| Maximum current                    | [mA] | 100 (peak ac/dc)                    |
| Pulse duration                     | [ms] | 50 OFF (min) / 50 ON closed contact |
| Pulse frequency                    |      | 10 pulses/s (max)                   |

| Digital output programmed as alarm |      |                          |
|------------------------------------|------|--------------------------|
| Contact supply external voltage    | [V]  | 48 max (peak a.c./d.c.)  |
| Maximum current                    | [mA] | 100 (peak a.c./d.c.)     |
| Alarm activation delay             | [s]  | 1 - 900 s (programmable) |
| Alarm return hysteresis            |      | 0 - 40% (programmable)   |

| Relay outputs        |      |                     |  |
|----------------------|------|---------------------|--|
| Nominal current      | [A]  | 16 AC1 - 3 AC15     |  |
| Max. instant current | [A]  | 30                  |  |
| Nominal voltage      | [V]  | 250 a.c.            |  |
| Max instant voltage  | [V]  | 400 a.c.            |  |
| Nominal load         | [VA] | 4000 AC1 - 750 AC15 |  |

| Analog output                |                               |  |
|------------------------------|-------------------------------|--|
| Settable electric parameters | Span [0 - 20 mA or 4 - 20 mA] |  |
| Load                         | typical 250 Ohm, max 600 Ohm  |  |

| Digital inputs             |     |                              |
|----------------------------|-----|------------------------------|
| Nominal voltage            | [V] | 24 d.c. (absorption = 13 mA) |
| Max. voltage               | [V] | 32 d.c. (absorption = 22 mA) |
| Max. voltage for OFF state | [V] | 8 d.c.                       |
| Min. voltage for ON state  | [V] | 18 d.c.                      |

### TECHNICAL CHARACTERISTICS

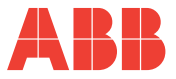

N N

| Hour counters    |                                                                                                    |  |
|------------------|----------------------------------------------------------------------------------------------------|--|
| Count-down timer | Count of the system operating time through<br>the activation of a programmable threshold<br>on total current. Upon expiry of the<br>maintenance period set an icon will appear<br>on the display. |  |
| Count-up timer   | Life time of instrument                                                                                                    |  |

| Climatic conditions |      |                                        |
|---------------------|------|----------------------------------------|
| Storing             | [°C] | from -10 to +60                        |
| Operation           | [°C] | from -5 to +55                         |
| Relative humidity   |      | Max 93% (without condensation) at 40°C |

| De           | egree of protection |
|--------------|---------------------|
| Frontal      | IP50                |
| At terminals | IP25                |

### M2M NETWORK ANALYSER

- 17

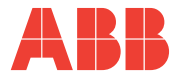

## **4** INSTALLATION

N E 4.1

Assembly

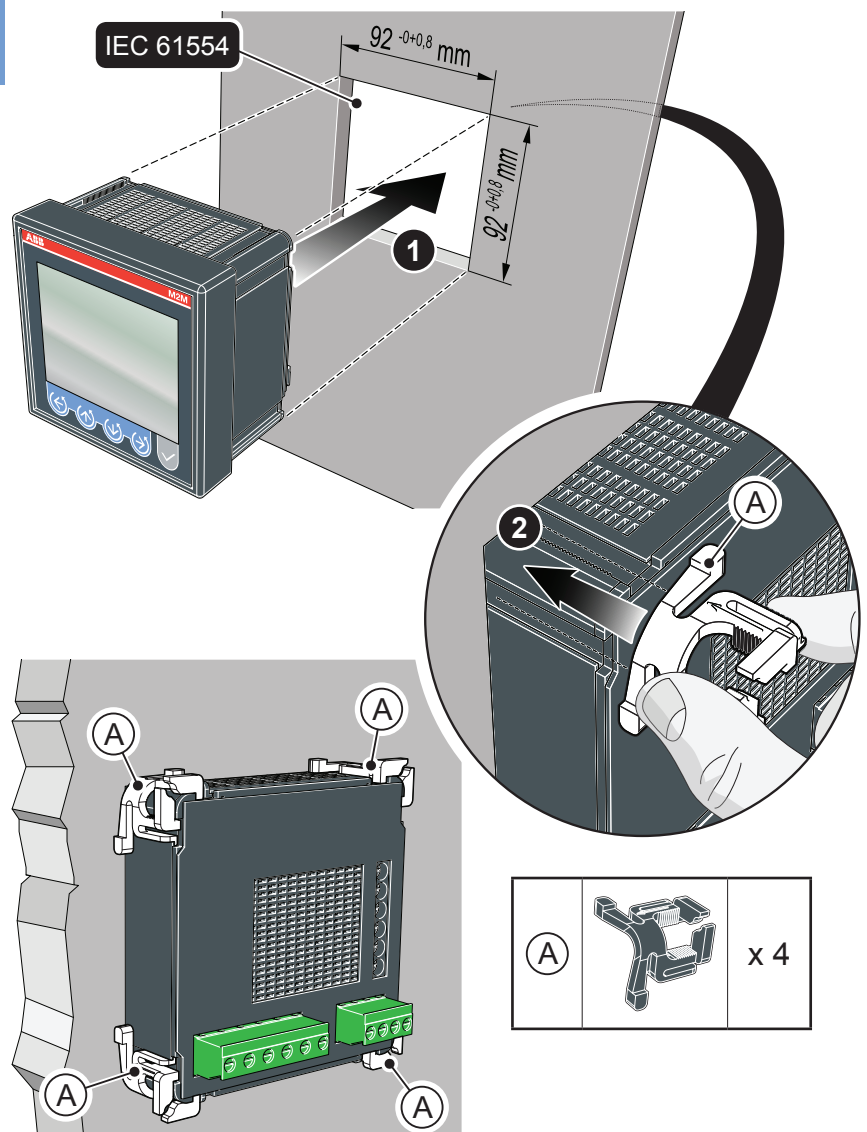

INSTALLATION

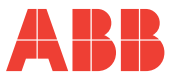

## 4.2 Disassembly

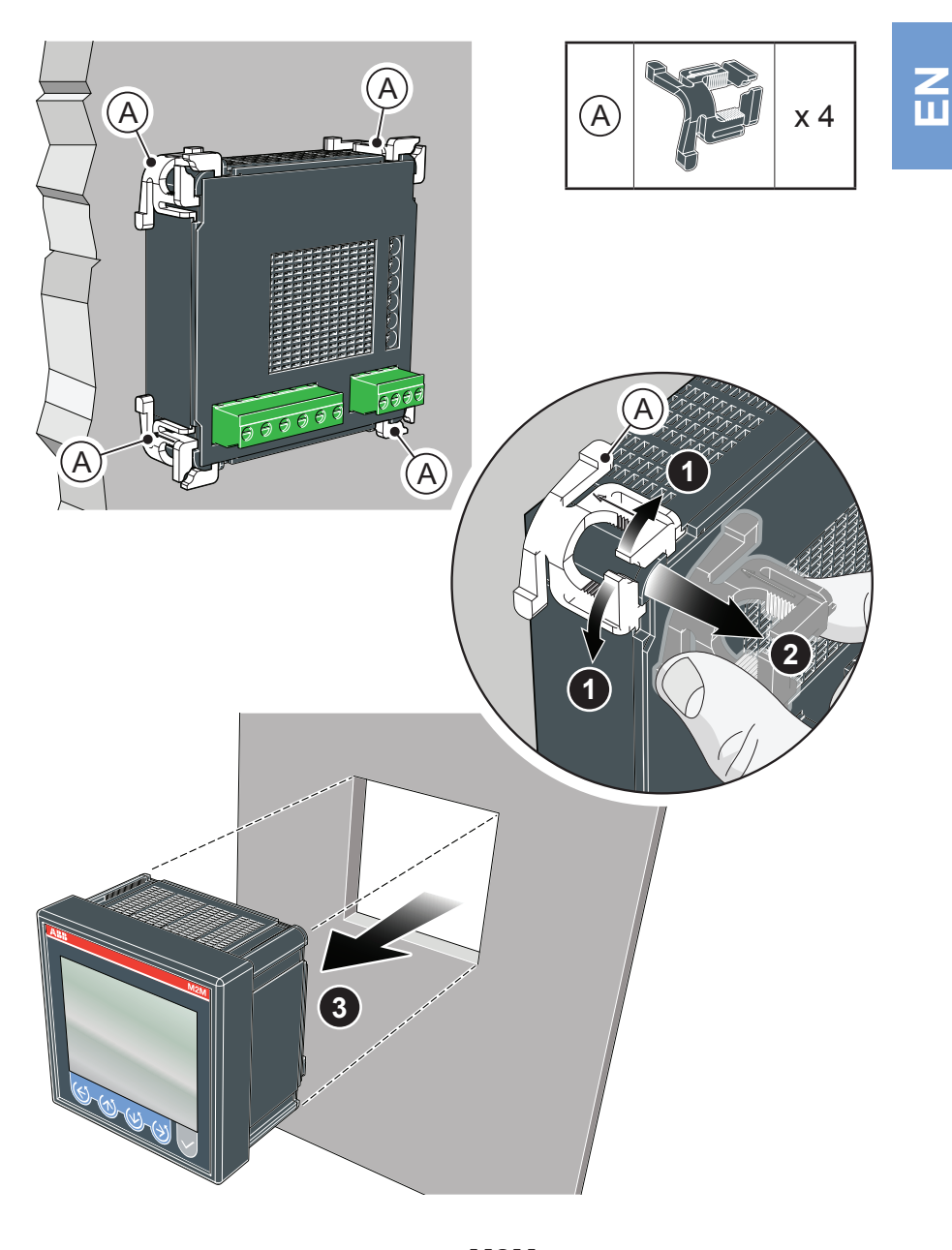

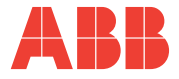

## 4.3 Wiring diagrams

The operations to carry out for the correct connection of the device, based on the type of electric line available, are described in this section.

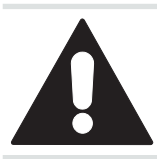

The installation and the cabling of the device must be carried out by qualified personnel.

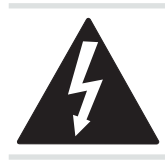

Danger of electrocution, burning and electric arc. Use the personal protection devices suitable to adhere to the current regulations governing electrical safety. Prior to carrying out any connections check the sectioning of the electric supply with the voltage detection device. INSTALLATION

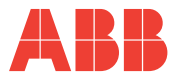

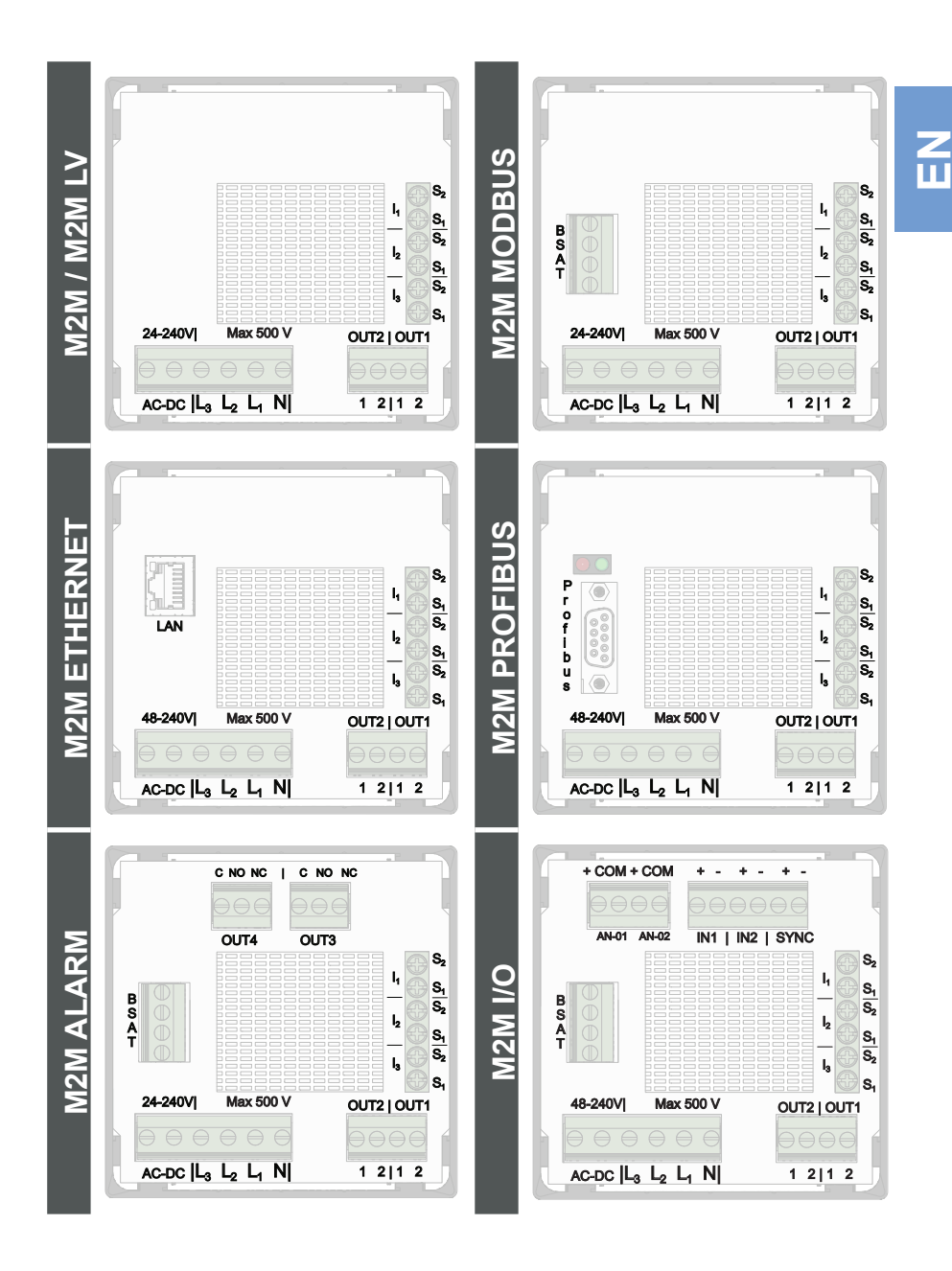

M2M NETWORK ANALYSER

21

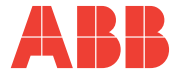

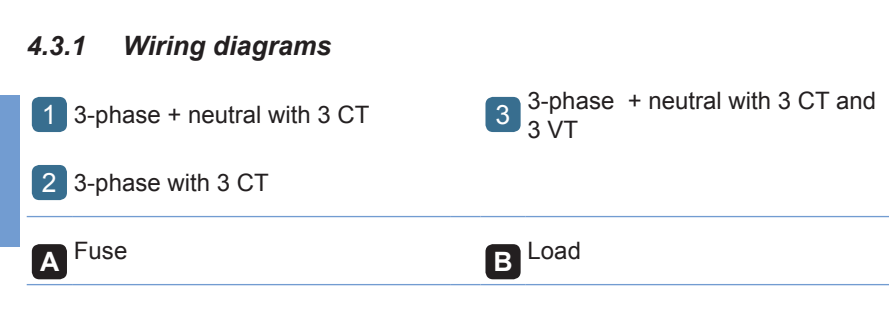

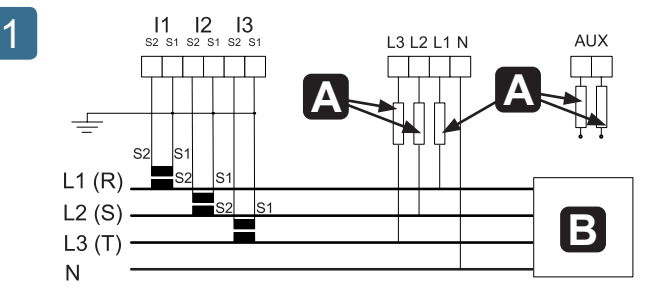

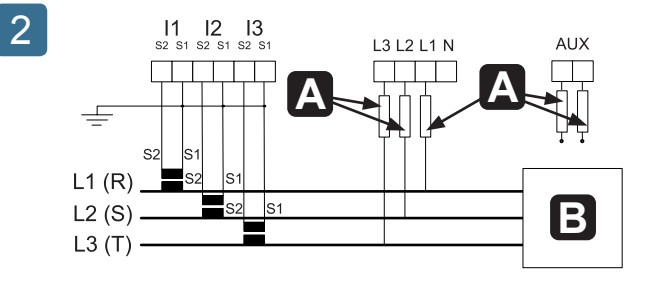

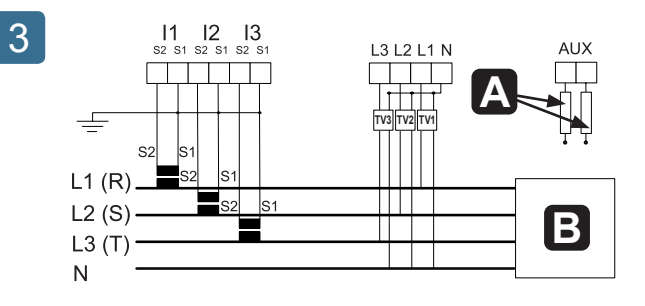

### CHAPTER 4

INSTALLATION

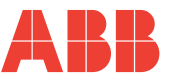

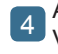

AARON 3-phase with 2 CT and 3 VT

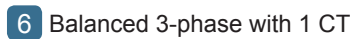

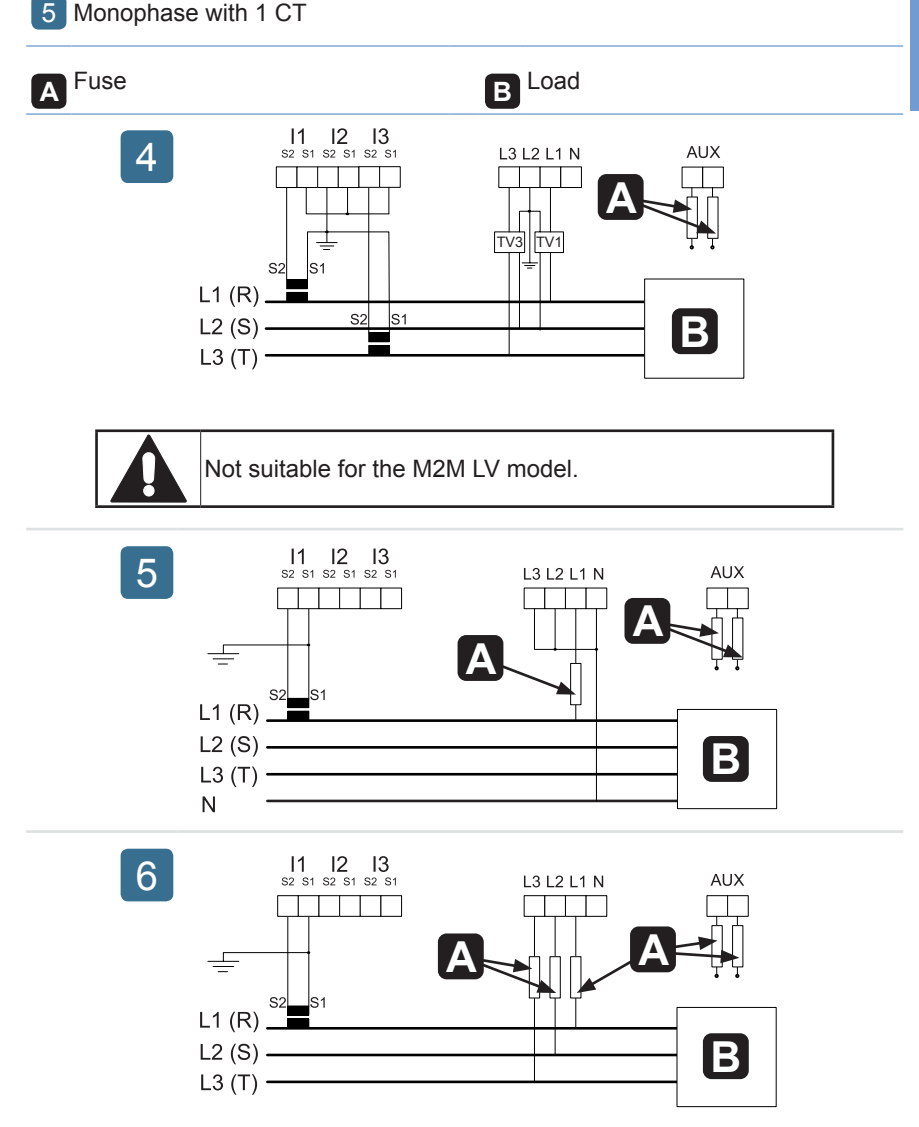

M2M NETWORK ANALYSER

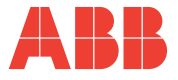

### 4.3.2 Inputs and outputs connections

N Ш 7

Digital outputs as alarms with external relay for loads command

9 Electromechanical relay outputs M2M ALARM

8 Digital outputs as pulses

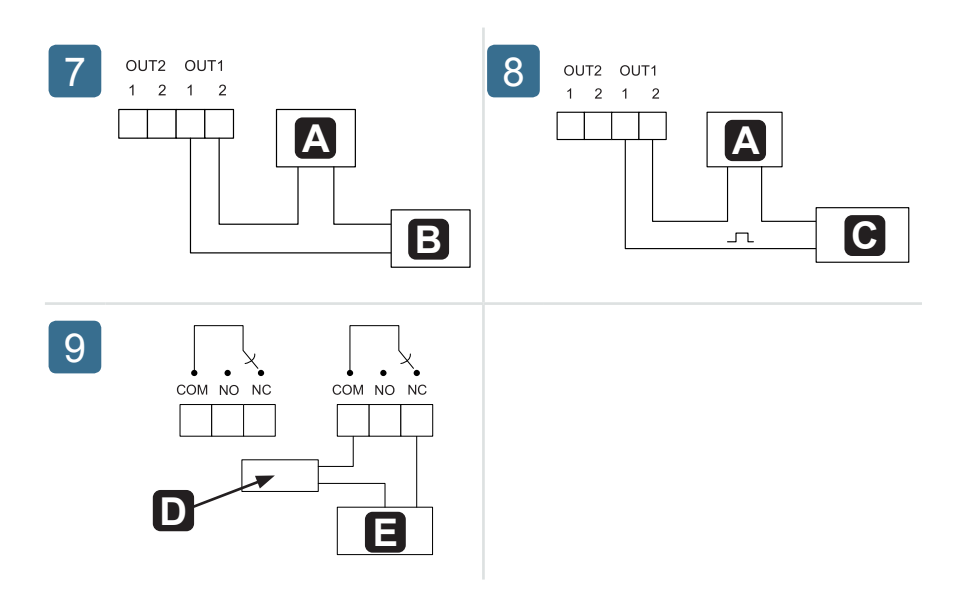

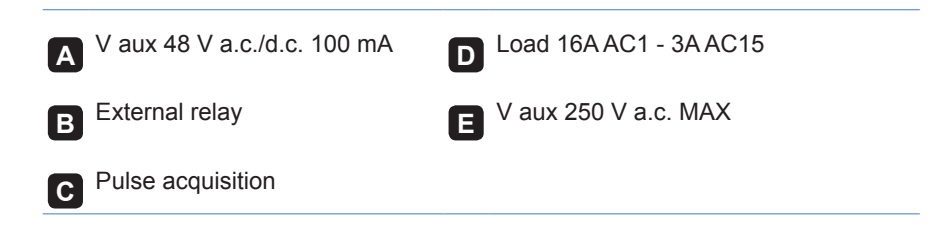

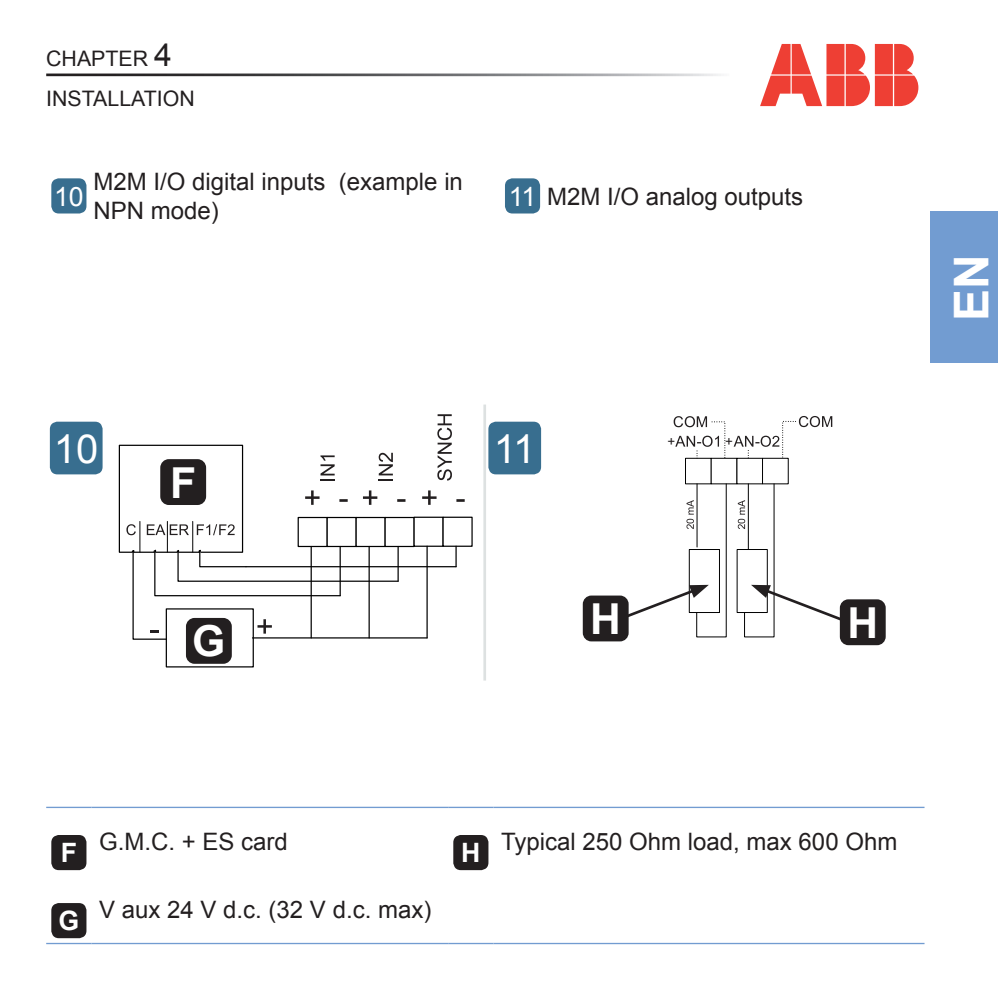

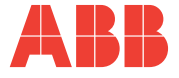

## 4.4 Configurations for first use

After having cabled the instrument according to the pre-selected layout, the following operations must be carried out to start to use the analyser:

- 1) set the language (see paragraph <u>"5.3.9 Language menu"</u>)
- 2) set the CT transformation ratio (see <u>"5.3.4.2 CT ratio"</u>)
- 3) set the VT transformation ratio (see <u>"5.3.4.3 Set VT ratio"</u>)

CHAPTER 5

OPERATING

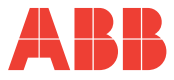

## **5 OPERATING**

## 5.1 Front panel

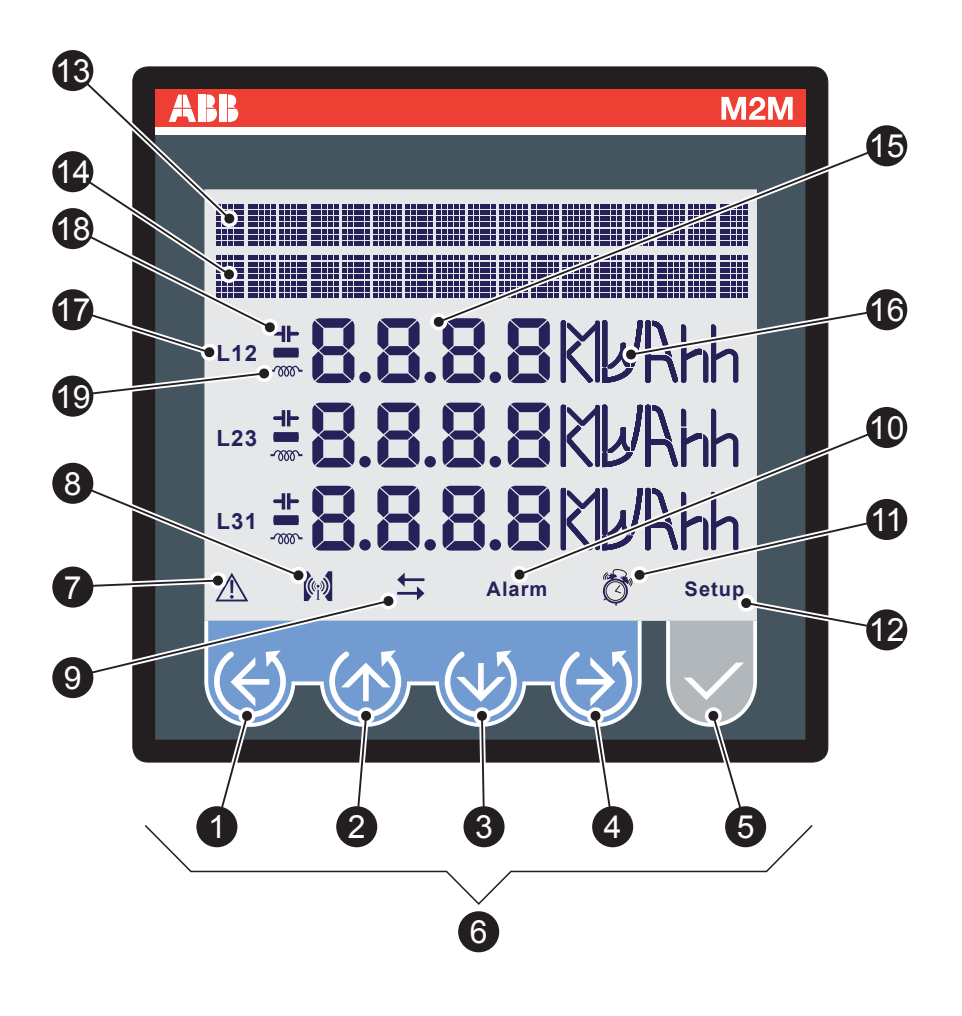

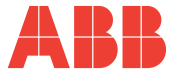

### CHAPTER $\mathbf{5}$

### OPERATING

|    | Description                                               |
|----|-----------------------------------------------------------|
| 1  | Control key 1                                             |
| 2  | Control key 2                                             |
| 3  | Control key 3                                             |
| 4  | Control key 4                                             |
| 5  | Control key 5                                             |
| 6  | Control keys unit                                         |
| 7  | Device error or warning indicator                         |
| 8  | Data transmission to external devices indicator           |
| 9  | Indicator for data acquisition on 4 quadrants-GENERATION  |
| 10 | Alarm indicators                                          |
| 1  | Hours counter indicator                                   |
| 12 | SETUP mode indicator                                      |
| 13 | Scrolling descriptive text                                |
| 14 | Descriptive or data display text                          |
| 15 | Size reading values                                       |
| 16 | Measurement unit                                          |
| 17 | Line indicator corresponding to value displayed           |
| 18 | Indicator of capacitive load (PF and reactive power page) |
| 19 | Indicator of inductive load (PF and reactive power page)  |

OPERATING

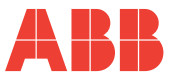

## 5.2 Use of device

During normal operating or during the reading of the parameters, the device is set in DATA READING mode.

During the configuration phase of one or more parameters the device will pass on to the SETUP mode (signalled on display by the 12 icon).

Based on the mode activate, the control keys 6 perform a specific function.

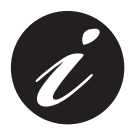

Passing from the DATA READING to SETUP mode and viceversa occurs by keeping the **5** key pressed down for over 2 seconds.

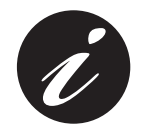

If the **7** icon is active when switching on, the device is signalling an installation or internal electronic anomaly. See paragraphs <u>"5.3.10 Self-diagnosis menu"</u> and <u>"6.1 Problems.</u> causes, solutions" to check the anomaly and solve the problem.

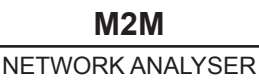

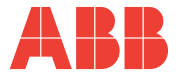

### 5.2.1 Access to the page

The device page is accessed by pressing, in sequence, the control keys **6**. The following layout explains how to correctly interpret the symbology used in this chapter.

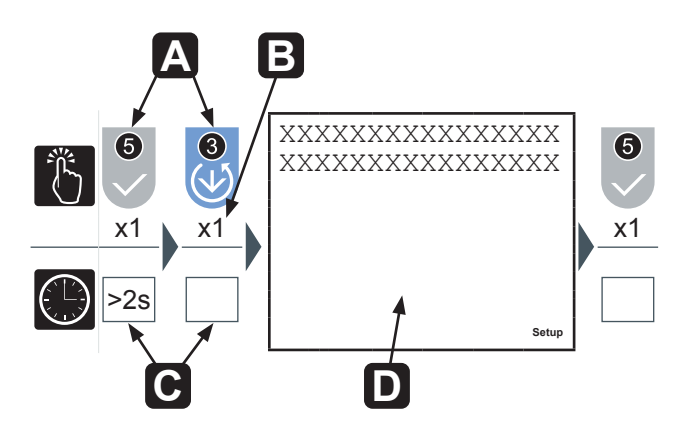

| Α | Control key sequence                                                |
|---|---------------------------------------------------------------------|
| Β | Number of times to press the control key                            |
| С | How long to press the control key for                               |
| D | Page shown after having carried out the sequence in point ${\bf A}$ |

**OPERATING** 

#### 5.3 Configuration of the SETUP device

To access the SETUP device configuration menu press the **5** key for more than 2 seconds.

The display order of the main page of the menu and the relative configurations are illustrated in the following table:

| Menu           | Function                                                                                            |
|----------------|----------------------------------------------------------------------------------------------------|
| Password       | Insertion, modification and disabling of device protection password.                                |
| Reset          | Reset the peak/average, energy, hour counter values and reset the factory setting.                  |
| Configurations | Device configurations (electric network, back lighting, conversion factors, alarm thresholds, etc.) |
| Digital ouput  | Digital output configurations.                                                                      |
| Alarm outputs  | M2M ALARM alarm output configuration                                                                |
| I/O card       | Analog output configuration and digital inputs for M2M I/O pulses reading.                          |
| Communications | Communication module configurations                                                                 |
| Language       | Language selection.                                                                                 |
| Self-diagnosis | Insertion control and device status.                                                                |
| Info           | Display of device identifying data                                                                  |
| Exit           | Return to normal DATA READING navigation.                                                           |

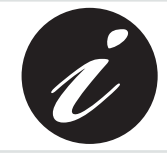

The device returns to the normal DATA READING navigation automatically if it remains waiting for over 3 minutes after any of the keys have been pressed.

NFTWORK ANALYSER

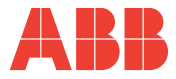

Repeatedly press the **1** key to reach the Exit page, regardless of navigation point. Press the **5** key to confirm.

To quickly return to the normal DATA READING navigation, keep the **5** key pressed down for more than 2 seconds.

### 5.3.1 Control keys

In the SETUP mode, the control keys **6** allow the navigation and/or insertion of data between the different device configuration pages.

| Key      | Function                                                                                          |
|----------|---------------------------------------------------------------------------------------------------|
|          | Return to an advanced level menu or pass on to the field more on the left in the data entry phase |
|          | Ascending navigation of the page or increase of a data in data entry phase                        |
| 3        | Descending navigation of the page or decrease of a data in data entry phase                       |
| <b>4</b> | Change to field further to the right in data entry phase                                          |
| 6        | Access to an advance menu level or confirmation of a data in data entry phase                     |

OPERATING

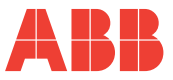

### 5.3.1.1 Data entry

Some of the pages require the entry of alphanumerical characters (A-Z, 0-9) in the SETUP mode.

In these cases the page will have a series of fields where the active field will be identified by a flashing cursor.

The data entry procedure (password, etc) is as follows:

- 1) Use the 2 and 3 keys to scroll the alphanumerical characters available in either ascending or descending order until the required character is obtained;
- 2) Use the 4 key to move the cursor between the characters:
- Repeat the operations described in points 1 and 2 up to the completion of all the fields on the page:
- 4) Press the **5** key to confirm or the **1** key to cancel the modification...

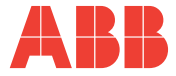

### 5.3.2 Password menu

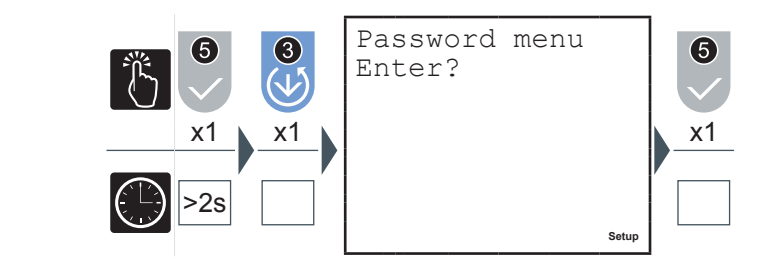

The entry, convalidation, modification and disabling of the device protection password operations can be carried out in this menu.

### 5.3.2.1 Password creation

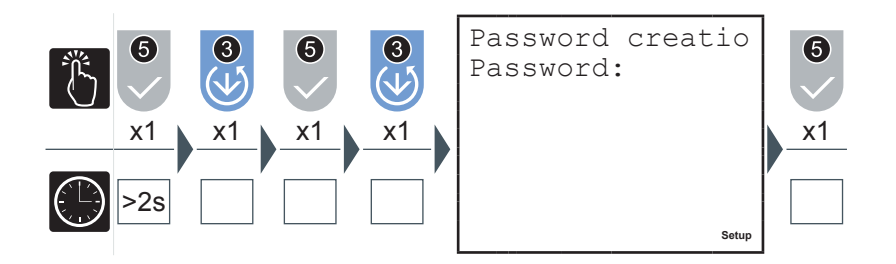

- 1) Enter the new password (see paragraph <u>"5.3.1.1 Data entry"</u>).
- 2) When the entry is completed a page will appear for a few seconds to confirm the modification which has taken place.

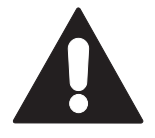

In the session subsequent to the setting of the password all of the menus will be protected and in "reading only" mode.

OPERATING

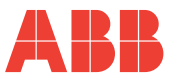

### 5.3.2.2 Password modification

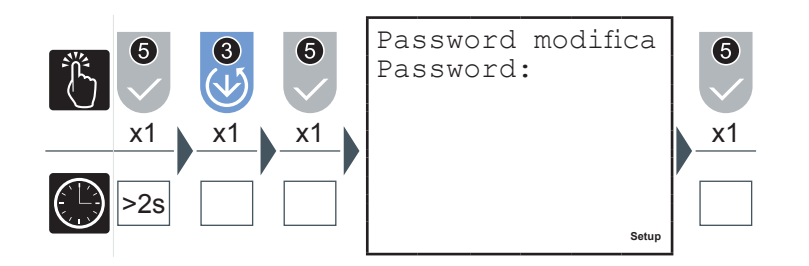

- 1) Modify the password (see paragraph"5.3.1.1 Data entry").
- 2) When the entry is completed a page will appear for a few seconds to confirm the modification which has taken place.

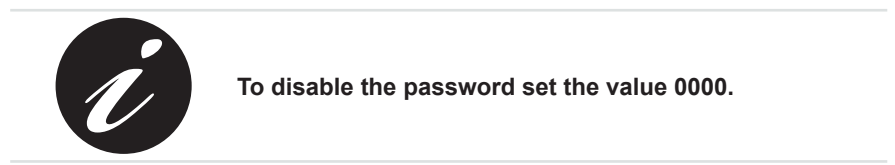

### 5.3.2.3 Password entry

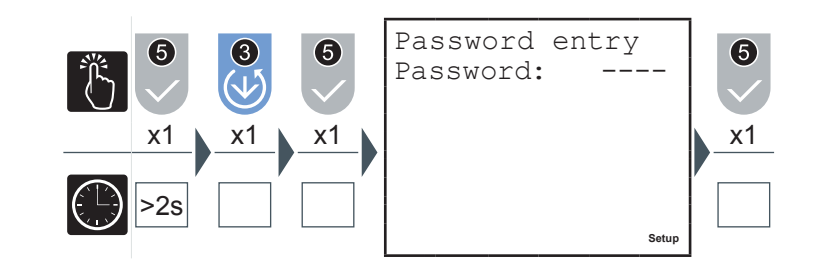

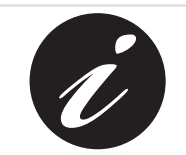

The password entry page does not appear if the password has not been previously set.

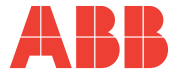

To avoid unauthorised persons intervening in the device configurations parameters, the access to a number of pages, in SETUP mode, requires the entry of a password (if set).

At the password entry request, go to the Password entry page in the Password entry menu and continue as follows:

1) Press the **5** key

| Enter<br>Passwo | password<br>ord: |       |
|-----------------|------------------|-------|
|                 |                  |       |
|                 |                  |       |
|                 |                  | Setup |

2) Insert the password (see paragraph <u>"5.3.1.1 Data entry"</u>).

If the password is entered incorrectly the following error will be shown

| Password incorre | ] |
|------------------|---|
| Password:        |   |
|                  |   |
|                  |   |
|                  |   |
|                  |   |
| Setup            |   |

and the device will automatically return to the advanced menu level.

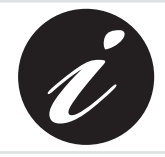

The correct entry of the password enables the modification of all of the parameters for the duration of the configuration session.
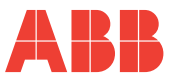

#### 5.3.3 Reset menu

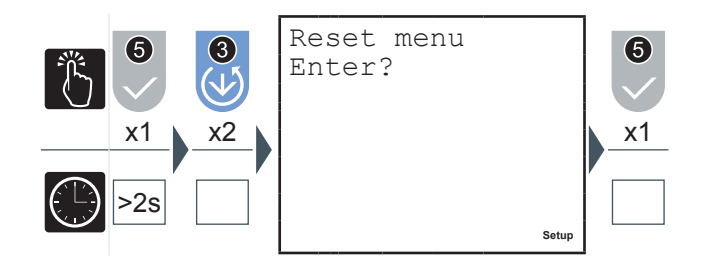

The following operations can be carried out in this menu:

- Peaks reset, the maximum, minimum and Maximum demand values are zeroed
- Average values reset
- *Timer reset:* T1 is zeroed, T2 starts from the value set
- Balance reset partial of energy
- Energy reset, all of the energy counts are zeroed, including the counts from external impulses for M2M I/O
- Total reset: resetting of the factory settings for all of the setup parameters
- 1) With the 2 or 3 keys select the page corresponding to the value you wish to reset.
- 2) Press the **5** key to confirm.

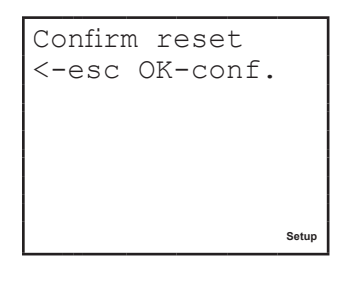

3) Press the **5** key to confirm the selection or the **1** key to cancel and return to the advanced menu level.

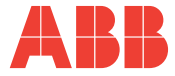

#### 5.3.4 Configuration menu

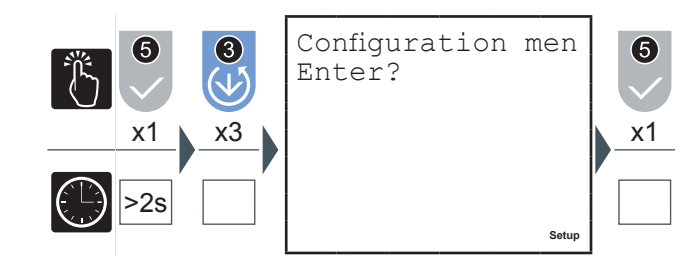

In this menu the settings of the parameters relative to the entry of the electric network device, the T2 hour counter, the generation functions, the back lighting and the conversion factors used to calculate the values in euro and CO2 can be made.

#### 5.3.4.1 Type of entry

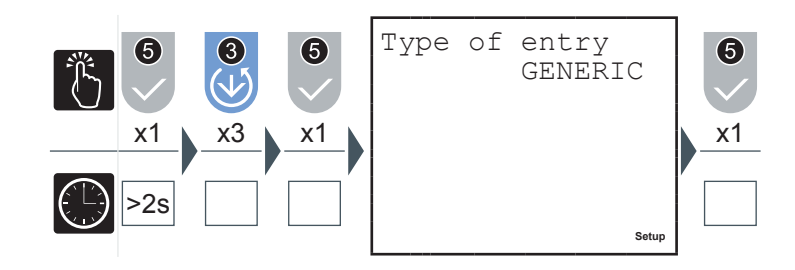

- 1) Press the **2** or the **3** key to navigate between the following options: • GENERIC
  - GENERIC
  - MONOPHASE
  - BALANCED 3-PHASE
  - 3-PHASE (default)
- 2) Press the **5** key to confirm.

| F |  |  |  |
|---|--|--|--|

| Types of entry      | Description / Effect                                                                                                    | Note                                                                 |
|---------------------|----------------------------------------------------------------------------------------------------|----------------------------------------------------------------------|
| MONOPHASE           | The pages relative to the<br>3-phase size are not shown<br>in the navigation menu                                                 | Use channel I1 to enter the current and channel L1-N for the voltage |
| 3-PHASE             | The self-diagnosis carries<br>out controls on the correct<br>insertion <sup>[1]</sup>                                             |                                                                      |
| BALANCED<br>3-PHASE | The value of the I1 current<br>is assumed to be valid for<br>the two remaining phases<br>(allows you not to connect<br>I2 and I3) | Use channel I1 to insert the current                                 |
| GENERIC             | The self-diagnosis does not carry out controls on the correct insertion                                                           |                                                                      |

<sup>[1]</sup> See paragraph <u>"5.3.10 Self-diagnosis menu"</u> for more information on the tests carried out.

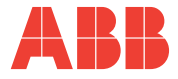

- 1) Insert a value between 1 A and 10000 A for the primary value in A (see paragraph <u>"5.3.1.1 Data entry"</u>).
- 2) Move the cursor to the figure relative to the secondary current **B** and select 1 A or 5 A.
- 3) Press the **5** key to confirm.

If the CT is replaced varying the value of the transformation ratio, before proceeding we recommend:

- 1) Noting the value of the energy counts accumulated with the previous ratio.
- 2) Resetting the energy counts.
- 3) Insert a new value of the transformation ratio.

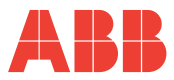

#### 5.3.4.3 VT ratio

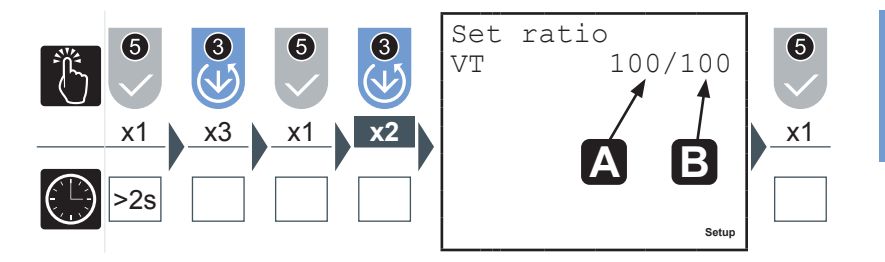

- 1) Insert a value between 60 A and 60000 A for the primary value in A (see paragraph <u>"5.3.1.1 Data entry"</u>).
- Move the cursor to the figure relative to the voltage of the secondary B and insert a value between 60 V and 190 V (see paragraph <u>"5.3.1.1 Data entry"</u>).
- 3) Press the **5** key to confirm.

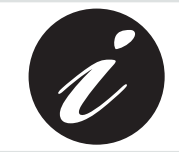

In case of direct insertion, up to 500 V phase-neutral, without voltage transformers set 100/100 (default) as value.

41

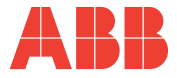

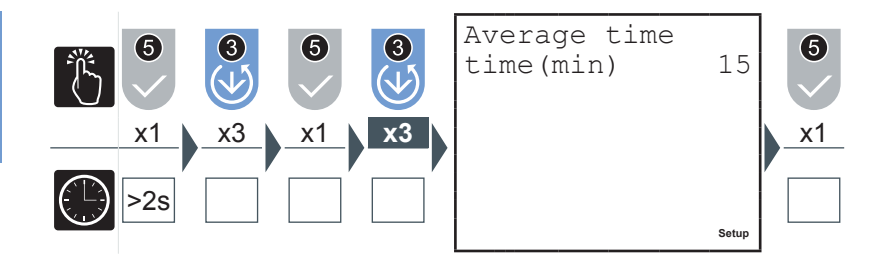

In this page the time intervals used by the device to carry out the calculation of the average values is set.

- 1) Insert a value between 1 and 60 minutes (see paragraph <u>"5.3.1.1 Data entry</u>").
- 2) Press the **5** key to confirm.

#### 5.3.4.5 Current threshold for T2 hour counter

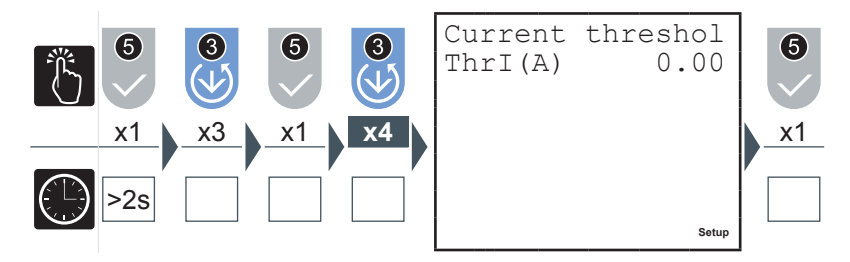

The current threshold for the T2 hour counter represents the minimum current value at which the counter begins the countdown.

- Insert a value of between 0 and the nominal value of the current transformer used, KA\*5 (see paragraph <u>"5.3.1.1 Data entry</u>").
- 2) Press the **5** key to confirm.

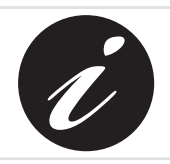

KA and KV respectively represent the ammetric and voltmetric transformation ratio.

#### CHAPTER 5

OPERATING

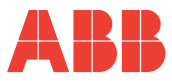

#### 5.3.4.6 Hour counter count-down

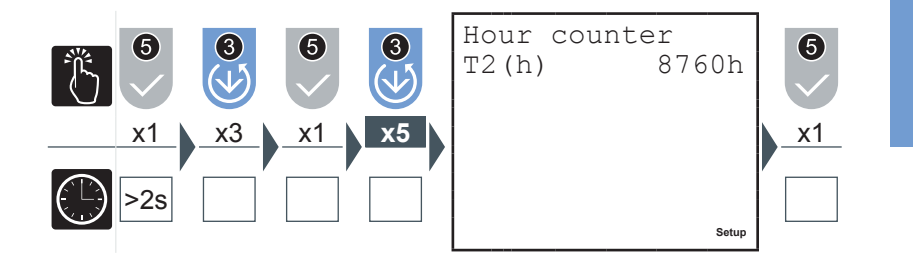

When the count down hour counter completes the countdown the 11 symbol will appear on the display.

- 1) Insert a value between 1 and 26280 hour (see paragraph <u>"5.3.1.1 Data entry</u>").
- 2) Press the **5** key to confirm.

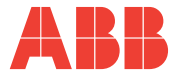

#### 5.3.4.7 Generation

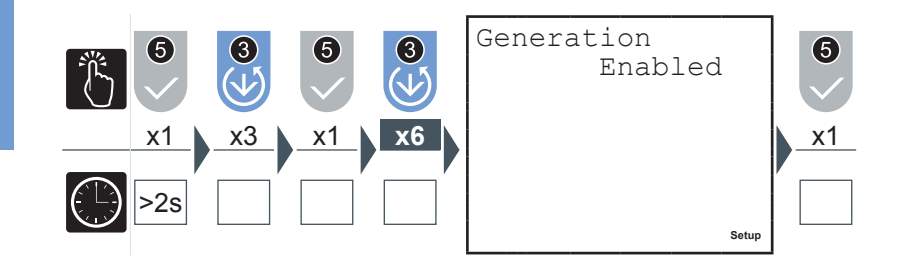

By activating the GENERATION option, the energy counts will be carried out on 4 quadrants separating energy and absorbed power, shown with the "+" sign, from that generated shown with the "-" sign.

It is important that the insertion of the CT is carried out correctly adhereing to the absorption direction of the current.

- 1) Press the 2 or the 3 key to enable or disable the acquisition mode of the data in the 4 quadrants.
- 2) Press the **5** key to confirm.

If the Generation option is not active the instrument will carry out the automatic inversion of the current direction meaning that the powers active will always be positive and the energy count will occur on two quadrants. With each switching on or as soon as the current is different from 0, the analyser will automatically and in an independent manner for each phase, read the displacement of the current in respect to the corresponding phase voltage for some periods. If it finds that the current is out of phase it inverts the direction of the current concerned.

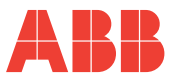

#### 5.3.4.8 Euro/energy factor

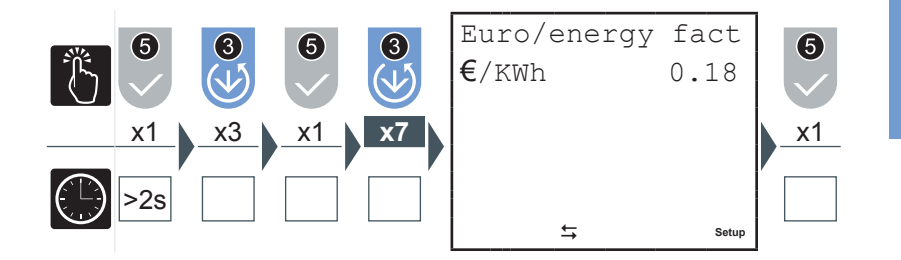

The active 3-phase energy, both absorbed and generated, is multiplied by the conversion factor so that the equivalent can be displayed in euro.

- 1) Insert a value between 0.01 and 9.99 (see paragraph <u>"5.3.1.1 Data entry"</u>).
- 2) Press the **5** key to confirm.

#### 5.3.4.9 CO2/energy factor

The active 3-phase energy, both absorbed and generated, is multiplied by the

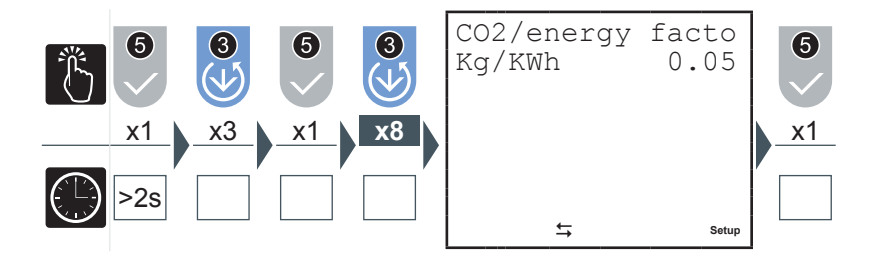

conversion factor so that the equivalent can be displayed in Kg CO2.

- 1) Insert a value between 0.01 and 9.99 (see paragraph <u>"5.3.1.1 Data entry"</u>).
- 2) Press the **5** key to confirm.

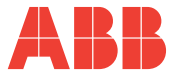

#### 5.3.4.10 Back lighting

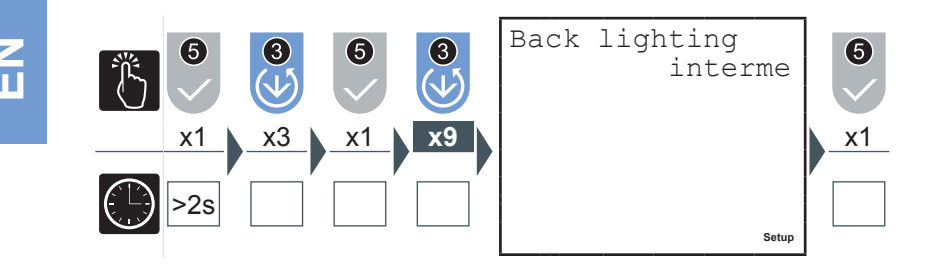

- 1) Press the 2 or the 3 key to navigate between the following options:
  - off
  - intermediate
  - maximum
- 2) Press the **5** key to confirm.

#### 5.3.4.11 Energy saving

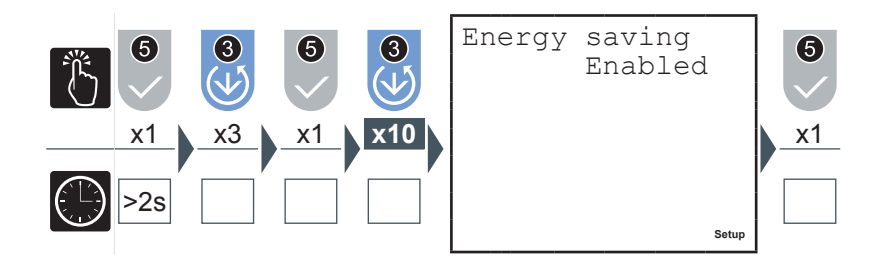

The energy saving foresees the automatic switching off of the back lighting (if not set at "off") if the control keys 6 remain inactive for approx. 3 minutes.

The back lighting can be reactivated by pressing any of the 6 control keys.

- 1) Press the 2 key or the 3 key to enable or to disable the 'Energy saving' mode.
- 2) Press the **5** key to confirm.

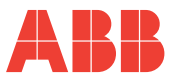

#### 5.3.5 Digital output menu

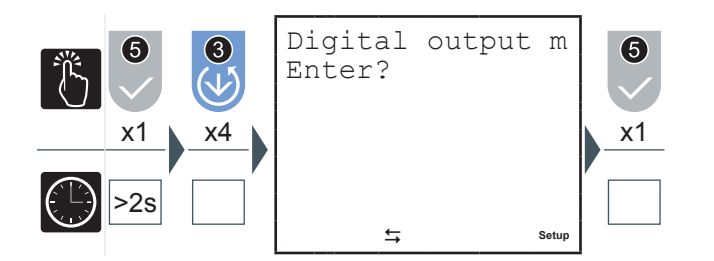

# 5.3.5.1 Digital output mode

In this menu the parameters associated with the pulses or the alarms of the digital output available on all models, OUT1 and OUT2 can be set.

Select "pulses" to use OUT1 and OUT2 as pulse output channels associated respectively with the 3-phase active energy and the 3-phase reactive energy.

Select "Alarms" to use OUT1 and OUT2 as alarm output channels.

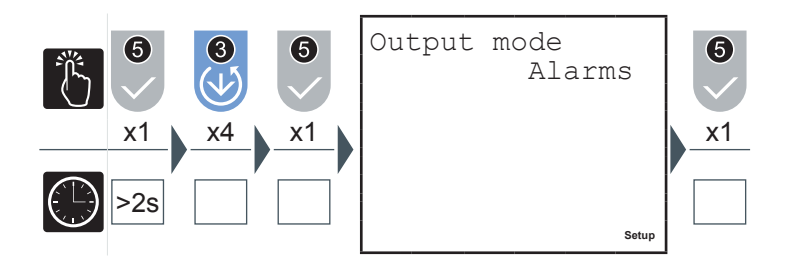

- 1) Press the 2 key or the 3 key to select one of the two options available ('Alarms' or 'Pulses').
- 2) Press the **5** key to confirm.

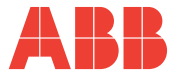

5.3.5.2 Energy value for pulse

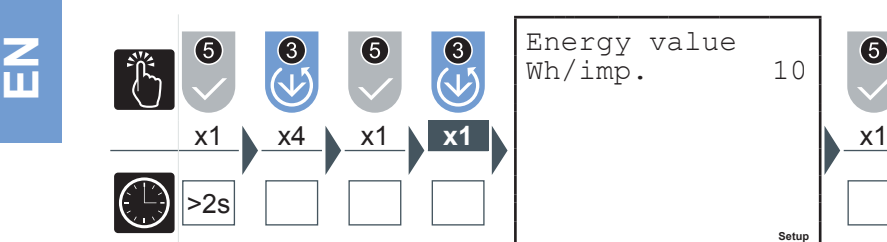

- 1) Press the 2 key or the 3 key to select one of the following values expressed in Wh/imp for OUT1 and VArh/imp for OUT2:
  - 10
  - 100
  - 1000
  - 10000
- 2) Press the **5** key to confirm.

#### CHAPTER 5

OPERATING

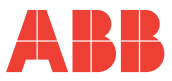

5.3.5.3 Alarm1 or alarm2(\*) parameter

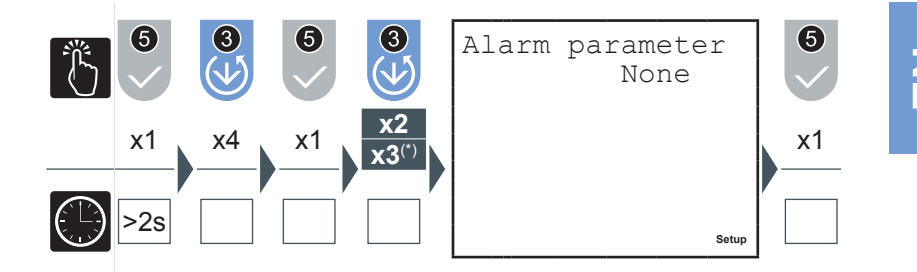

- 1) Press the 2 key or the 3 key to navigate between the parameters given in paragraph <u>"5.3.7.6 Output associated parameter table"</u>.
- 2) Press the **5** key to confirm.

# M2M NETWORK ANALYSER

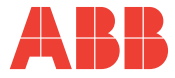

5.3.5.4 Alarm 1 or 2 threshold

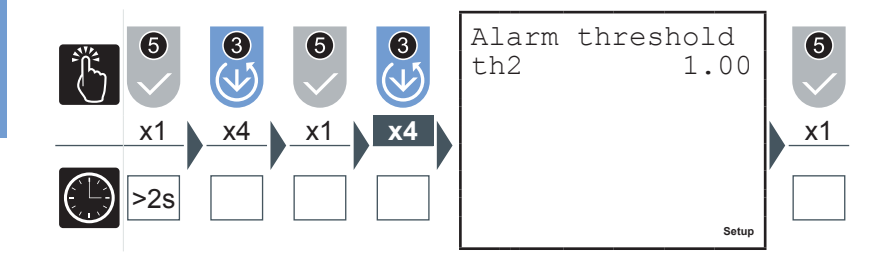

- Insert the values required (see paragraph <u>"5.3.1.1 Data entry"</u>), checking the parameters and the setting intervals (see paragraph <u>"5.3.7.6 Output associated</u> <u>parameter table"</u>).
- 2) Press the **5** key to confirm.

5.3.5.5 Alarm 1 or 2 activation

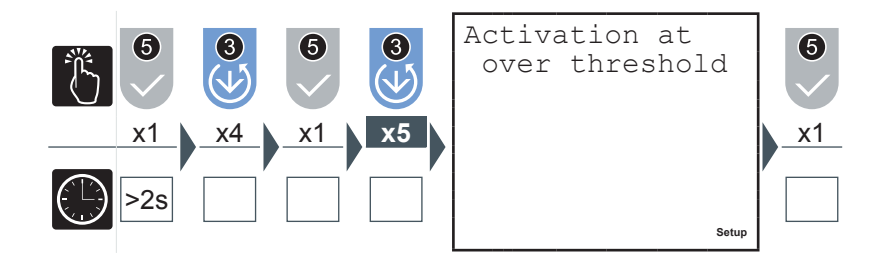

- 1) Press the 2 key or the 3 key to select one of the two options available ('over threshold' or 'below threshold').
- 2) Press the **5** key to confirm.

#### CHAPTER 5

OPERATING

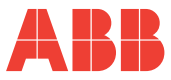

5.3.5.6 Alarms 1 or 2 activation delay

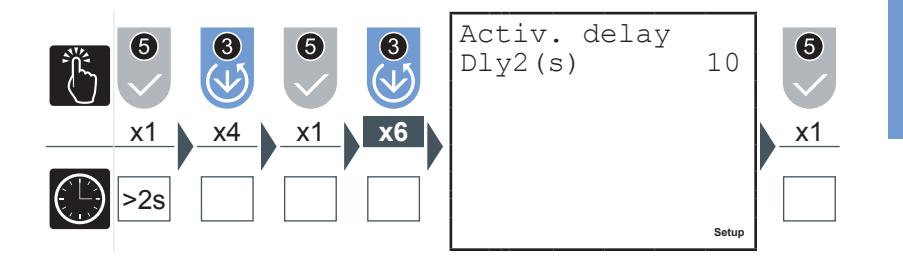

- 1) Insert a value between 1 and 900 seconds (see paragraph <u>"5.3.1.1 Data entry"</u>).
- 2) Press the **5** key to confirm.

In alarm situations the 10 symbol will flash on the display. Check which alarm is activated on the screen relative to the alarms status.

- 5.3.5.7 Alarm 1 or 2 hysteresis
  - 1) Insert a value between 0 and 40% (see paragraph <u>"5.3.1.1 Data entry</u>").

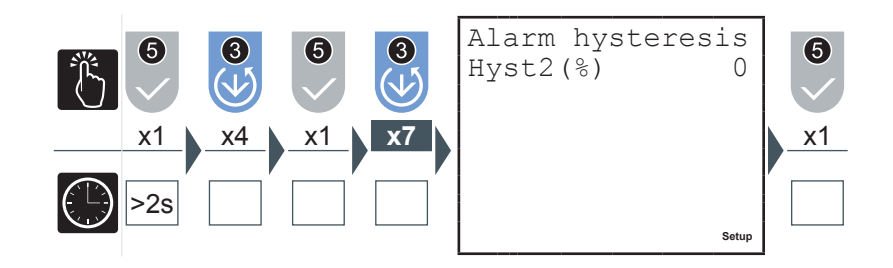

2) Press the **5** key to confirm.

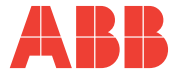

#### 5.3.6 Alarm output menu

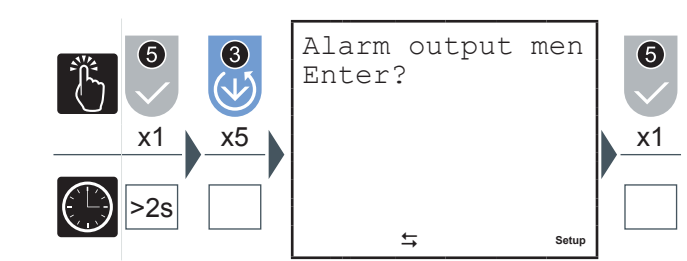

5.3.6.1 Alarm 3 or 4 parameter (\*)

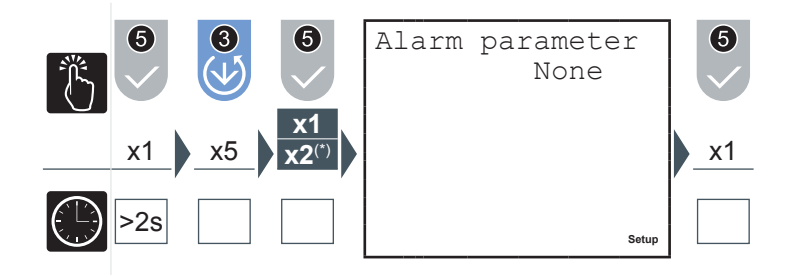

- 1) Press the 2 key or the 3 key to navigate between the parameters given in paragraph <u>"5.3.7.6 Output associated parameter table"</u>.
- 2) Press the **5** key to confirm.

# ABB

#### 5.3.6.2 Alarm 3 or 4 threshold

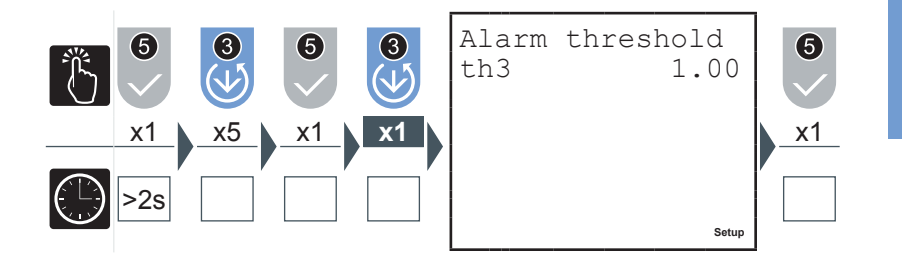

Insert the values required (see paragraph <u>"5.3.1.1 Data entry"</u>), checking the parameters and the setting intervals (see paragraph <u>"5.3.7.6 Output associated parameter table").</u>

1) Press the **5** key to confirm.

5.3.6.3 Alarm 3 or 4 activation

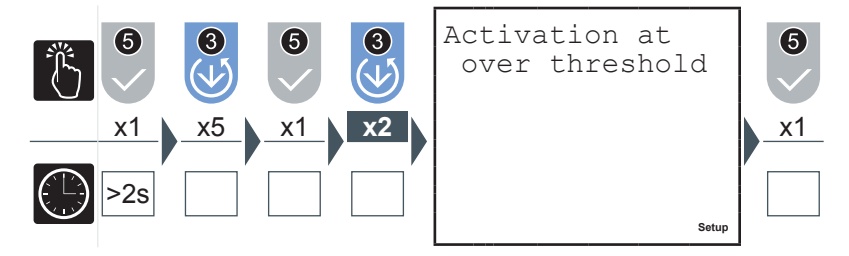

- 1) Press the **2** key or the **3** key to select one of the two options available ('over threshold' or 'below threshold').
- 2) Press the **5** key to confirm.

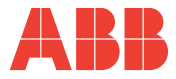

5.3.6.4 Alarms 3 or 4 activation delay

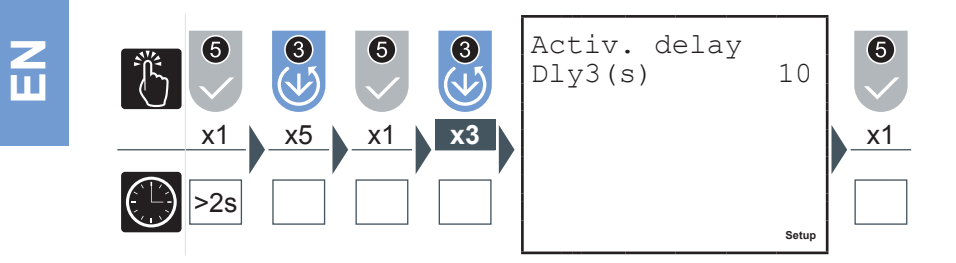

- 1) Insert a value between 1 and 900 seconds (see paragraph <u>"5.3.1.1 Data entry"</u>).
- 2) Press the **5** key to confirm.

In alarm situations the 10 symbol will flash on the display. Check which alarm is activated on the screen relative to the alarms status.

5.3.6.5 Alarm 3 or 4 hysteresis

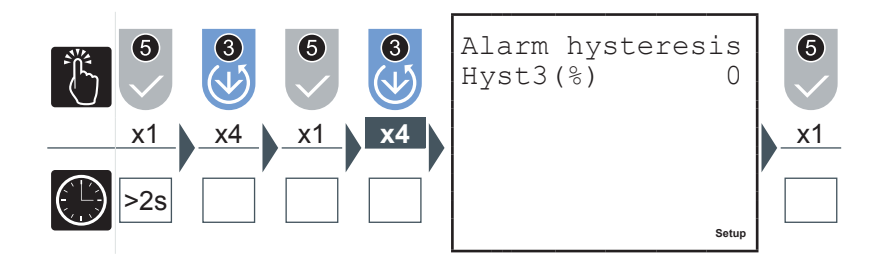

- 1) Insert a value between 0 and 40% (see paragraph <u>"5.3.1.1 Data entry</u>").
- 2) Press the **5** key to confirm.

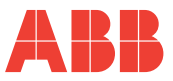

#### 5.3.7 I/O card menu

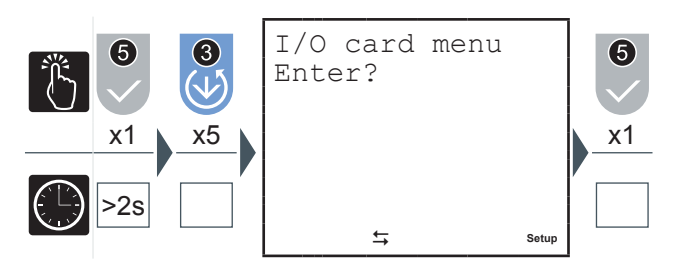

From the I/O card menu it is possible to set the parameters associated with the analog outputs 4-20mA ("AN-O1" and "AN-O2") and the pulse reading inputs ("IN1", "IN2" and "SYNCH").

#### 5.3.7.1 Outputs span

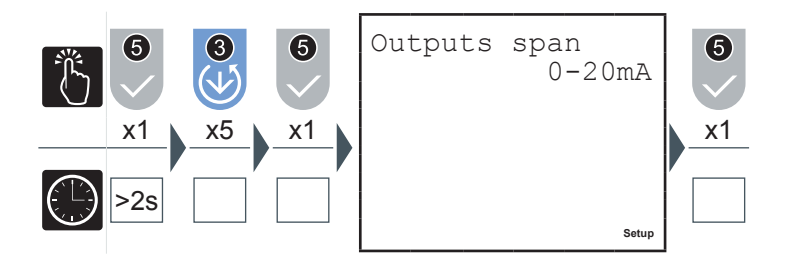

Selecting "0-20mA", the output current will assume the values from 0 to 20mA proportional to the parameter associated therewith; when selecting "4-20mA" the values assumed by the output currents will be between 4 and 20 mA. Values lower than 4mA indicate a failure along the current loop.

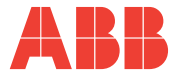

5.3.7.2 Output 1 parameter

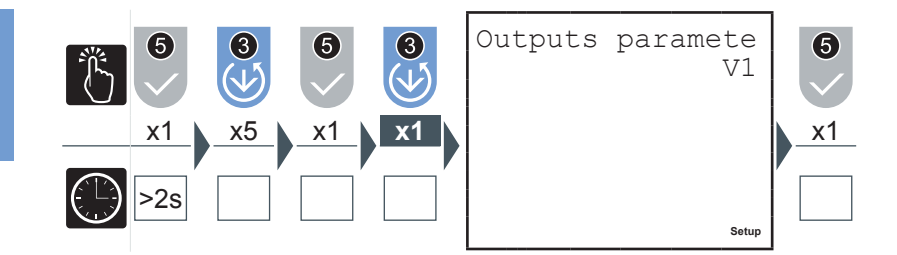

- 1) Press the 2 key or the 3 key to navigate between the parameter given in paragraph <u>"5.3.7.6 Output associated parameter table"</u>.
- 2) Press the **5** key to confirm.
- 5.3.7.3 Output 2 parameter

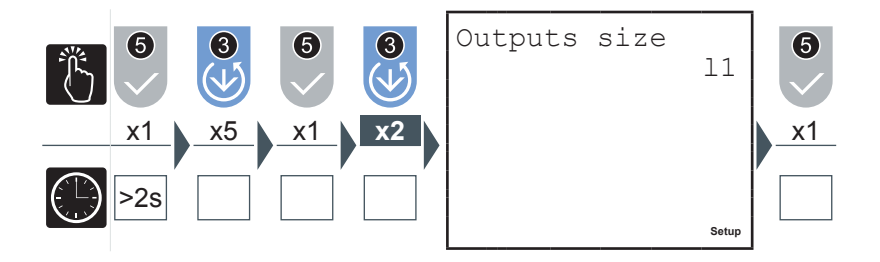

- 1) Press the 2 key or the 3 key to navigate between the parameter given in paragraph <u>"5.3.7.6 Output associated parameter table"</u>.
- 2) Press the **5** key to confirm.

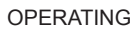

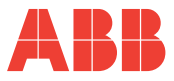

#### 5.3.7.4 Input pulses factors

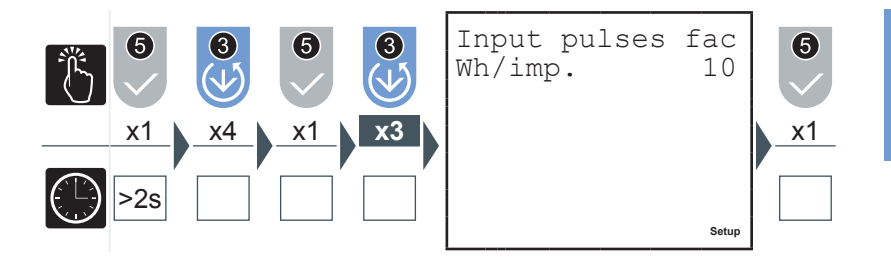

- Insert the value required between 1 and 10000 Wh/pulses (see paragraph <u>"5.3.1.1 Data entry</u>"); in case of interface with analysers MTME and DMTME the same value must be set as in the setup of these instruments.
- 2) Press the **5** key to confirm.
- 5.3.7.5 External synchronism

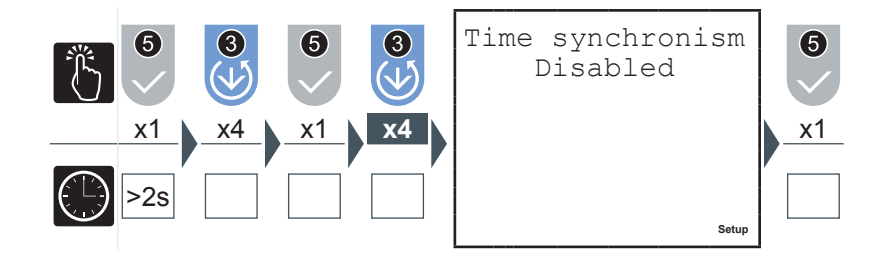

For the M2M I/O model the enabling of this parameter, in correspondence with the arrival of an external synchronism pulse, synchronises the calculation of all of the average values; any synchronism commands from protocol will not be accepted.

- 1) Press the 2 key or the 3 key to enable or disable the external synchronism of the average time.
- 2) Press the **5** key to confirm.

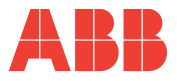

#### 5.3.7.6 Output associated parameter table

The following table shows the parameters associated to alarm ouput and/or analog output in current.

| Parameter                  | Measurement unit | Max. limit                  |
|----------------------------|------------------|-----------------------------|
| Frequency                  | Hz               | 500                         |
| V12 concatenated voltage   | V                | KV * 866                    |
| V23 concatenated voltage   | V                | KV * 866                    |
| V31 concatenated voltage   | V                | KV * 866                    |
| L1 voltage                 | V                | KV * 500                    |
| L2 voltage                 | V                | KV * 500                    |
| L3 voltage                 | V                | KV * 500                    |
| Equivalent 3-phase voltage | V                | KV * 866                    |
| L1 current                 | A                | KA * 5                      |
| L2 current                 | A                | KA * 5                      |
| L3 current                 | A                | KA * 5                      |
| 3-phase current            | A                | KA * 5                      |
| L1 active power            | W                | KA * KV * 2500              |
| L2 active power            | W                | KA * KV * 2500              |
| L3 active power            | W                | KA * KV * 2500              |
| 3-phase active power       | W                | KA * KV * 7500              |
| L1 reactive power          | VAr              | KA * KV * 2500              |
| L2 reactive power          | VAr              | KA * KV * 2500              |
| L3 reactive power          | VAr              | KA * KV * 2500              |
| 3-phase reactive power     | VAr              | KA * KV * 7500              |
| L1 apparent power          | VA               | KA * KV * 2500              |
| L2 apparent power          | VA               | KA * KV * 2500              |
| L3 apparent power          | VA               | KA * KV * 2500              |
| 3-phase apparent power     | VA               | KA * KV * 7500              |
| PF1                        |                  | 1.00                        |
| PF2                        |                  | 1.00                        |
| PF3                        |                  | 1.00                        |
| 3-phase PF                 |                  | 1.00                        |
| T2 <sup>(1)</sup>          | h                | Activated when 0 is reached |

<sup>(1)</sup> Parameter not associated to analog output in current.

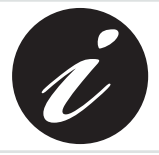

KA and KV respectively represent the ammetric and voltmetric transformation ratio.

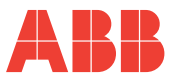

#### 5.3.8 Communication menu

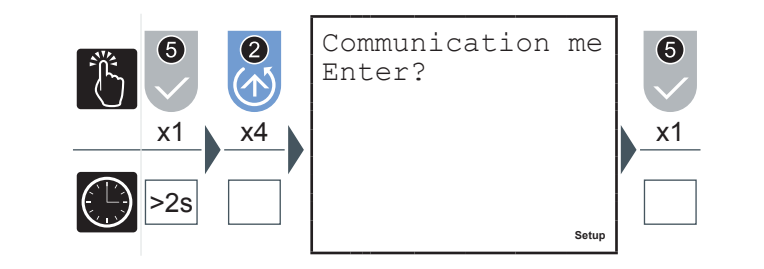

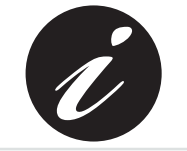

When the communication is active or the instrument is interrogated by a monitoring system and responds, the flashing communication active 8 symbol appears.

5.3.8.1 PROFIBUS address (only M2M PROFIBUS)

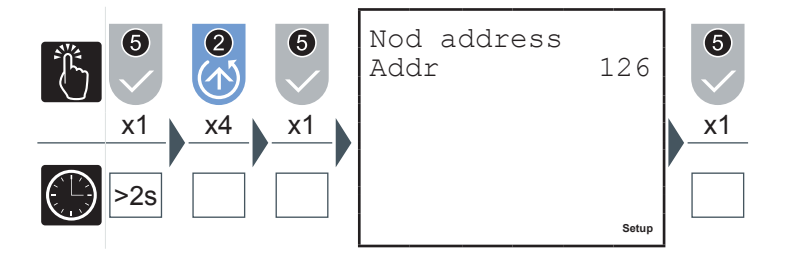

- Enter the PROFIBUS node between 1 and 126 (see paragraph <u>"5.3.1.1 Data entry"</u>) to be associated with the instrument.
- 2) Press the **5** key to confirm.

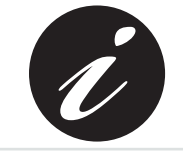

This is the only page available in this menu for the M2M PROFIBUS model.

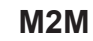

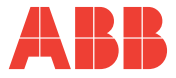

5.3.8.2 Serial protocol

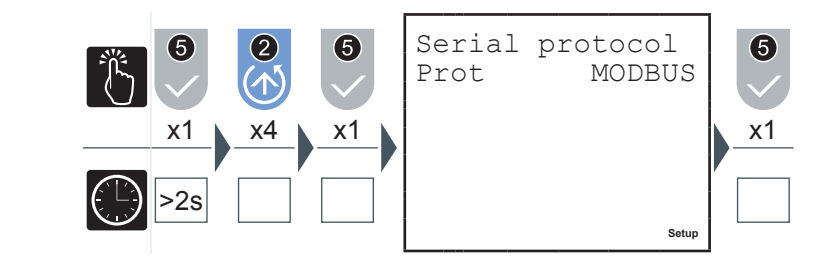

- 1) Press the **2** key or the **3** key to select one of the two options available ('MODBUS' or 'ASCII').
- 2) Press the **5** key to confirm.

5.3.8.3 Address

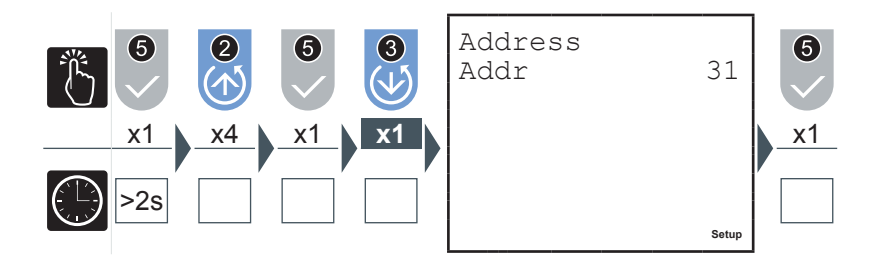

- 1) Insert a value between 1 and 247 (see paragraph <u>"5.3.1.1 Data entry</u>").
- 2) Press the **5** key to confirm.

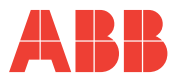

#### 5.3.8.4 Baud rate

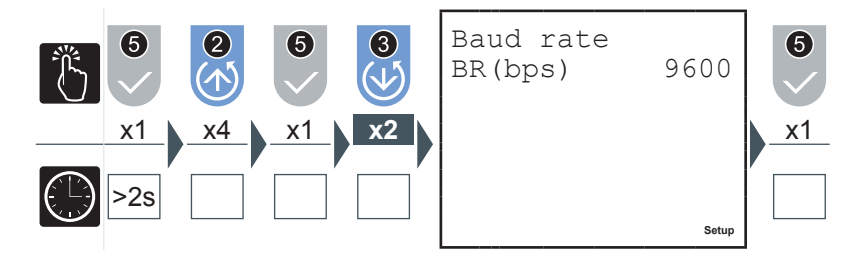

- 1) Press the **2** key or the **3** key to select one of the following values available:
  - 4800
  - 9600 (default)
  - 19200
- 2) Press the **5** key to confirm.

# 5.3.8.5 Parity type

Press the 2 key or the 3 key to select one of the following values available:
 None (default)

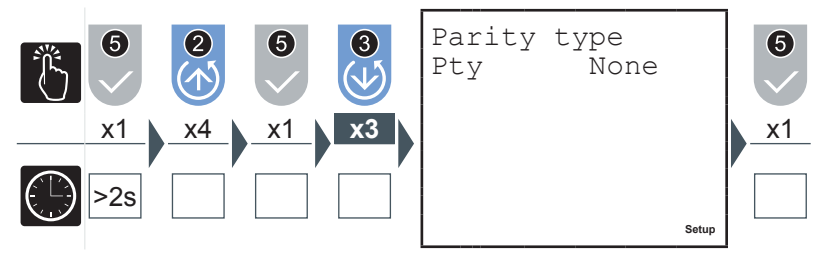

- EVEN
- ODD
- 2) Press the **5** key to confirm.

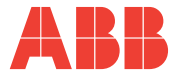

5.3.8.6 Number of stop bits

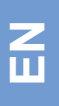

N. of bit of sto 6 3 Sb 1 x1 x1 x1 х4 **x4** >2s Setup

- Press the 2 key or the 3 key to select one of the two options available ('1' or '2').
  Press the 5 key to confirm.

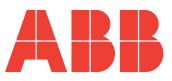

#### 5.3.9 Language menu

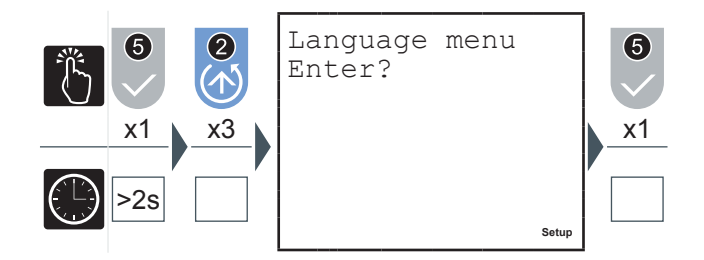

Z Ш

In this menu it is possible to specify the display language of the page.

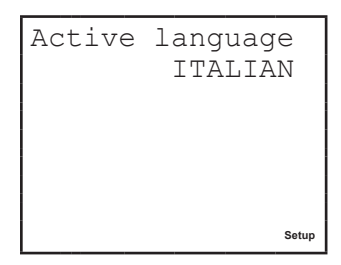

- 1) Press the **5** key to modify the language.
- 2) Press the **2** key or the **3** key to select the language required amongst those available.
- 3) Press the **5** key to confirm.

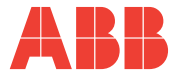

#### 5.3.10 Self-diagnosis menu

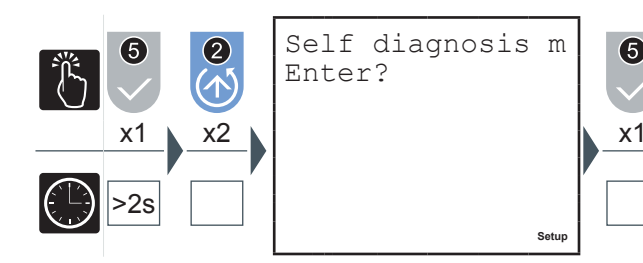

In this menu the device self-diagnosis procedure can be started up.

The instrument is able to carry out a diagnosis on the correctness of the connections made by the user between the device and the network and various parameters, with indications of the code referred to the type of error.

Press the **5** key to carry out the self-diagnosis.

The tests carried out are:

- Internal data memory consistency and integrity control
- Voltage sequence verification
- Verification of the coherence between the insertions carried out and the configurations set
- Current sequence verification
- Uniformity verification of the powers in GENERATION mode (see <u>"5.3.4.7</u> <u>Generation"</u>)

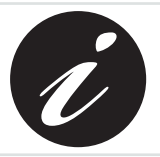

The self-diagnosis procedure is carried out a few seconds after the device is switched on and displays the results of the test on the screen for a few seconds before returning to the default page.

If the self-diagnosis procedure detects non-conformities in the behaviour of the analyser, the **7** warning/error symbol will appear on the screen.

Consult the list of error codes (paragraph <u>"6.1.1 Error codes"</u>) to trace the cause of the problem.

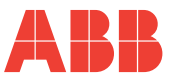

#### 5.3.11 Info menu

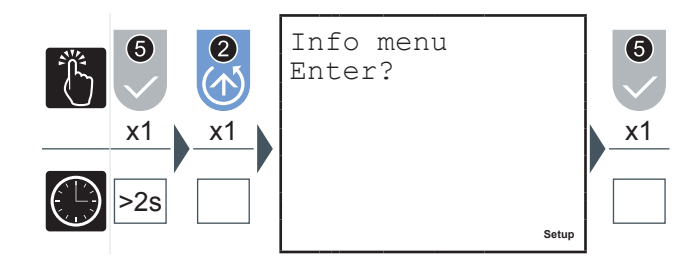

In this menu the identifying data of the device can be displayed, such as:

- Type of configuration
- Series number
- Firmware version

Press the **2** key or the **3** key to navigate between the pages and display the information required.

#### 5.3.12 SETUP mode exit

To quickly exit from the SETUP mode keep the **5** key pressed for more than seconds.

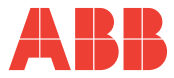

Z

#### 5.3.13 Setup parameters table and factory settings

| Parameter                                          | Settable values                    | Default                       |  |
|----------------------------------------------------|------------------------------------|-------------------------------|--|
| Average time (min)                                 | [1÷60]                             | 15                            |  |
| CT ratio                                           | [1÷10000A] / (1A or 5A)            | 5/5                           |  |
| VT ratio                                           | [1÷60000V] / [60÷190V]             | direct insertion<br>(100/100) |  |
| Output pulses factors (Wh/imp)                     | 10, 100, 1000, 10000               | 10                            |  |
| Alarm parameter 1                                  | Castable "E 2 7 6                  |                               |  |
| Alarm parameter 2                                  | Output associated                  | None                          |  |
| Alarm parameter 3                                  | narameter table"                   | None                          |  |
| Alarm parameter 4                                  |                                    |                               |  |
| Alarm threshold 1                                  |                                    | Max. limit = high             |  |
| Alarm threshold 2                                  | See table <u>"5.3.7.6</u>          | full scale value              |  |
| Alarm threshold 3                                  | Output associated                  | of the parameter              |  |
| Alarm threshold 4                                  |                                    | alarm                         |  |
| Alarm 1 activation mode                            |                                    |                               |  |
| Alarm 2 activation mode                            | Above threshold or                 | Above threehold               |  |
| Alarm 3 activation mode                            | below threshold                    | Above threshold               |  |
| Alarm 4 activation mode                            |                                    |                               |  |
| Alarm 1 activation delay (s)                       |                                    |                               |  |
| Alarm 2 activation delay (s)                       | [1÷000]                            | 10                            |  |
| Alarm 3 activation delay (s)                       | [1+900]                            | 10                            |  |
| Alarm 4 activation delay (s)                       |                                    |                               |  |
| Alarm 1 activation hysteresis (% of the threshold) |                                    |                               |  |
| Alarm 2 activation hysteresis (% of the threshold) | [0+40]                             | 0                             |  |
| Alarm 3 activation hysteresis (% of the threshold) | - [0÷40]                           | U                             |  |
| Alarm 4 activation hysteresis (% of the threshold) |                                    |                               |  |
| RS-485 communication protocol                      | ASCII or MODBUS                    | MODBUS                        |  |
| Analyser address                                   | MODBUS [1-247]<br>PROFIBUS [1-126] | MODBUS 31<br>PROFIBUS 126     |  |
| Baud rate                                          | 4.8Kbps, 9.6 Kbps, 19.2<br>Kbps    | 9.6 Kbps                      |  |
| Analog current output span (mA)                    | 0-20 or 4-20                       | 0-20                          |  |
| Analog 1 output parameter                          | See table <u>"5.3.7.6</u>          |                               |  |
| Analog 2 output parameter                          | Output associated parameter table" | None                          |  |

#### CHAPTER 5

#### OPERATING

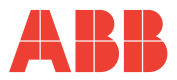

Z Ш

| Parameter                                                       | Settable values                                                | Default         |
|-----------------------------------------------------------------|----------------------------------------------------------------|-----------------|
| Input pulses factors (Wh/imp)                                   | [1÷10000]                                                      | 10              |
| Hour counter T2 (h)                                             | [1÷26280]                                                      | 8760 (= 1 year) |
| Energy saving (automatic switching off<br>of display backlight) | ENABLED/DISABLED                                               | ENABLED         |
| Display back lighting level                                     | OFF, INTERMEDIATE,<br>MAXIMUM                                  | MAXIMUM         |
| Configurations                                                  | MONOPHASE,<br>3-PHASE, BALANCED<br>3-PHASE, GENERIC            | 3-PHASE         |
| Generation mode                                                 | ENABLED/DISABLED                                               | DISABLED        |
| Energy cost factor (€/KWh)                                      | [0÷9.99]                                                       | 0.18            |
| Conversion factor in CO2 (KgCO2/KWh)                            | [0÷9.99]                                                       | 0.05            |
| Password                                                        | 4 digit alphanumericals                                        | 0000 = disabled |
| Language                                                        | ENGLISH, ITALIAN,<br>FRENCH, SPANISH,<br>GERMAN,<br>PORTUGUESE | ENGLISH         |
| Threshold in current for T2 timer (A)                           | [0 - KA*5]                                                     | 0A              |
| Digital output mode                                             | Pulses or alarms                                               | Pulses          |
| External synchronism for average values                         | Enabled or disabled                                            | Disabled        |

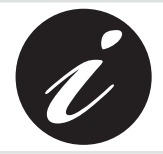

KA and KV respectively represent the ammetric and voltmetric transformation ratio.

NETWORK ANALYSER

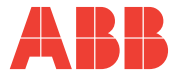

# 5.4 Data reading

In DATA READING mode, the control keys **6** allow the navigation between the various reading pages of the parameter measured by the device.

Each key has a series of pages grouped according to the logic reported in the following table:

| Key | Type of reading                                                        |
|-----|------------------------------------------------------------------------|
|     | Voltage, Currents and 3-phase powers, instant values, peak and average |
| 2   | Energies                                                               |
| 3   | Voltage, Currents and single phase powers                              |
|     | THD, alarms, hour counters and and external pulse counters             |
| 5   | Access to peak, average and maximum demand values menus                |

Press the key corresponding to the data reading which you wish to carry out to display the start page.

Each subsequent pressing of the same key cause the scrolling (cyclic) of the pages available up to the return to the start page.

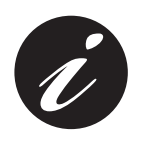

When you move from one key to another the first page to be displayed is always the start page.

The display duration of a page is a maximum of 3 minutes after which the device will return to the default page.

# 5.4.1 Default page setting

To reset the default page:

- 1) Display the page you wish to set as the default page;
- 2) Keep the **4** and **5** keys pressed down contemporaneously for more than 3 seconds.

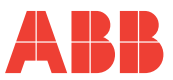

Π

# 5.4.2 Voltages, Currents and 3-phase powers

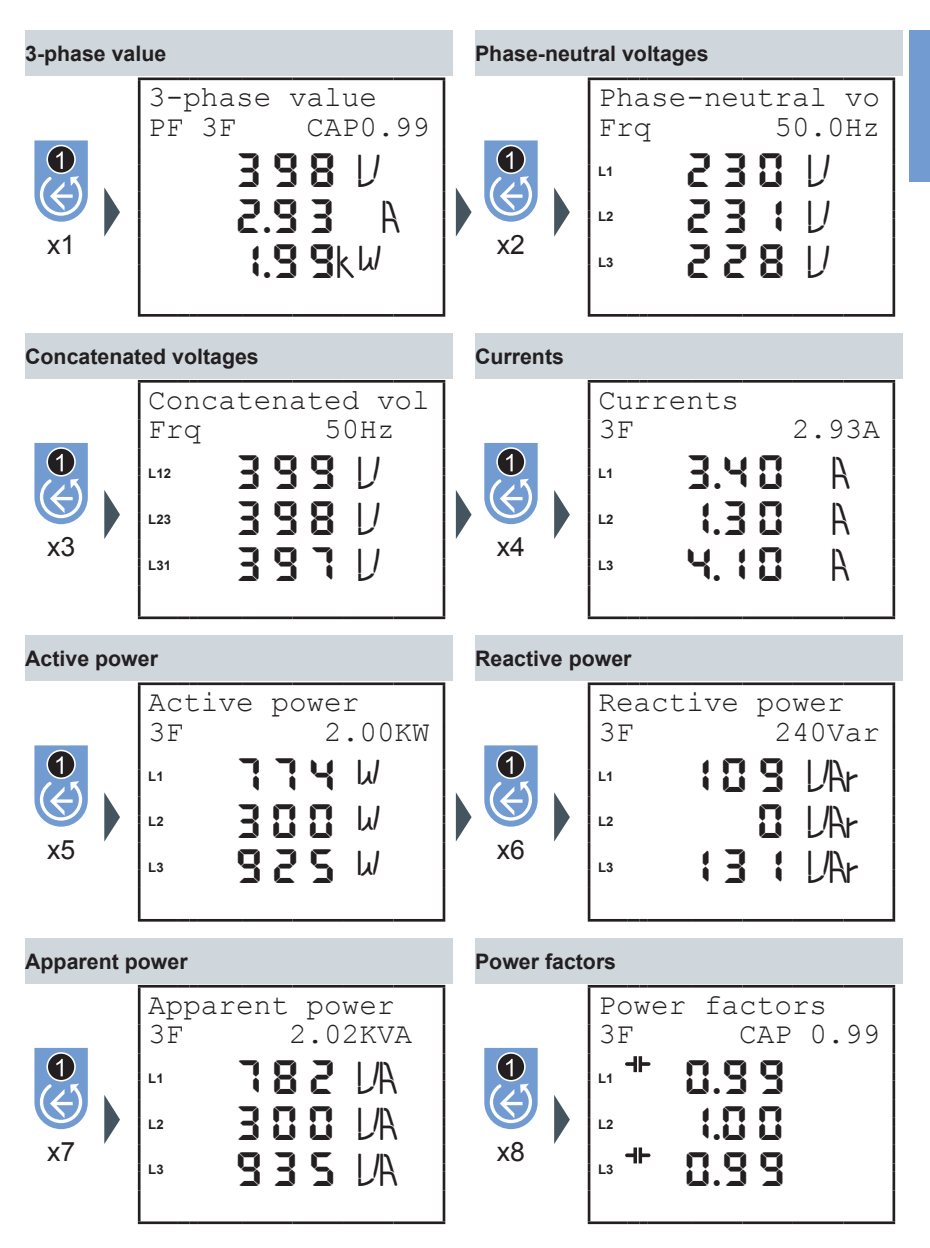

M2M NETWORK ANALYSER

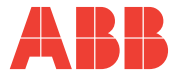

# 5.4.3 Energies

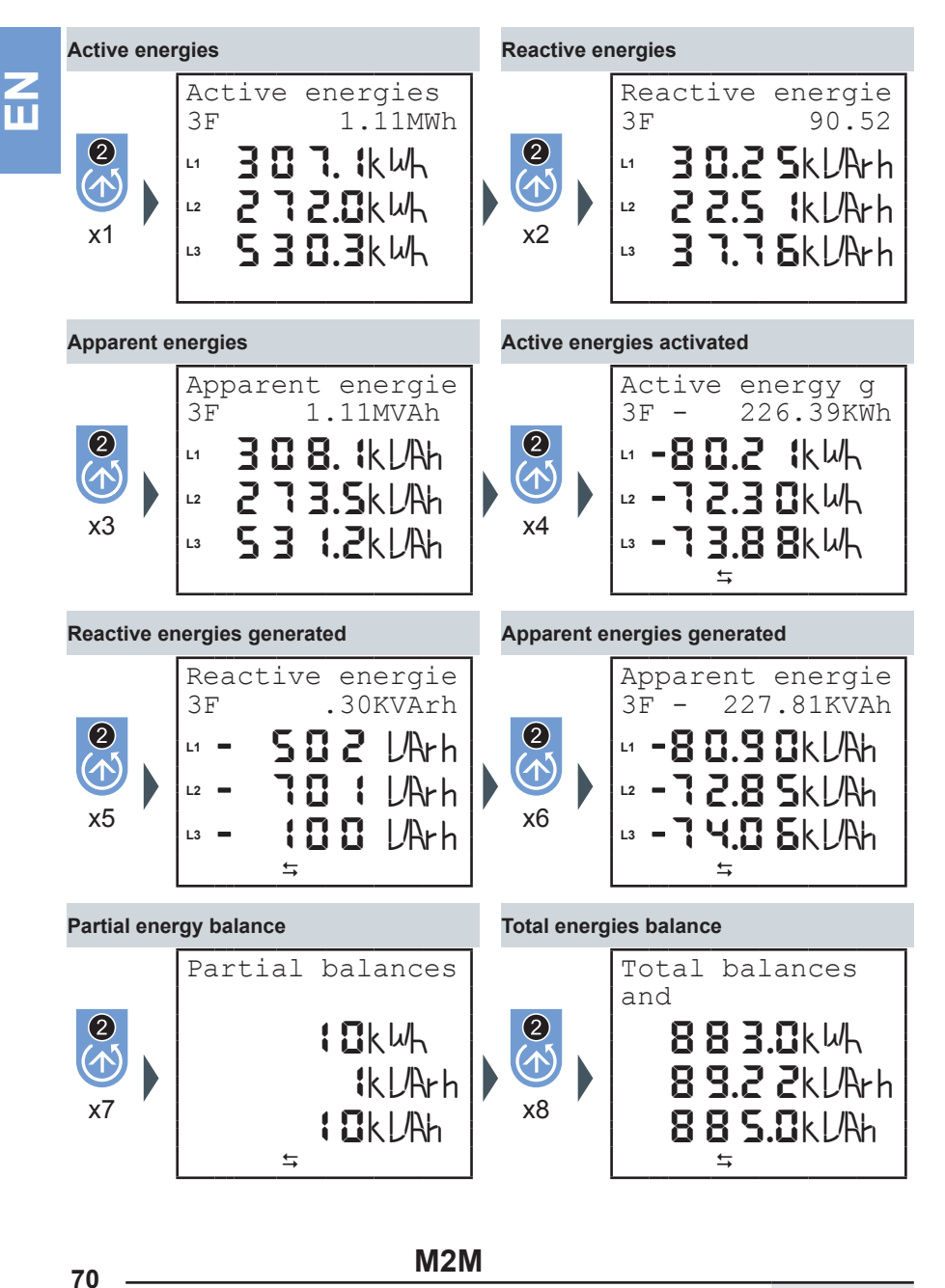

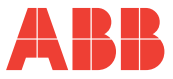

| Equivalent      | active euro energy |               | Equivalent   | active CO2 energy        |             |             |
|-----------------|--------------------|---------------|--------------|--------------------------|-------------|-------------|
| 2<br>(1)<br>x9  | Equivalent<br>€    | euro<br>199.8 | ×10          | Equivalent<br>KgC02      | C02<br>55.4 | N<br>U<br>U |
| Equivalent      | active euro energy | generated     | Equivalent   | active CO2 energy        | generated   |             |
| 2<br>(1)<br>x11 | Equivalent<br>€    | euro<br>40.7  | ) (1)<br>x12 | Equivalent<br>KgCO2<br>≒ | C02<br>11.3 |             |

## M2M NETWORK ANALYSER

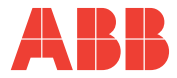

# 5.4.4 Voltage, Currents and single phase 3-phase Powers

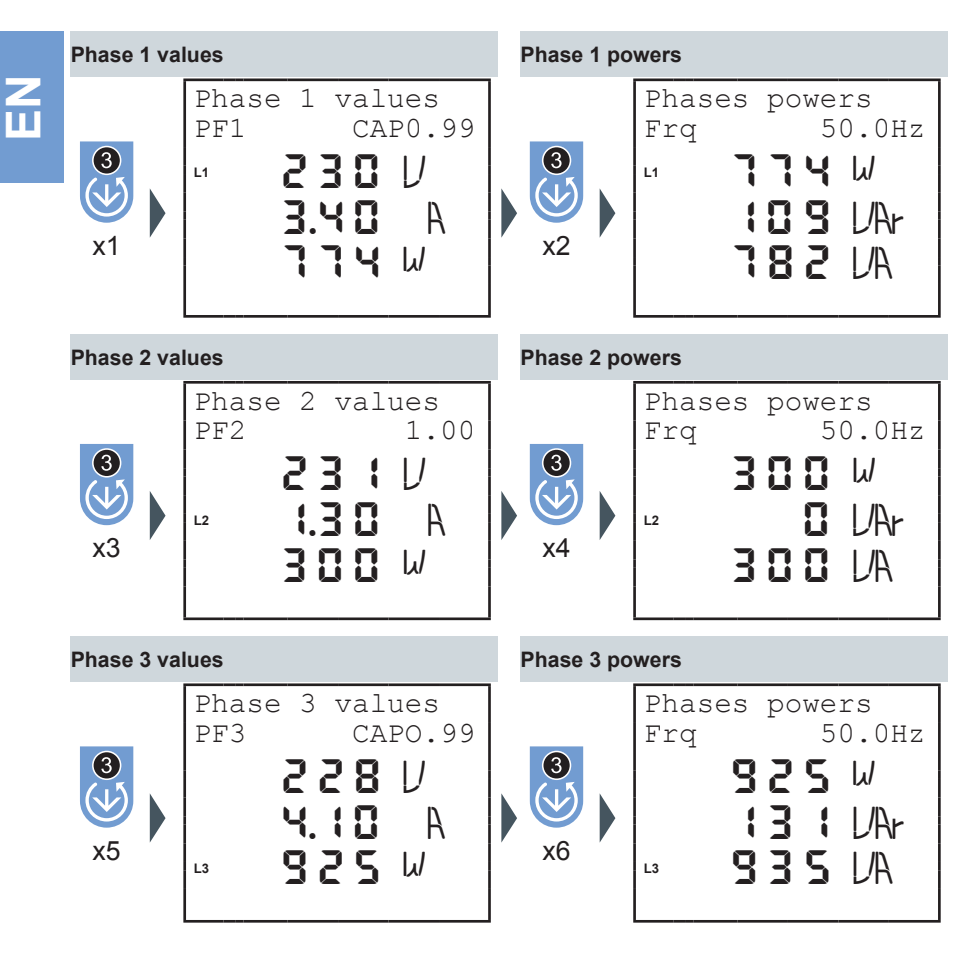
OPERATING

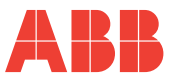

### 5.4.5 THDF, Alarms, Timer and input pulses

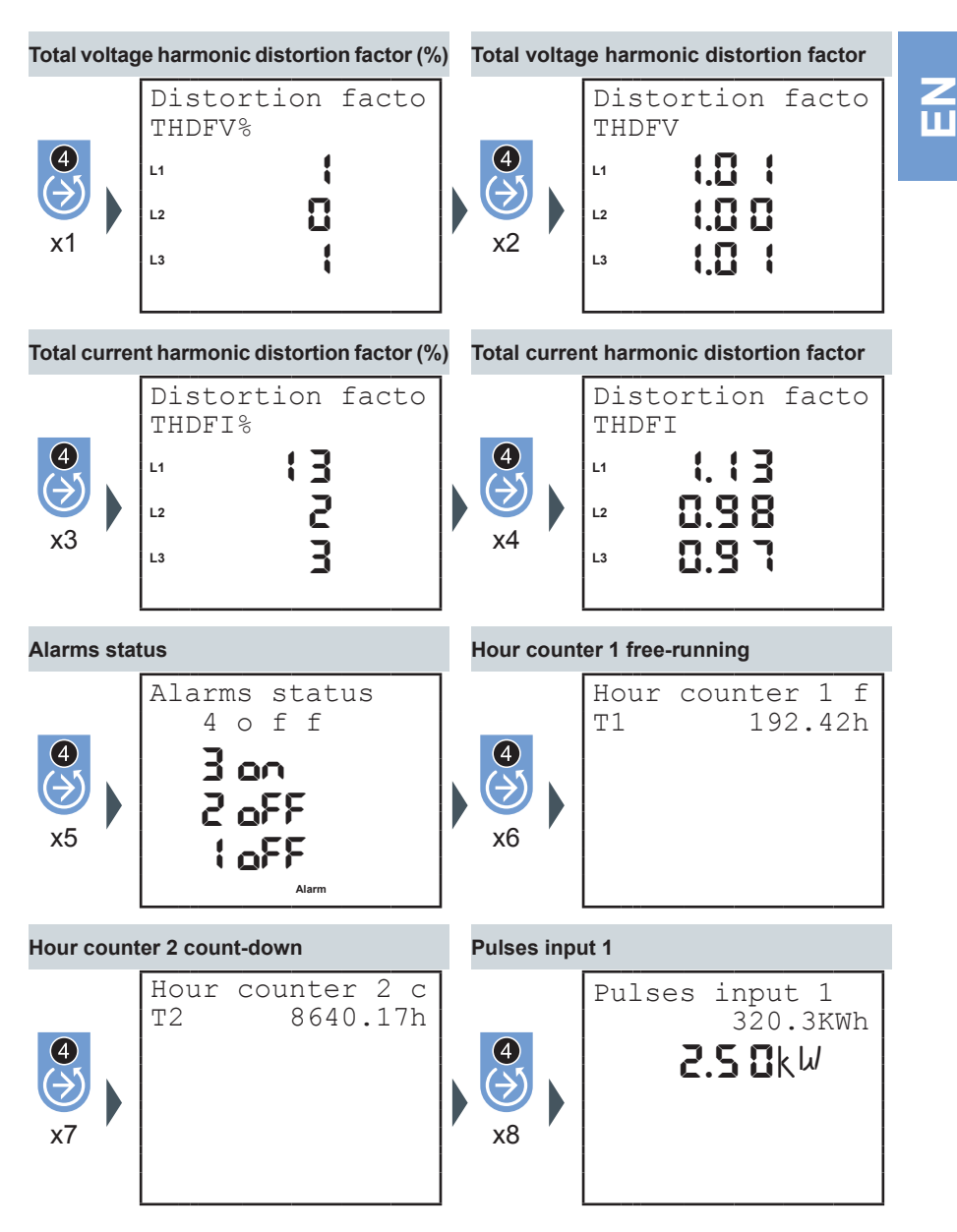

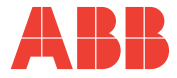

|         | Pulses inpu          | ut 2   |                      | Pulses inpu     | ut status                                             |
|---------|----------------------|--------|----------------------|-----------------|-------------------------------------------------------|
| Z<br>IJ | <b>4</b><br>>><br>x9 | Pulses | input 2<br>50.8KVArh | 4<br>>>><br>x10 | Input 1 status<br>CH1-CH2-CH3<br><b>58</b><br>;2<br>3 |

### M2M

OPERATING

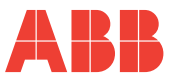

### 5.4.6 Maximums

#### Maximum 3-phase values Phase-neutral voltages maximums Maximum values (5) Maximum voltages 6 233 233 232 488 V IJ L1 x1 A 22.5 IJ L2 1 x1 2. **1 1** kW $\langle \epsilon \rangle$ L3 x1 Maximum concatenated voltages Maximum current Maximum voltages 6 (5) Maximum current 3F 3.20A 483 3.8 0 A L12 IJ L1 x1 х1 V 5 8 P 2.0.0 A L23 L2 1 **1** ∢ 482 U 4.80 A L31 L3 x2 x3 Maximum active power Maximum reactive power (5) Maximum power Maximum power (5) 1.50KW 3F 3F 290VAr 1/Ar 883 W x1 L1 L1 x1 () **468** ₩ 20 LAr L2 L2 1 **I. I ⊡**kW 1 Y 🛙 LAr $\langle$ L3 L3 χ4 x5 Maximum apparent power Maximum power (5) 3F 2.40KVA 885 LA x1 L1 YES UA L2 1 I. I BKUA K L3 x6

Ш

Rev. 1.0

### M2M NETWORK ANALYSER

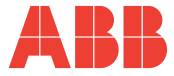

A

A

A

#### 5.4.7 Minimums

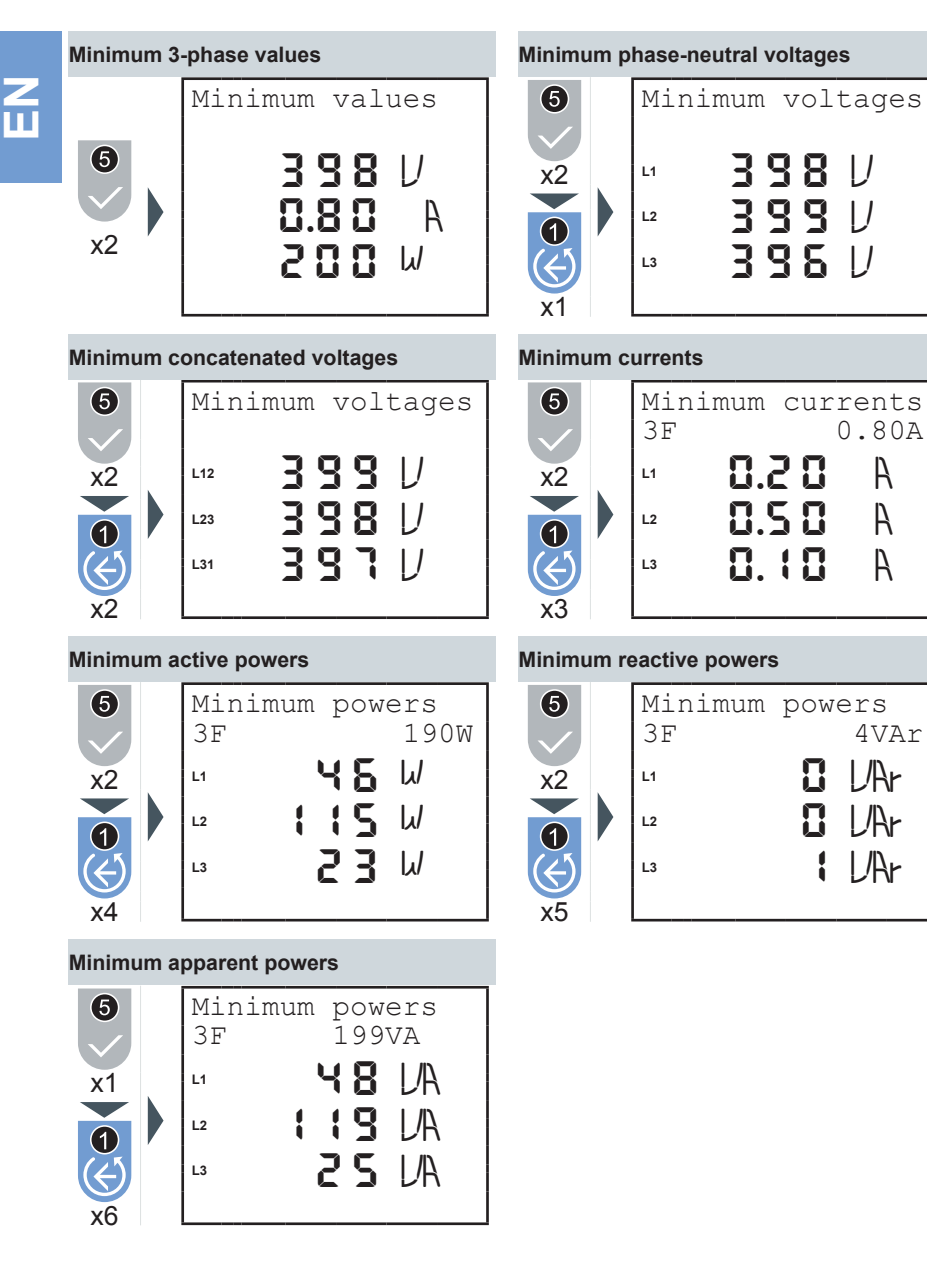

**M2M** 

OPERATING

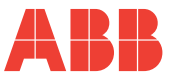

### 5.4.8 Averages

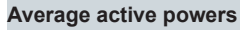

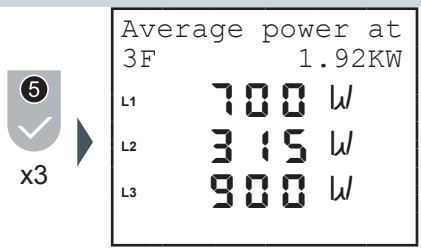

Average reactive powers

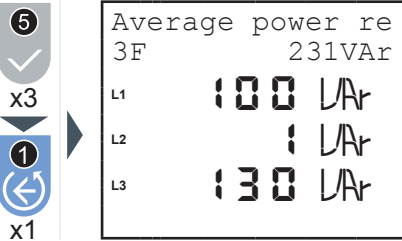

Ш

#### Average apparent powers

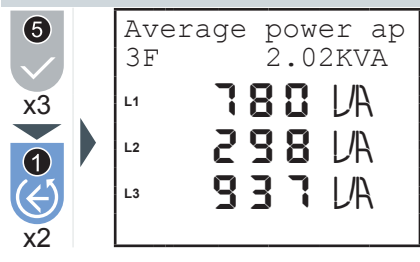

### 5.4.9 Maximum demand

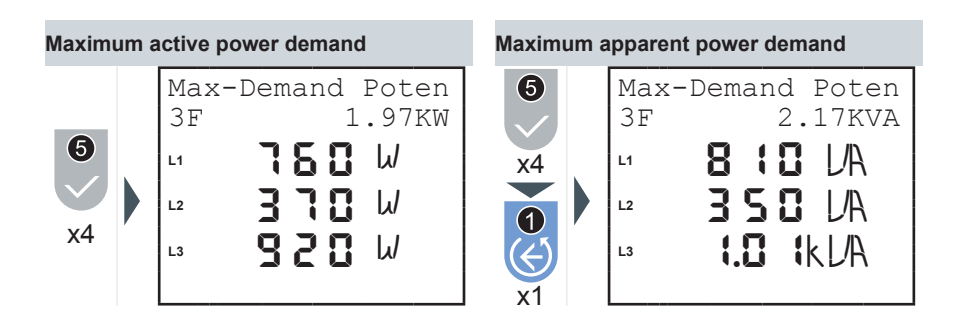

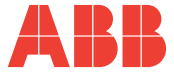

## **6 TROUBLESHOOTING**

### 6.1 Problems, causes, solutions

The information contained in this chapter is not exhaustive but an attempt to provide specialised technicians with information to help them in trouble-shooting the most common problems.

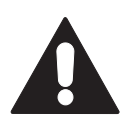

The indications in the item "Suggested actions" in the table below DO NOT AUTHORISE interventions if they in any way compromise safety.

| Problem                                                     | Possible cause                                           | Suggested action                                                                                          |
|-------------------------------------------------------------|----------------------------------------------------------|----------------------------------------------------------------------------------------------------|
| The instrument does not switch on                           | Incorrect or non-<br>connected auxiliary power<br>supply | Check the connection<br>and the presence of the<br>auxiliary voltage                                      |
| The display is completely dark or clear                     | Back lighting is badly regulated                         | Regulate back lighting                                                                                    |
|                                                             | Communication cables                                     | Check the correct connection of the device                                                                |
| The instrument does not<br>communicate with the<br>software | Communication protocol                                   | Check that the<br>communication protocol<br>of the device coincides<br>with that used in the<br>software. |
|                                                             | Type of connection<br>and communication<br>parameters    | Check the type of<br>connection and the<br>settings of the device<br>serial port                          |
| The instrument communicates with the pc                     | Non-shielded connection cables                           | Use shielded cables                                                                                       |
| but the communication is interrupted                        | Lack of terminations                                     | Insert the terminations                                                                                   |

#### TROUBLESHOOTING

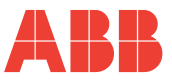

### 6.1.1 Error codes

| Code | Туре                      | Description                                                                                         | Suggested action                                                                |
|------|---------------------------|----------------------------------------------------------------------------------------------------|---------------------------------------------------------------------------------|
| 1    | Internal memory<br>error  | Internal memory<br>damaged                                                                          | Contact the manufacturer                                                        |
| 2    | Voltage Errors            | V1 zero                                                                                             | Check voltage presence                                                          |
| 3    | Voltage Errors            | V2 and/or V3 zero with<br>config. = TRIPHASE<br>or EQUILIBRATED<br>TRIPHASE                         | Check voltage presence<br>or set the correct<br>configuration                   |
| 4    | Voltage Errors            | Voltage not at 120°<br>amongst themselves<br>with config. = TRIPHASE<br>or EQUILIBRATED<br>TRIPHASE | Check voltage presence<br>or set the correct<br>configuration                   |
| 5    | Current Error             | 11 = 0                                                                                              | Check connection<br>layouts<br>check the TA<br>connections and load<br>presence |
| 6    | Current Error             | I2 and/or I3 zero with<br>config. = TRIPHASE<br>or EQUILIBRATED<br>TRIPHASE                         | Set configuration correctly                                                     |
| 7    | Warning                   | V2 and/or V3 not<br>zero with config. =<br>SINGLEPHASE                                              | Check the connection<br>layouts or correctly set<br>the configuration           |
| 8    | Voltage sequence<br>error | Possible inversions of 2 phases                                                                     | Check connection<br>layouts                                                     |
| 9    | Warning                   | I2 and/or I3 not zero with<br>config. = SINGLEPHASE<br>or EQUILIBRATED<br>SINGLEPHASE               | Check the connection<br>layouts or correctly set<br>the configuration           |
| 10   | Warning                   | Possible current order inversion error                                                              | Check connection layouts                                                        |

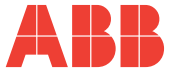

| Code | Туре    | Description                                                      | Suggested action            |
|------|---------|------------------------------------------------------------------|-----------------------------|
| 11   | Warning | Possible inversion of I1 and I2                                  | Check connection layouts    |
| 12   | Warning | Possible inversion of I1 and I3                                  | Check connection layouts    |
| 13   | Warning | Possible inversion of currents I1 and I3                         | Check connection layouts    |
| 14   | Warning | Possible inversion of<br>the CT1 direction in<br>generation mode | Check connection<br>layouts |
| 15   | Warning | Possible inversion of<br>the CT2 direction in<br>generation mode | Check connection layouts    |
| 16   | Warning | Possible inversion of<br>the CT3 direction in<br>generation mode | Check connection<br>layouts |

#### CHAPTER 6

#### TROUBLESHOOTING

If the operating problems have not been solved or the information is not contained in this manual, please contact the Technical Assistance Service.

Collect as much information as possible relative to the installation and, in particular, the following data:

- Model and serial number of the instrument (data is indicated on the shield applied on the container at the rear).
- 2) Purchase date of the materials.
- 3) Description of the problem.
- 4) System configuration: type of insertion, CT and TV ratio, connections with external communication devices, etc.

# M2M

## Contacts

ABB SACE A division of ABB S.p.A. Viale dell'Industria, 18 20010 Vittuone (MI) Tel.: 02 9034 1 bol.it.abb.com www.abb.com

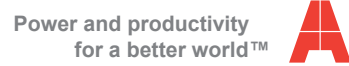

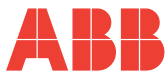

M2M 2CSG299883R4052

M2M MODBUS 2CSG299893R4052

M2M ETHERNET 2CSG299903R4052

M2M PROFIBUS 2CSG299913R4052

M2M ALARM 2CSG299923R4052

M2M I/O 2CSG299933R4052

M2M LV 2CSG299943R4052

# ANALIZZATORE DI RETE

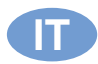

Istruzioni di montaggio ed uso

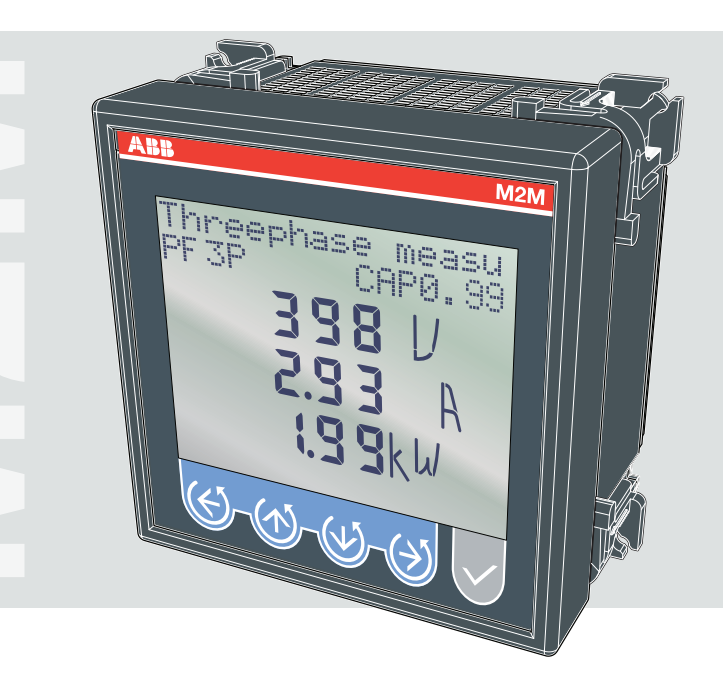

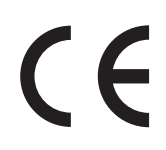

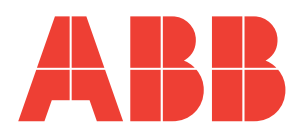

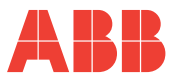

| 1 1                                                                                                    | 1 INFORMAZIONI GENERALI                                                                                                    |                                                                                                    |                                                                                                    |  |  |  |  |
|----------------------------------------------------------------------------------------------------|----------------------------------------------------------------------------------------------------|----------------------------------------------------------------------------------------------------|----------------------------------------------------------------------------------------------------|--|--|--|--|
| 1.1                                                                                                    | 1.1 Normative di riferimento e conformità5                                                                                                    |                                                                                                    |                                                                                                    |  |  |  |  |
| 1.2                                                                                                    | 1.2 Uso e conservazione del manuale                                                                                                    |                                                                                                    |                                                                                                    |  |  |  |  |
| 1.2.                                                                                                    | 1 Coi                                                                                                    | nservazione                                                                                                    | 6                                                                                                    |  |  |  |  |
| 1.2.                                                                                                    | 2 Diri                                                                                                    | itti di autore                                                                                                    | 6                                                                                                    |  |  |  |  |
| 1.3                                                                                                    | Avve                                                                                                    | rtenze generali sulla sicurezza                                                                                                    | 7                                                                                                    |  |  |  |  |
| 2 C                                                                                                    | ONTE                                                                                                    | ENUTO DELLA CONFEZIONE                                                                                                    |                                                                                                    |  |  |  |  |
| 2.1                                                                                                    | Rimo                                                                                                    | zione dell'imballo                                                                                                    | 8                                                                                                    |  |  |  |  |
| 2.2                                                                                                    | Desc                                                                                                    | rizione del contenuto                                                                                                    | 9                                                                                                    |  |  |  |  |
| 3 C                                                                                                    | ARAT                                                                                                    | TERISTICHE TECNICHE                                                                                                    |                                                                                                    |  |  |  |  |
| 3.1                                                                                                    | Desc                                                                                                    | rizione del dispositivo                                                                                                    | 10                                                                                                    |  |  |  |  |
| 3.2                                                                                                    | Funz                                                                                                    | ioni di misura                                                                                                    | 10                                                                                                    |  |  |  |  |
| 3.3                                                                                                    | Mode                                                                                                    |                                                                                                    | . 11                                                                                                    |  |  |  |  |
| 3.4                                                                                                    | Dime                                                                                                    | nsioni ingombro                                                                                                    |                                                                                                    |  |  |  |  |
| 3.5                                                                                                    | Dati f                                                                                                    | tecnici                                                                                                    | 13                                                                                                    |  |  |  |  |
| 4 11                                                                                                    | ISTAL                                                                                                    | LAZIONE                                                                                                    |                                                                                                    |  |  |  |  |
| 4.1                                                                                                    | Mont                                                                                                    |                                                                                                    | 18                                                                                                    |  |  |  |  |
| 4.2                                                                                                    | Smor                                                                                                    | ntaggio                                                                                                    | 19                                                                                                    |  |  |  |  |
| 4.3                                                                                                    | Colle                                                                                                    | gamenti                                                                                                    | 20                                                                                                    |  |  |  |  |
| 4.3.                                                                                                    | 1 Col                                                                                                    | llegamenti ingressi                                                                                                    | 22                                                                                                    |  |  |  |  |
| 4.3                                                                                                    | 2 Col                                                                                                    | llegamenti uscite opzionali                                                                                                    | 24                                                                                                    |  |  |  |  |
| 44                                                                                                    | Conf                                                                                                    | igurazioni por un primo utilizzo                                                                                                    | 26                                                                                                    |  |  |  |  |
|                                                                                                    | COIII                                                                                                    |                                                                                                    | 20                                                                                                    |  |  |  |  |
| 5 F                                                                                                    | UNZIO                                                                                                    | DNAMENTO                                                                                                    | 20                                                                                                    |  |  |  |  |
| 5 F<br>5.1                                                                                                    | UNZIC<br>Pann                                                                                                    | DNAMENTO<br>ello frontale                                                                                                    | 20                                                                                                    |  |  |  |  |
| 5 F<br>5.1<br>5.2                                                                                                    | UNZIC<br>Pann<br>Uso c                                                                                                    | DNAMENTO<br>ello frontale                                                                                                    | 27                                                                                                    |  |  |  |  |
| 5 F<br>5.1<br>5.2                                                                                                    | UNZIC<br>Pann<br>Uso c                                                                                                    | DNAMENTO<br>ello frontale<br>del dispositivo<br>cesso alle pagine                                                                                                    | 27<br>27<br>29<br>30                                                                                     |  |  |  |  |
| 5 F<br>5.1<br>5.2<br>5.2.                                                                                                    | UNZIO<br>Pann<br>Uso o<br>1 Aco                                                                                                    | DNAMENTO<br>ello frontale<br>del dispositivo<br>cesso alle pagine<br>igurazione del dispositivo SETUP.                                                                                                    | 20<br>27<br>29<br>30                                                                                     |  |  |  |  |
| <b>5 F</b><br><b>5.1</b><br><b>5.2</b><br><b>5.3</b><br>5.3                                                                                                    | UNZIO<br>Pann<br>Uso o<br>1 Acc<br>Confi<br>1 Pul                                                                                                    | DNAMENTO<br>ello frontale<br>del dispositivo<br>cesso alle pagine<br>igurazione del dispositivo SETUP<br>santi di comando                                                                                                    | 20<br>27<br>29<br>30<br>31<br>31                                                                         |  |  |  |  |
| <b>5 F</b><br><b>5.1</b><br><b>5.2</b><br><b>5.3</b><br>5.3.                                                                                                    | UNZIC<br>Pann<br>Uso c<br>.1 Acc<br>Conf<br>.1 Pul<br>.3 1 1                                                                                                    | DNAMENTO<br>ello frontale                                                                                                    | 20<br>27<br>29<br>30<br>31<br>32<br>32                                                                   |  |  |  |  |
| <b>5 F</b><br><b>5.1</b><br><b>5.2</b><br><b>5.3</b><br>5.3.<br>5.3.                                                                                                    | UNZIC<br>Pann<br>Uso c<br>.1 Acc<br>Conf<br>.1 Pul<br>.3.1.1<br>2 Me                                                                                                    | Interviewent de la printe danizzo<br>DNAMENTO<br>pello frontale<br>del dispositivo<br>cesso alle pagine<br>igurazione del dispositivo SETUP<br>Isanti di comando.<br>Immissione dati.<br>pu Password                                                                                                    | 20<br>27<br>30<br>31<br>32<br>33<br>33                                                                   |  |  |  |  |
| 5 F<br>5.1<br>5.2<br>5.3<br>5.3<br>5.3.<br>5.3.<br>5.3.                                                                                                    | UNZIC<br>Pann<br>Uso c<br>1 Acc<br>Conf<br>1 Pul<br>3.1.1<br>2 Me<br>3.2.1                                                                                                    | Interviewergenergenergenergenergenergenergenerg                                                                                                    | 27<br>29<br>30<br>31<br>32<br>33<br>34<br>34                                                             |  |  |  |  |
| 5 F<br>5.1<br>5.2<br>5.3<br>5.3<br>5.3<br>5.3                                                                                                    | UNZIC<br>Pann<br>Uso c<br>.1 Acc<br>Confi<br>.1 Pul<br>.3.1.1<br>.2 Me<br>.3.2.1<br>.3.2.2                                                                                                    | Image: Strategy of the prime dimited in the prime dimited in the prime din the prime dimited in the prim                                                                                                    | 27<br>29<br>30<br>31<br>32<br>33<br>34<br>34<br>34<br>35                                                 |  |  |  |  |
| 5 F<br>5.1<br>5.2<br>5.2<br>5.3<br>5.3<br>5.3<br>5.3<br>5.3                                                                                                    | UNZIC           Pann           Uso (           1 Acc           Confi           1 Pul           3.1.1           2 Me           3.2.1           3.2.2           3.2.3                                                               | Interview of the prime difference of the prime difference of the prime differe                                                                                                    | 27<br>29<br>30<br>31<br>32<br>33<br>34<br>34<br>35<br>35                                                 |  |  |  |  |
| 5 F<br>5.1<br>5.2<br>5.2<br>5.3<br>5.3<br>5.3<br>5.3<br>5.3                                                                                                    | UNZIC<br>Pann<br>Uso (<br>1 Acc<br>Conf<br>1 Pul<br>3.1.1<br>2 Me<br>3.2.1<br>3.2.2<br>3.2.3<br>3 Me                                                                                                    | Inserimento password<br>Name of the prime difference of the prime difference of the prime of the prime of the p                                                                                                    | 20<br>27<br>29<br>30<br>31<br>32<br>33<br>34<br>34<br>35<br>35<br>37                                     |  |  |  |  |
| <b>5</b> F<br><b>5.1</b><br><b>5.2</b><br><b>5.3</b><br>5.3.<br>5.3.<br>5.3.<br>5.3.<br>5.3.<br>5.3.                                                                                                    | UNZIC<br>Pann<br>Uso (<br>1 Acc<br>Confi<br>1 Pul<br>3.1.1<br>2 Me<br>3.2.1<br>3.2.2<br>3.2.3<br>3 Me<br>4 Me                                                                                                    | Inserimento password<br>Notifica password<br>Inserimento password<br>In Reset<br>Nu Carazione del dispositivo SETUP<br>Inserimento password<br>Inserimento password<br>I                                                                                                    | 20<br>27<br>30<br>31<br>32<br>33<br>34<br>35<br>35<br>35<br>37<br>38                                     |  |  |  |  |
| 5 F<br>5.1<br>5.2<br>5.3<br>5.3<br>5.3<br>5.3<br>5.3<br>5.3<br>5.3<br>5.3<br>5.3<br>5.3                                                                                                    | UNZIC<br>Pann<br>Uso (<br>1 Acc<br>Confi<br>1 Pul<br>3.1.1<br>2 Me<br>3.2.1<br>3.2.2<br>3.2.3<br>3 Me<br>4 Me<br>3.4.1                                                                                                    | Inserimento password<br>Inserimento password<br>Inserimento password<br>Inserimento password<br>In Reset<br>In U Reset<br>In U | 20<br>27<br>29<br>30<br>31<br>32<br>33<br>34<br>35<br>35<br>35<br>37<br>38<br>38                         |  |  |  |  |
| 5 F<br>5.1<br>5.2<br>5.3<br>5.3<br>5.3<br>5.3<br>5.3<br>5.3<br>5.3<br>5.3<br>5.3<br>5.3                                                                                                    | UNZIC<br>Pann<br>Uso (<br>1 Acc<br>Confi<br>1 Pul<br>3.1.1<br>2 Me<br>3.2.1<br>3.2.2<br>3.2.3<br>3 Me<br>4 Me<br>3.4.1<br>3.4.2                                                                                                   | Inserimento password                                                                                                    | 27<br>29<br>30<br>31<br>32<br>33<br>34<br>35<br>35<br>37<br>38<br>38<br>38<br>38<br>40                   |  |  |  |  |
| 5 F<br>5.1<br>5.2<br>5.3<br>5.3<br>5.3<br>5.3<br>5.3<br>5.3<br>5.3<br>5.3<br>5.3<br>5.3                                                                                                    | UNZIC           Pann           Uso (           1 Acc           Confi           1 Pul           3.1.1           2 Me           3.2.2           3.2.3           3 Me           4 Me           3.4.1           3.4.2           3.4.3 | Insertion per un printo utilizzo         DNAMENTO         vello frontale         del dispositivo         cesso alle pagine         igurazione del dispositivo SETUP         isanti di comando         Immissione dati         nu Password         Creazione password         Modifica password         Inserimento password         nu Reset         nu di configurazione         Tipo di inserzione         Imposta rapporto TA         Imposta rapporto TV                                                                                                    | 20<br>27<br>29<br>30<br>31<br>32<br>33<br>34<br>35<br>35<br>37<br>38<br>38<br>38<br>38<br>40<br>41       |  |  |  |  |
| 5 F<br>5.1<br>5.2<br>5.3<br>5.3<br>5.3<br>5.3<br>5.3<br>5.3<br>5.3<br>5.3<br>5.3<br>5.3                                                                                                    | UNZIC           Pann           Uso (           1 Acc           Confi           1 Pul           3.1.1           2 Me           3.2.2           3.2.3           3 Me           4 Me           3.4.1           3.4.2           3.4.3 | Image: Sector Sector                                                                                                    | 27<br>29<br>30<br>31<br>32<br>33<br>34<br>35<br>35<br>35<br>37<br>38<br>38<br>38<br>38<br>40<br>41<br>42 |  |  |  |  |
| <b>5</b> F<br><b>5.1</b><br><b>5.2</b><br><b>5.3</b><br><b>5.3</b><br><b>5.5</b><br><b>5.3</b><br><b>5.5</b><br><b>5.3</b><br><b>5.5</b><br><b>5.3</b><br><b>5.5</b><br><b>5.3</b><br><b>5.5</b><br><b>5.3</b><br><b>5.5</b><br><b>5.3</b><br><b>5.5</b><br><b>5.3</b><br><b>5.5</b><br><b>5.3</b><br><b>5.5</b><br><b>5.3</b><br><b>5.5</b><br><b>5.3</b><br><b>5.5</b><br><b>5.3</b><br><b>5.5</b><br><b>5.3</b><br><b>5.5</b><br><b>5.3</b><br><b>5.5</b><br><b>5.55555555555555</b> | UNZIC<br>Pann<br>Uso (<br>1 Acc<br>Conf<br>1 Pul<br>3.1.1<br>2 Me<br>3.2.1<br>3.2.2<br>3.2.3<br>3 Me<br>4 Me<br>3.4.1<br>3.4.2<br>3.4.3<br>3.4.4<br>3.4.5                                                                         | Image: Sector Sector                                                                                                    |                                                                                                    |  |  |  |  |
| 5 F<br>5.1<br>5.2<br>5.3<br>5.3<br>5.3<br>5.3<br>5.3<br>5.3<br>5.3<br>5.3<br>5.3<br>5.3                                                                                                    | UNZIC<br>Pann<br>Uso (<br>1 Acc<br>Conf<br>1 Pul<br>3.1.1<br>2 Me<br>3.2.1<br>3.2.2<br>3.2.3<br>3 Me<br>4 Me<br>3.4.1<br>3.4.2<br>3.4.3<br>3.4.4<br>3.4.5<br>3.4.7                                                                | Image: Second Second                                                                                                    |                                                                                                    |  |  |  |  |
| 5 F<br>5.1<br>5.2<br>5.3<br>5.3<br>5.3<br>5.3<br>5.3<br>5.3<br>5.3<br>5.3<br>5.3<br>5.3                                                                                                    | UNZIC<br>Pann<br>Uso (<br>1 Acc<br>Conf<br>1 Pul<br>3.1.1<br>2 Me<br>3.2.1<br>3.2.2<br>3.2.3<br>3 Me<br>4 Me<br>3.4.1<br>3.4.2<br>3.4.3<br>3.4.4<br>3.4.5<br>3.4.7<br>3.4.8                                                       | Image: Second Second                                                                                                    |                                                                                                    |  |  |  |  |
| 5 F<br>5.1<br>5.2<br>5.3<br>5.3<br>5.3<br>5.3<br>5.3<br>5.3<br>5.3<br>5.3<br>5.3<br>5.3                                                                                                    | UNZIC<br>Pann<br>Uso (<br>1 Acc<br>Conf<br>1 Pul<br>3.1.1<br>2 Me<br>3.2.1<br>3.2.2<br>3.2.3<br>3 Me<br>4 Me<br>3.4.1<br>3.4.2<br>3.4.3<br>3.4.4<br>3.4.5<br>3.4.7<br>3.4.8<br>3.4.9<br>3.4.10                                    | Image: Second Second                                                                                                    |                                                                                                    |  |  |  |  |
| 5 F<br>5.1<br>5.2<br>5.3<br>5.3<br>5.3<br>5.3<br>5.3<br>5.3<br>5.3<br>5.3<br>5.3<br>5.3                                                                                                    | UNZIC<br>Pann<br>Uso (<br>1 Acc<br>Conf<br>1 Pul<br>3.1.1<br>2 Me<br>3.2.1<br>3.2.2<br>3.2.3<br>3 Me<br>4 Me<br>3.4.1<br>3.4.2<br>3.4.3<br>3.4.4<br>3.4.5<br>3.4.7<br>3.4.8<br>3.4.9<br>3.4.10<br>3.4.11                          | Image: Second Second                                                                                                    |                                                                                                    |  |  |  |  |

### M2M

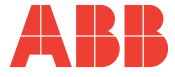

| 5.3.5  | Menu uscite di                    | gitali                                   | 47  |
|--------|-----------------------------------|------------------------------------------|-----|
| 5.3.5  | .1 Modalità us                    | cite digitali                            | 47  |
| 5.3.5  | .2 Valore di en                   | nergia per impulso                       | 48  |
| 5.3.5  | .3 Grandezza                      | allarme1 o allarme2(*)                   | 49  |
| 5.3.5  | .4 Soglia alları                  | me 1 o 2                                 | 50  |
| 5.3.5  | .5 Attivazione                    | allarme 1 o 2                            | 50  |
| 5.3.5  | .6 Ritardo di a                   | ttivazione allarme 1 o 2                 | 51  |
| 5.3.5  | .7 Isteresi alla                  | rme 1 o 2                                | 51  |
| 5.3.6  | Menu uscite di                    | allarme                                  | 52  |
| 5.3.6  | .1 Grandezza                      | allarme 3 o 4 (*)                        | 52  |
| 5.3.6  | .2 Soglia alları                  | me 3 o 4                                 | 53  |
| 5.3.6  | .3 Attivazione                    | allarme 3 o 4                            | 53  |
| 5.3.6  | .4 Ritardo di a                   | ttivazione allarme 3 o 4                 | 54  |
| 5.3.6  | .5 Isteresi alla                  | rme 3 o 4                                | 54  |
| 5.3.7  | Menu Scheda                       | I/O                                      | 55  |
| 5.3.7  | .1 Span uscite                    | <u>}</u>                                 | 55  |
| 5.3.7  | .2 Grandezza                      | uscita 1                                 | 56  |
| 5.3.7  | .3 Grandezza                      | uscita 2                                 | 56  |
| 5.3.7  | .4 Fattore imp                    | ulsi ingresso                            | 57  |
| 5.3.7  | .5 Sincronismo                    | o esterno                                | 5/  |
| 5.3.1  | .6 Tabella graf                   | ndezze associabili output                | 58  |
| 5.3.8  | Menu comunic                      |                                          |     |
| 5.3.8  | .1 Indirizzo PF                   | (OFIBUS (SOIO M2M PROFIBUS)              | 59  |
| 5.3.8  | .2 Protocollo s                   | seriale                                  | 60  |
| 5.3.6  | .3 Indirizzo                      |                                          | 60  |
| 5.3.0  | .4 Dauu Tale                      |                                          | 01  |
| 5.3.0  | .5 Tipo ui parii<br>6 Numoro di k | la                                       | 01  |
| 520    | Monu linguo                       | Sit di Stop                              | 62  |
| 0.0.9  | Menu autodia                      |                                          | 03  |
| 5.3.10 | Menu autodiag                     | jnostica                                 | 04  |
| 5.3.11 | Menu into                         |                                          | 65  |
| 5.3.12 | Uscita dalla mo                   | odalità SETUP                            | 65  |
| 5.3.13 | Tabella parame                    | etri di setup e impostazioni di fabbrica | 66  |
| 5.4 L  | ettura dei dati.                  |                                          | 68  |
| 5.4.1  | Impostazione o                    | della pagina di default                  | 68  |
| 5.4.2  | Tensioni, Corre                   | enti e Potenze Trifasi                   | 69  |
| 5.4.3  | Energie                           |                                          | 70  |
| 5.4.4  | Tensioni. Corre                   | enti e Potenze Trifasi di singola fase   | 72  |
| 5.4.5  | THDF. Allarmi                     | Timer e ingressi a impulso               | .73 |
| 546    | Massimi                           |                                          | 75  |
| 547    | Minimi                            |                                          | 76  |
| 5/8    | Madia                             |                                          |     |
| 540    | Magging Dam                       | anda                                     |     |
| 5.4.9  |                                   |                                          |     |
|        |                                   |                                          | 70  |
| 0.1 P  | Codici conse                      | ə, rimeai                                | /ð  |
| 0.1.1  | Coalci errore                     |                                          | 79  |

CAPITOLO 1

INFORMAZIONI GENERALI

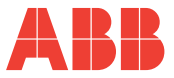

## **1 INFORMAZIONI GENERALI**

### 1.1 Normative di riferimento e conformità

| Sicurezza elettrica                  | 2006/95/CEE<br>93/68/CEE (Low-Voltage Directive).<br>IEC 61010-1         |
|--------------------------------------|--------------------------------------------------------------------------|
| Compatibilita' elettromagnetica      | 89/336/CEE                                                               |
| Uso di sostanze pericolose           | UE 2002-95-CE – RoHS                                                     |
| Strumenti di misura                  | IEC 60688<br>IEC 61326-1<br>IEC 62053-21<br>IEC 62053-23<br>IEC 62053-31 |
| Grado di protezione involucro        | IEC 60529                                                                |
| Dimensioni normalizzate per pannello | IEC 61554                                                                |

### M2M ANALIZZATORE DI RETE

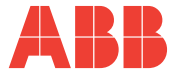

### 1.2 Uso e conservazione del manuale

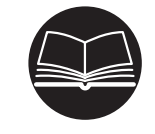

Leggere con attenzione il presente manuale e attenersi alle indicazioni descritte prima di qualsiasi uso del dispositivo.

Il presente manuale contiene tutte le informazioni sulla sicurezza, gli aspetti tecnici ed il funzionamento necessarie per assicurare il corretto impiego del dispositivo e mantenerlo in condizioni di sicurezza.

#### 1.2.1 Conservazione

Il manuale deve essere conservato nelle immediate vicinanze del dispositivo, al riparo da liquidi e quanto possa comprometterne la leggibilità.

Il manuale e la Dichiarazione di conformità costituiscono parte integrante del dispositivo fino al suo smaltimento.

In caso il manuale venga smarrito o risulti illeggibile, richiedere una copia al Costruttore.

#### 1.2.2 Diritti di autore

#### I diritti d'autore del presente manuale appartengono a ABB S.p.A.

Questo manuale contiene testi, disegni e illustrazioni di tipo tecnico che non possono essere divulgati o trasmessi a terzi, nemmeno parzialmente, senza l'autorizzazione scritta di ABB S.p.A.

INFORMAZIONI GENERALI

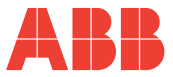

### 1.3 Avvertenze generali sulla sicurezza

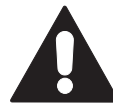

Il mancato rispetto dei seguenti punti può provocare gravi ferite o la morte.

- Utilizzare un equipaggiamento di protezione personale adatto e rispettare le attuali norme in materia di sicurezza elettrica.
- L'installazione di questo apparecchio deve essere effettuata esclusivamente da personale qualificato, che abbia letto tutte le istruzioni relative all'installazione.
- Verificare che le tensioni di alimentazione e misura siano compatibili con i range consentiti dal dispositivo.
- Prima di effettuare controlli, ispezioni visive e prove sul dispositivo, scollegare tutte le alimentazioni di corrente e tensione.
- Partire dal principio che tutti i circuiti sono sotto tensione fino al momento in cui non vengono scollegati completamente, sottoposti a prove ed etichettati.
- Scollegare tutte le alimentazioni prima di lavorare sull'apparecchio.
- Utilizzare sempre un dispositivo adatto di rilevamento tensione per verificare che l'alimentazione sia interrotta.
- Prestare attenzione ad eventuali pericoli ed ispezionare con cura l'area di lavoro verificando che non siano stati lasciati utensili od oggetti estranei all'interno del vano di alloggiamento del dispositivo.
- Il corretto funzionamento di questo apparecchio dipende da una manipolazione, un'installazione ed un utilizzo corretti.
- Il mancato rispetto delle informazioni di base sull'installazione può provocare ferite oltre che danni all'apparecchiatura elettrica o a qualsiasi altro prodotto.
- Non collegare MAI in derivazione un fusibile esterno.
- Prima di effettuare una prova di rigidità dielettrica o un test d'isolamento su un apparecchio nel quale è installato il dispositivo, scollegare tutti i fili d'ingresso e di uscita.
- Le prove effettuate ad una tensione elevata possono danneggiare i componenti elettronici del dispositivo.

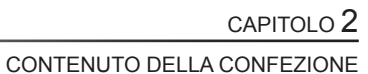

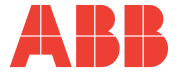

## 2 CONTENUTO DELLA CONFEZIONE

### 2.1 Rimozione dell'imballo

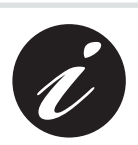

Si consiglia di conservare in luogo adatto la confezione, nel rispetto dei termini di garanzia

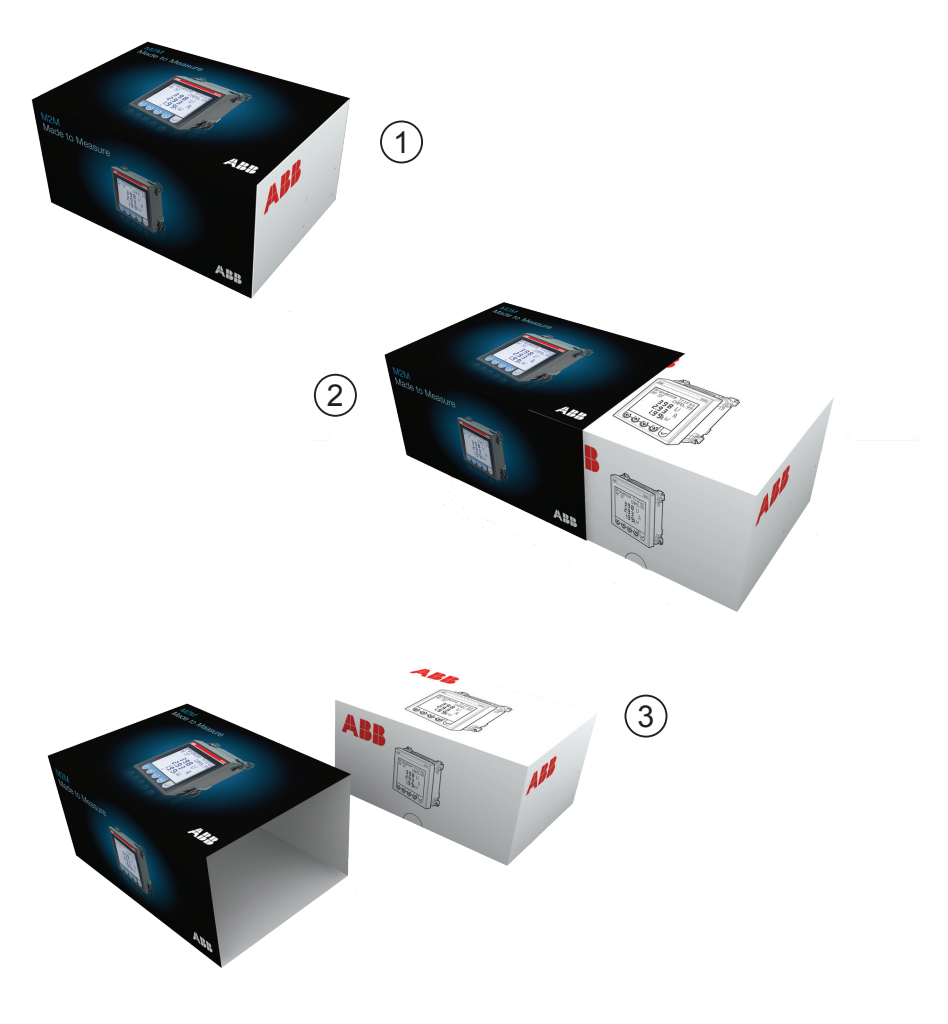

#### CONTENUTO DELLA CONFEZIONE

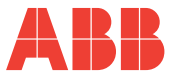

### 2.2 Descrizione del contenuto

La confezione include:

- 1) analizzatore di rete
- 2) manuale istruzioni d'uso
- 3) certificato di taratura
- 4) mini CD con documentazione tecnica
- 5) accessori per il montaggio

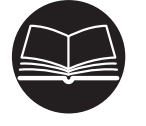

Leggere la documentazione allegata e attenersi attentamente alle indicazioni descritte prima di qualsiasi uso del prodotto.

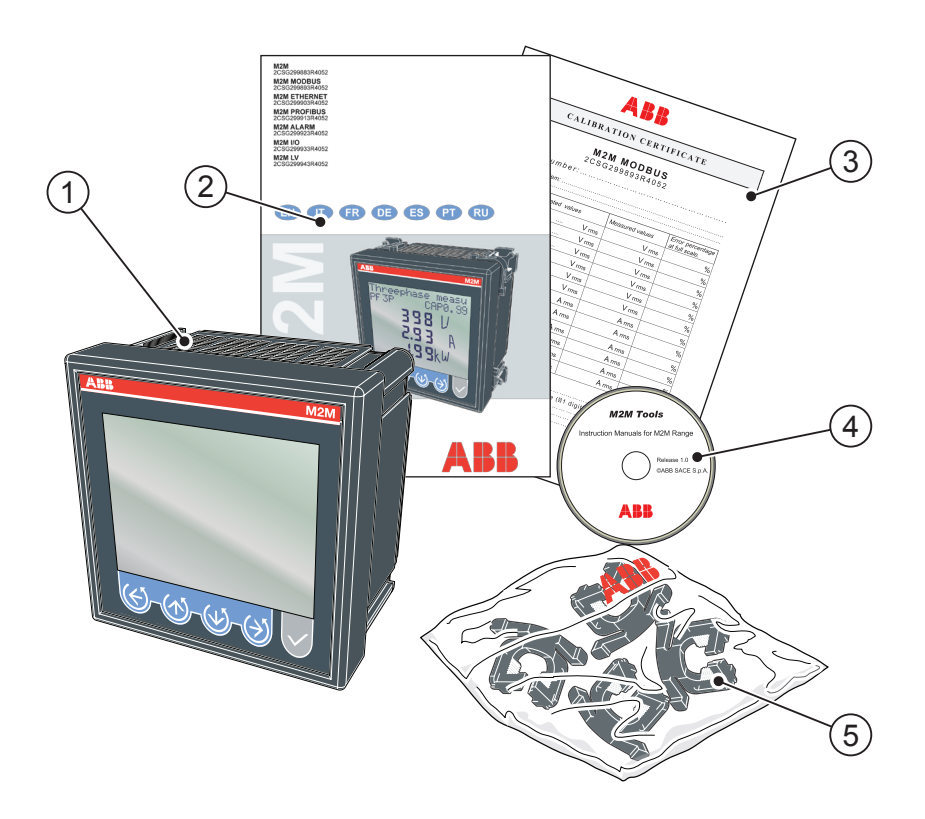

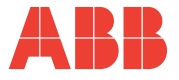

### 3.1 Descrizione del dispositivo

L'analizzatore di rete **M2M** è uno strumento di misura delle principali grandezze elettriche, su reti trifase e monofase, progettato per il monitoraggio e l'analisi da locale e da remoto di:

- parametri elettrici dell'impianto in quadri di bassa e media tensione;
- consumi energetici dell'impianto.

### 3.2 Funzioni di misura

Tutti i modelli della serie M2M sono in grado di misurare e elaborare le grandezze sotto riportate.

- 1) Tensioni (fase-neutro e concatenate) e relativi valori di picco;
- 2) Correnti e relativi valori di picco;
- Fattore di potenza o PF di fase e del sistema trifase, con icone di distinzione tra carico induttivo e carico capacitivo;
- 4) Frequenza (misurata sulla fase L1-N);
- Energie attive, reattive e apparenti di fase e del sistema trifase su 2 quadranti (con funzione di riconoscimento automatico del verso dei TA);
- 6) Energie attive, reattive e apparenti di fase e del sistema trifase su 4 quadranti (monitoraggio dell'energia assorbita e generata dal sistema);
- 7) Valori medi delle potenze su un periodo di tempo programmato dall'utente;
- 8) Massima domanda calcolata su potenza attiva e apparente;
- 9) THDF di tensione e corrente espressi in valore assoluto e percentuale;
- Contaore di funzionamento totale ad incremento T1 e contaore parziale a decremento T2;
- Saldo delle energie attiva, reattiva e apparente del sistema trifase, saldo = energia assorbita - energia generata;

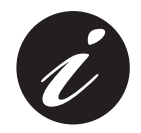

La frequenza di aggiornamento (per ogni grandezza disponibile sul display) è pari a 2 volte/secondo.

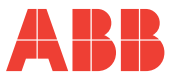

### 3.3 Modelli

| Modelli         | Uscite e ingressi                                                                                                    | Protocollo di<br>comunicazione<br>seriale |
|-----------------|----------------------------------------------------------------------------------------------------|-------------------------------------------|
| M2M             | 2 uscite programmabili come impulsi o<br>allarmi a soglia                                                                           |                                           |
| M2M MODBUS      | 2 uscite programmabili come impulsi o allarmi a soglia                                                                              | Modbus RTU                                |
| M2M<br>ETHERNET | 2 uscite programmabili come impulsi o allarmi a soglia                                                                              | Modbus TCP/IP                             |
| M2M<br>PROFIBUS | 2 uscite programmabili come impulsi o allarmi a soglia                                                                              | Profibus DP                               |
| M2M ALARM       | 2 uscite a relè elettromeccanici 16A AC1<br>- 3A AC15<br>2 uscite programmabili come impulsi o<br>allarmi a soglia                  | Modbus RTU                                |
| M2M I/O         | 2 uscite analogiche 4 -20 mA<br>3 ingressi per lettura impulsi esterni<br>2 uscite programmabili come impulsi o<br>allarmi a soglia | Modbus RTU                                |
| M2M LV          | 2 uscite programmabili come impulsi o<br>allarmi a soglia.<br>Ingressi di corrente tramite Shunt.                                   |                                           |

Tutti i modelli hanno in comune:

- tensione di alimentazione multitensione;
- display multilingua con testo scorrevole;
- funzione di autodiagnostica per il controllo dell'installazione;
- impostazione di una password di sicurezza;
- contaore T1 e T2.

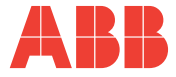

### 3.4 Dimensioni ingombro

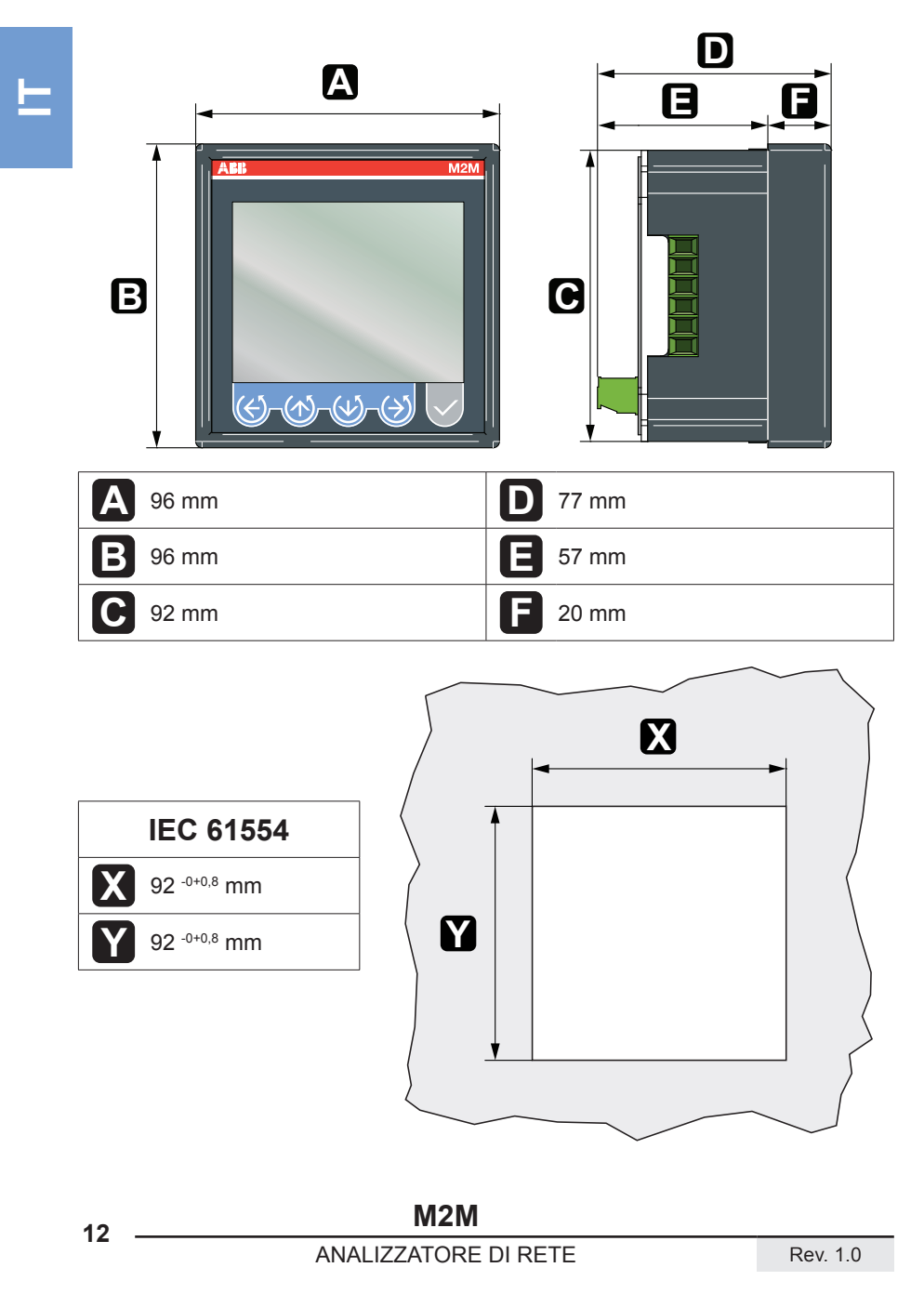

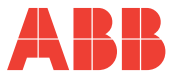

### 3.5 Dati tecnici

| Alimentazione ausiliaria                                                                                         |  |                                                                                       |  |
|----------------------------------------------------------------------------------------------------|--|---------------------------------------------------------------------------------------|--|
| Intervallo tensione [V] da 24 a 240 c.a./c.c.<br>[V] da 48 a 240 c.a./c.c. M2M ETHERNET<br>M2M PROFIBUS, M2M I/O |  | da 24 a 240 c.a./c.c.<br>da 48 a 240 c.a./c.c. M2M ETHERNET,<br>M2M PROFIBUS, M2M I/O |  |
| Intervallo frequenza                                                                                             |  | 45 ÷ 65                                                                               |  |
| Fusibile di protezione                                                                                           |  | T 0,5 A da 24 V a 100 V<br>T 0,25 A da 100 V a 240 V                                  |  |

Potenza assorbita

[VA] 7 max

Tipo di misura TRMS

TRMS a campionamento

| Precisione delle misure |      |                                                                                              |  |
|-------------------------|------|----------------------------------------------------------------------------------------------|--|
| Tensione                |      | ±0,5% F.S. ±1 digit                                                                          |  |
| Corrente                |      | ±0,5% F.S. ±1 digit                                                                          |  |
| Frequenza               | [Hz] | 40.0 ÷ 99.9: ±0,2% ±0,1<br>100 ÷ 500: ±0,2% ±1                                               |  |
| Fattore di potenza      |      | ±1% ±1 digit<br>(da cosΦ= 0,3 Induttivo<br>a cosΦ= 0,3 Capacitivo)                           |  |
| Potenza attiva          |      | $\pm 1\% \pm 0,1\%$ F.S<br>(da cos $\Phi$ = 0,3 Induttivo<br>a cos $\Phi$ = 0,3 Capacitivo). |  |
| Energia attiva          |      | Classe 1                                                                                     |  |

| Intervallo di misura                                                    |      |                                                                                             |  |
|-------------------------------------------------------------------------|------|---------------------------------------------------------------------------------------------|--|
| Tensione[V]da 10 a 500 c.a. TRMS VL-N<br>Visualizzazione con 0 decimali |      | da 10 a 500 c.a. TRMS VL-N<br>Visualizzazione con 0 decimali                                |  |
| Corrente                                                                |      | da 50 mA a 5 A TRMS<br>Visualizzazione in A con 2 decimali                                  |  |
| Frequenza                                                               | [Hz] | da 40 a 500<br>Visualizzazione:<br>con 1 decimale fino a 99.9<br>con 0 decimali oltre i 100 |  |
| Fattore di potenza                                                      |      | Visualizzazione con 2 decimali                                                              |  |

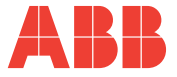

|                        | Inst | tallazione                                                                                                    |
|------------------------|------|----------------------------------------------------------------------------------------------------|
| Reti di distribuzione  |      | Bassa e media tensione<br>Inserzione monofase<br>Trifase con neutro<br>Trifase senza neutro                                                                                                    |
|                        |      | Utilizzare sempre TA esterni<br>Primario da 1 a 10.000 A c.a.                                                                                                    |
| Ingressi amperometrici | [A]  | Secondario 5 A e 1 A c.a.<br>N.B.: nel caso di secondario del TA a 1 A la<br>classe di precisione si declassa passando a<br>2,5% F.S. ±1 digit, nel range 5%-100% F.S.                                                                                     |
|                        |      | Inserzione diretta fino a 500 c.a.                                                                                                    |
| Ingressi voltmetrici   | [V]  | Inserzione indiretta con TV:<br>primario da 60 a 60.000 V c.a.<br>secondario da 60 a 190 V c.a.<br>N.B.: nel caso di secondario del TV<br>inferiore a 100V la classe di precisione si<br>declassa passando a 2,5% F.S. ±1 digit,<br>nel range 5%-100% F.S. |
| Fusibile di protezione | [A]  | 0,1                                                                                                    |

Frequenza aggiornamento dati 2 volte/secondo

 Tasso distorsione armonica
 [Hz]
 Misura nella banda fino a 500

| Misura di energia                                         |                                 |  |
|-----------------------------------------------------------|---------------------------------|--|
| Massimo valore conteggiato singola<br>fase                | 10 GWh / Varh / VAh             |  |
| Massimo valore conteggiato trifase                        | 30 GWh / Varh / VAh             |  |
| Massimo valore conteggiato saldi di energia               | 10 GWh / GVarh / GVAh con segno |  |
| Massimo valore di energia<br>conteggiata ingressi impulsi | 40 GWh / Varh                   |  |

| Caratteristiche dei morsetti |                                             |  |
|------------------------------|---------------------------------------------|--|
| Ingressi amperometrici       | Sezione 6 mm <sup>2</sup> - Passo 6,35 mm   |  |
| Ingressi voltmetrici         | Sezione 2,5 mm <sup>2</sup> - Passo 7,62 mm |  |
| Uscite impulsive             | Sezione 2,5 mm <sup>2</sup> - Passo 5,08 mm |  |
| Porta seriale RS485          | Sezione 2,5 mm <sup>2</sup> - Passo 5,08 mm |  |
| Uscite relè                  | Sezione 2,5 mm <sup>2</sup> - Passo 5,08 mm |  |

Peso

### CARATTERISTICHE TECNICHE

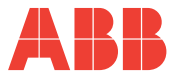

#### Dimensioni d'ingombro

[Ko] 0 400 max

96 mm x 96 mm x 77 mm (Profondità all'interno del quadro: 57 mm)

| Standard normativi    |                                                                       |  |  |  |
|-----------------------|-----------------------------------------------------------------------|--|--|--|
| Dimensioni d'ingombro | IEC 61554                                                             |  |  |  |
| Grado di protezione   | IEC 60529                                                             |  |  |  |
| Classe di precisione  | IEC 60688, IEC 61326-1, IEC 62053-21 ,<br>IEC 62053-23, IEC 62053-31. |  |  |  |
| Sicurezza elettrica   | IEC 61010-1                                                           |  |  |  |

| Interfaccia utente |                                                  |  |
|--------------------|--------------------------------------------------|--|
| Display            | Testo scorrevole in diverse lingue selezionabili |  |
| Display            | dall'utente.                                     |  |
| Tipologia diaplay  | LCD con retroilluminazione impostabile           |  |
|                    | dall'utente                                      |  |
| Dimensioni display | [mm] 72x57                                       |  |

| Interfaccia di Comunicazione                                                     |                                                                            |  |  |
|----------------------------------------------------------------------------------|----------------------------------------------------------------------------|--|--|
| R\$485                                                                           |                                                                            |  |  |
| Protocollo                                                                       | Modbus RTU                                                                 |  |  |
| Standard elettrico                                                               | RS485 con optoisolamento                                                   |  |  |
| Baud rate                                                                        | 4.8, 9.6, 19.2 kbps                                                        |  |  |
| Parity number                                                                    | Pari, Dispari, nessuna (Odd, Even, None)                                   |  |  |
| Stop bit                                                                         | 1, 2                                                                       |  |  |
| Indirizzo                                                                        | 1-247                                                                      |  |  |
| Connettore Morsetto a 4 poli (terminazione da 120 Ohm integrata sul terminale T) |                                                                            |  |  |
| Profibus                                                                         |                                                                            |  |  |
| Protocollo                                                                       | Profibus con funzionalità slave DP-V0 secondo norma IEC 61158              |  |  |
| Standard elettrico                                                               | RS485 con optoisolamento                                                   |  |  |
| Baud rate                                                                        | Rilevamento automatico [9.6 - 12 Mbps]                                     |  |  |
| LED indicatori                                                                   | Verde per stato comunicazione e Rosso per errore di<br>comunicazione       |  |  |
| Indirizzo                                                                        | 1-126                                                                      |  |  |
| Connettore                                                                       | Vaschetta 9 poli femmina (non utilizzare connettori con uscita-cavo a 90°) |  |  |

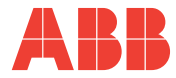

| Ethernet                                 |            |      |  |  |
|------------------------------------------|------------|------|--|--|
| Protocollo                               | Modbus TCP | P/IP |  |  |
| Connettore                               | RJ45       |      |  |  |
|                                          |            |      |  |  |
| Uscita digitale programmata come impulso |            |      |  |  |
| Tanaiana astarna di                      |            |      |  |  |

| Uscita digitale programmata come impulso      |      |                                      |  |
|-----------------------------------------------|------|--------------------------------------|--|
| Tensione esterna di<br>alimentazione contatto | [V]  | 48 max (c.a. o c.c. di picco)        |  |
| Massima corrente                              | [mA] | 100 (c.a. o c.c. di picco)           |  |
| Durata impulso                                | [ms] | 50 OFF (min) / 50 ON contatto chiuso |  |
| Frequenza impulso                             |      | 10 impulsi/s (max)                   |  |

| Uscita digitale programmata come allarme      |      |                               |  |
|-----------------------------------------------|------|-------------------------------|--|
| Tensione esterna di<br>alimentazione contatto | [V]  | 48 max (c.a. o c.c. di picco) |  |
| Massima corrente                              | [mA] | 100 (c.a. o c.c. di picco)    |  |
| Ritardo attivazione allarme                   | [s]  | 1 - 900 s (programmabile)     |  |
| Isteresi rientro allarme                      |      | 0 - 40% (programmabile)       |  |

| Uscita relè             |      |                     |  |
|-------------------------|------|---------------------|--|
| Corrente normale        | [A]  | 16 AC1 - 3 AC15     |  |
| Max corrente istantanea | [A]  | 30                  |  |
| Tensione nominale       | [V]  | 250 c.a.            |  |
| Max tensione istantanea | [V]  | 400 c.a.            |  |
| Carico nominale         | [VA] | 4000 AC1 - 750 AC15 |  |

| Uscita analogica                |                              |  |
|---------------------------------|------------------------------|--|
| Parametri elettrici impostabili | Span [0 - 20 mA o 4 - 20 mA] |  |
| Carico                          | tipico 250 Ohm, max 600 Ohm  |  |

| Ingressi digitali          |     |                                |
|----------------------------|-----|--------------------------------|
| Tensione nominale          | [V] | 24 c.c. (assorbimento = 13 mA) |
| Tensione max               | [V] | 32 c.c. (assorbimento = 22 mA) |
| Max tensione per stato OFF | [V] | 8 c.c.                         |
| Min tensione per stato ON  | [V] | 18 c.c.                        |

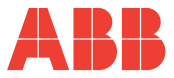

| Contatori orari  |                                                                                                    |  |
|------------------|----------------------------------------------------------------------------------------------------|--|
| Timer count-down | Conteggio del tempo di funzionamento<br>dell'impianto attaraverso l'attivazione<br>di una soglia programmabile sulla<br>corrente totale. Allo scadere del periodo<br>di manutenzione impostato un icona<br>comparirà sul display. |  |
| Timer count-up   | Tempo di vita dello strumento                                                                                                    |  |

| Condizioni climatiche |      |                                 |  |
|-----------------------|------|---------------------------------|--|
| Stoccaggio            | [°C] | da -10 a +60                    |  |
| Funzionamento         | [°C] | da -5 a +55                     |  |
| Umidità relativa      |      | Max 93% (senza condensa) a 40°C |  |

| Grado di protezione |      |  |
|---------------------|------|--|
| Frontale            | IP50 |  |
| Ai morsetti         | IP25 |  |

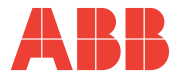

## **4** INSTALLAZIONE

4.1 Montaggio

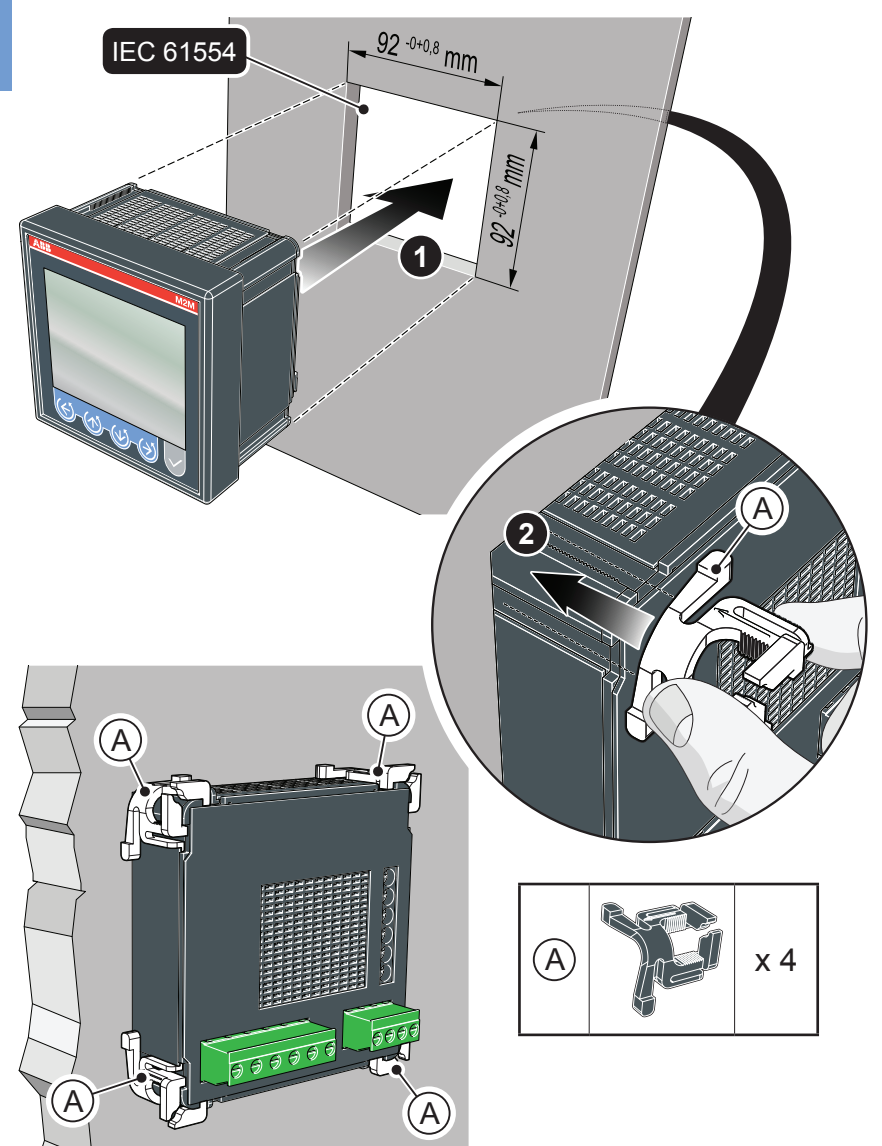

INSTALLAZIONE

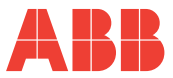

## 4.2 Smontaggio

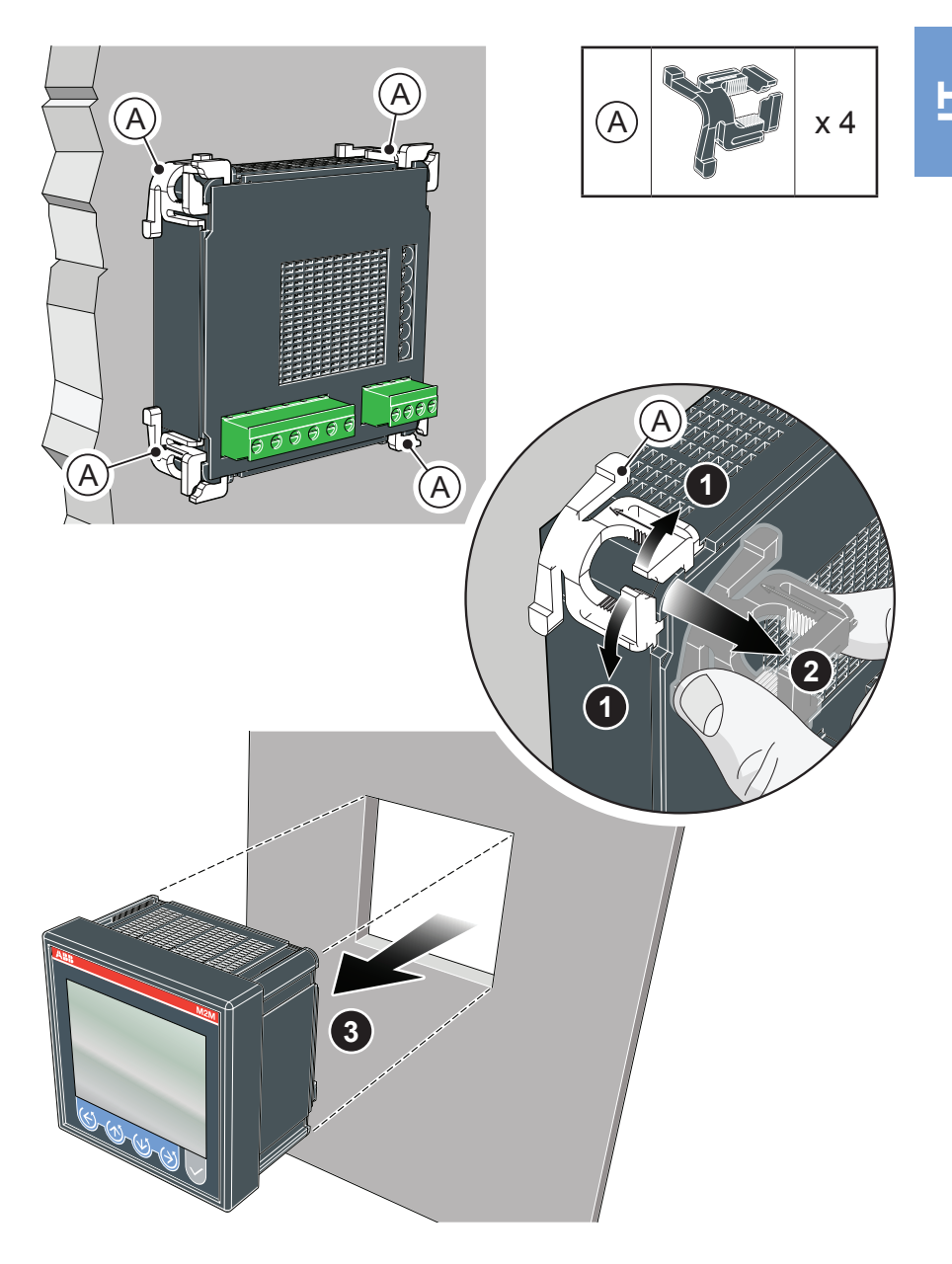

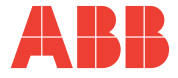

## 4.3 Collegamenti

In questa sezione sono descritte le operazioni da compiere per effettuare il corretto collegamento del dispositivo, in funzione del tipo di linea elettrica disponibile.

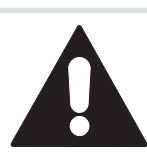

L'installazione e il cablaggio del dispositivo devono essere effettuati da personale qualificato.

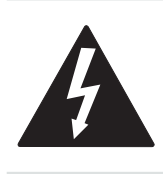

Pericolo di elettrocuzione ustione e arco elettrico. Dotarsi di un equipaggiamento di protezione personale adatto a rispettare le attuali norme per la sicurezza elettrica. Prima di procedere ai collegamenti verificare il sezionamento dell'alimentazione elettrica con un dispositivo di rilevamento tensione.

#### CAPITOLO 4

INSTALLAZIONE

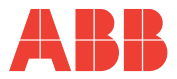

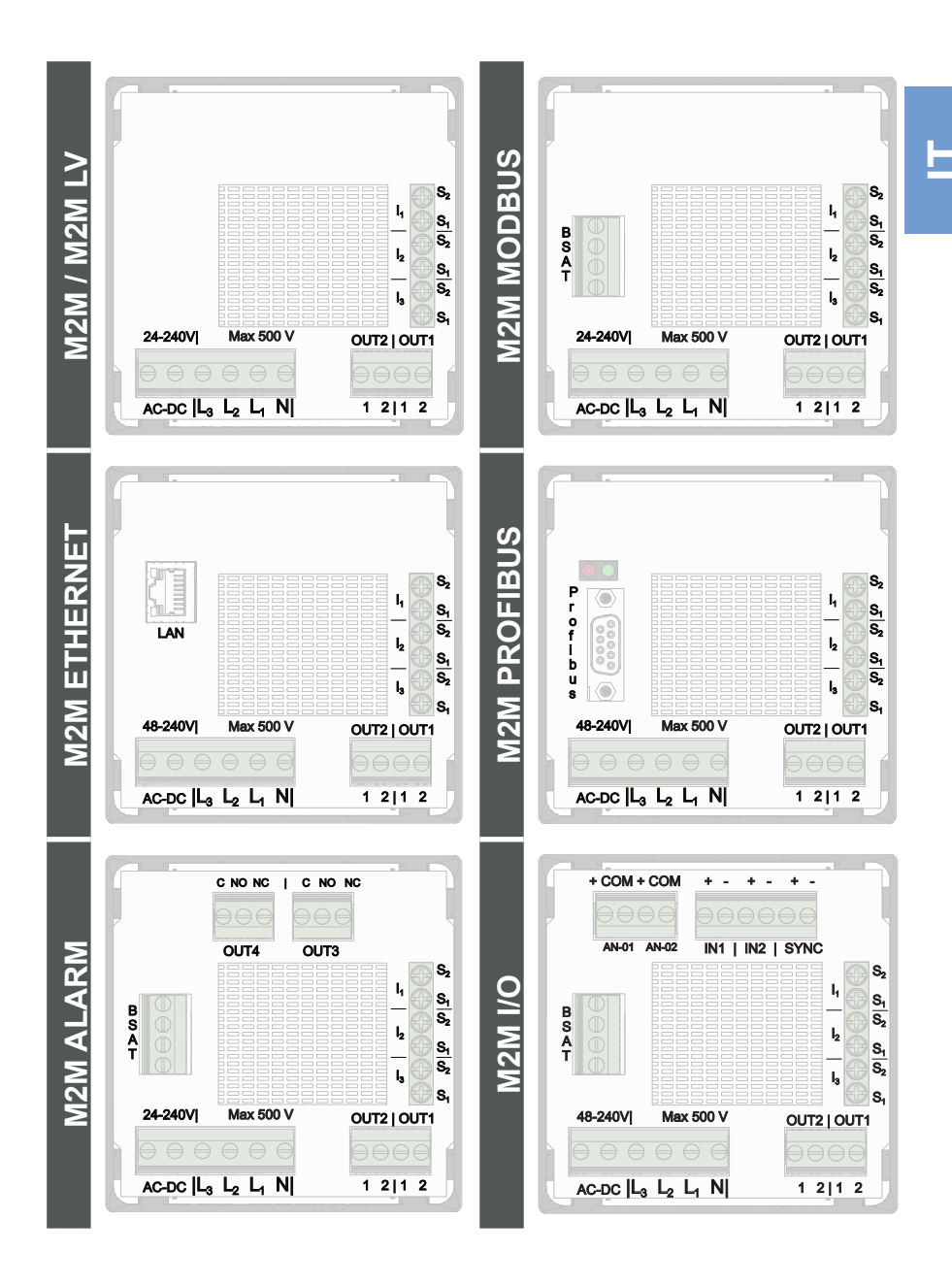

M2M ANALIZZATORE DI RETE

21

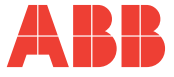

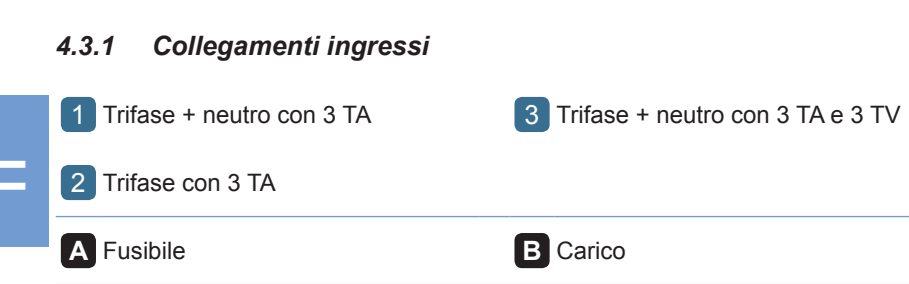

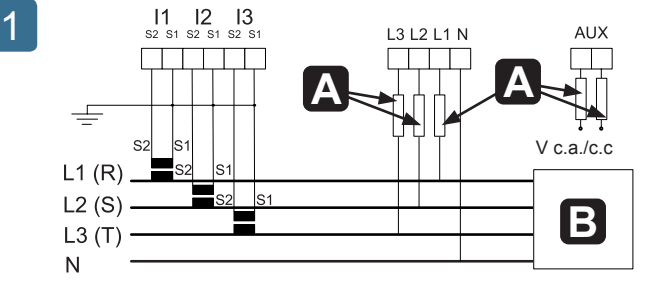

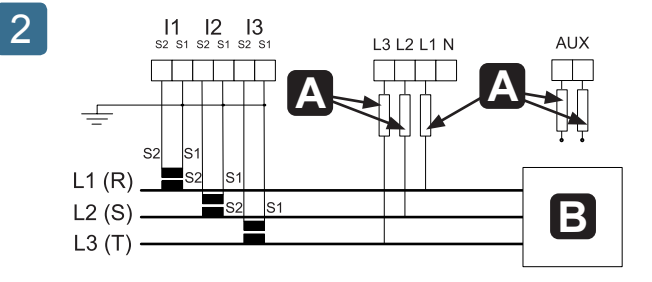

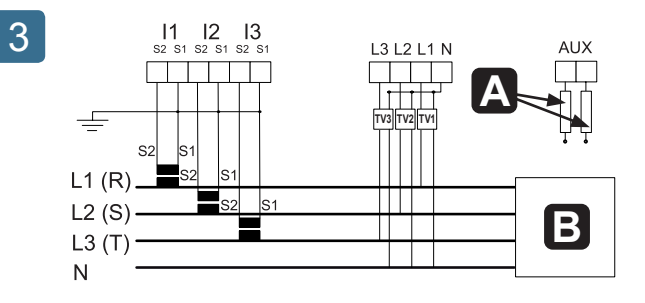

### CAPITOLO 4

INSTALLAZIONE

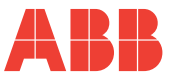

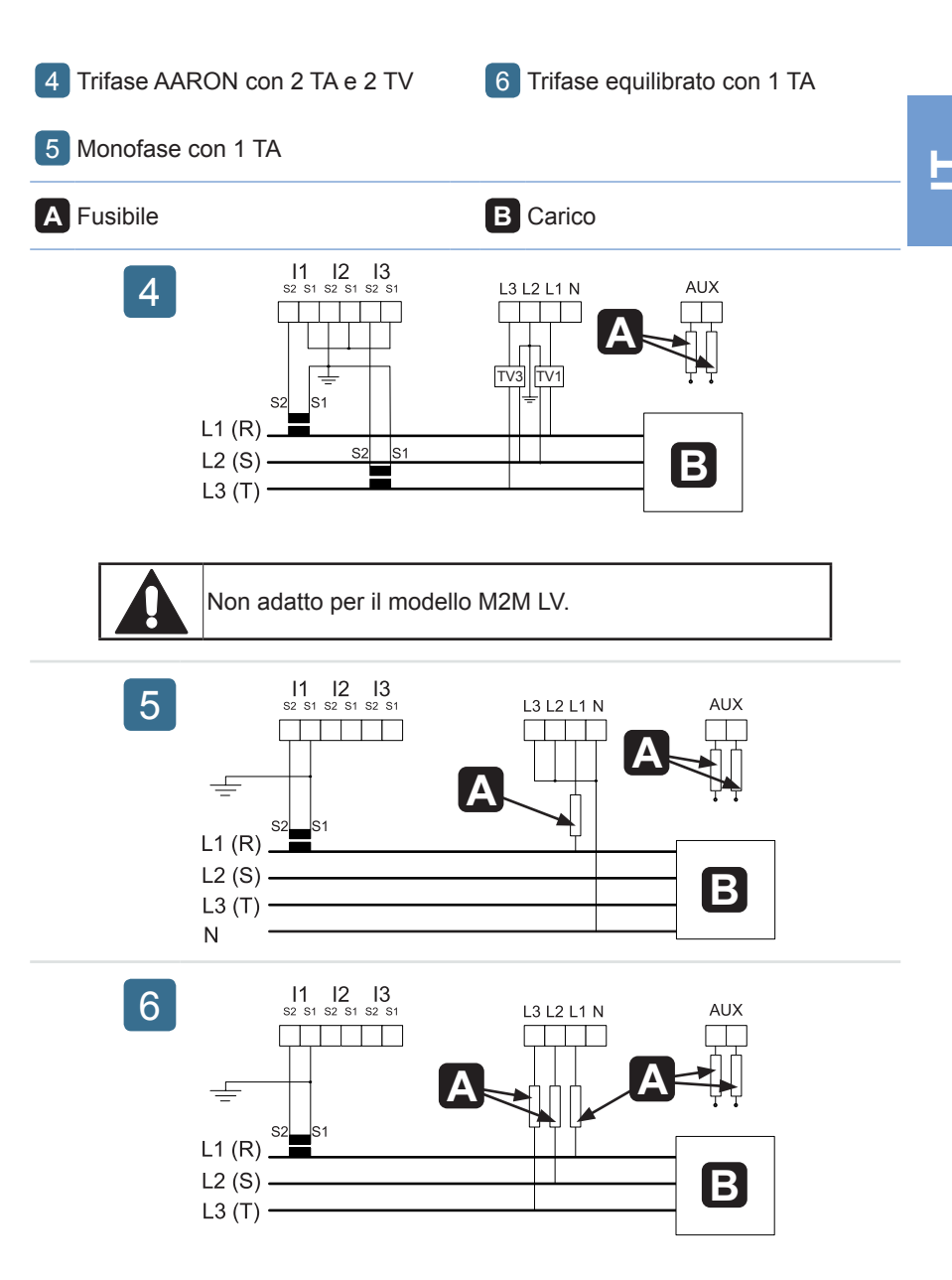

M2M ANALIZZATORE DI RETE

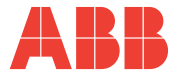

### 4.3.2 Collegamenti uscite opzionali

7 Uscite digitali come allarmi con relè esterno per comando carichi

9 Uscite relè elettromeccanici M2M ALARM

8 Uscite digitali come impulsi

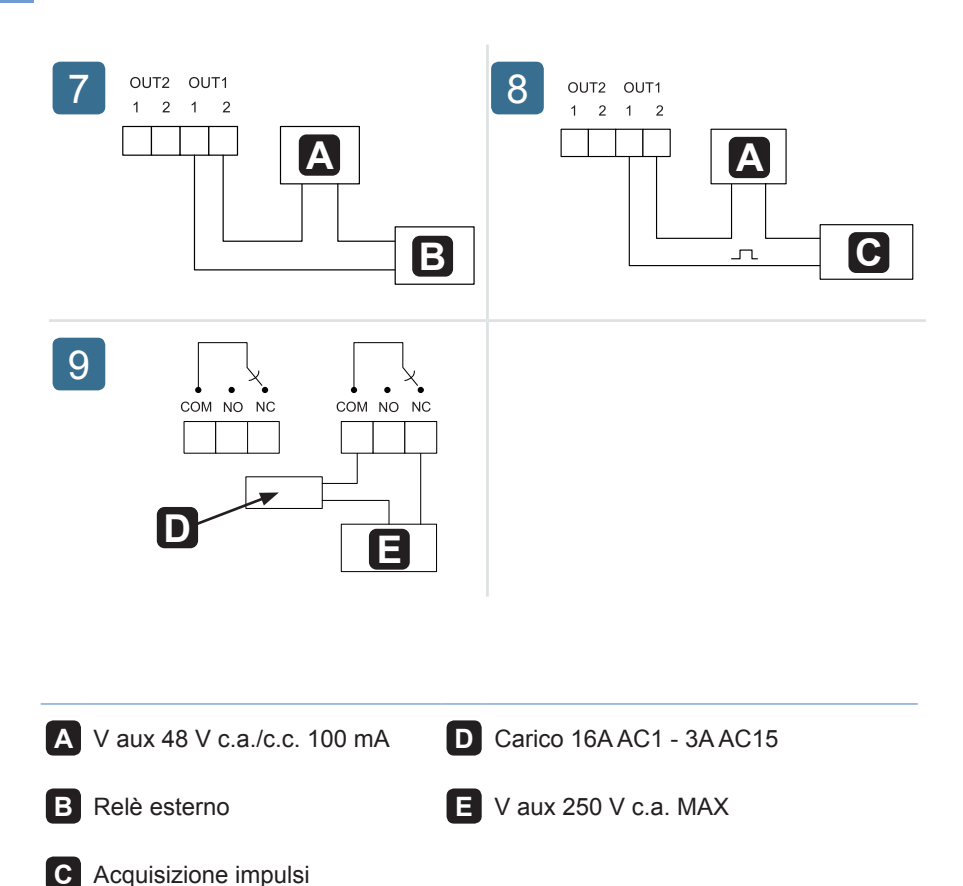

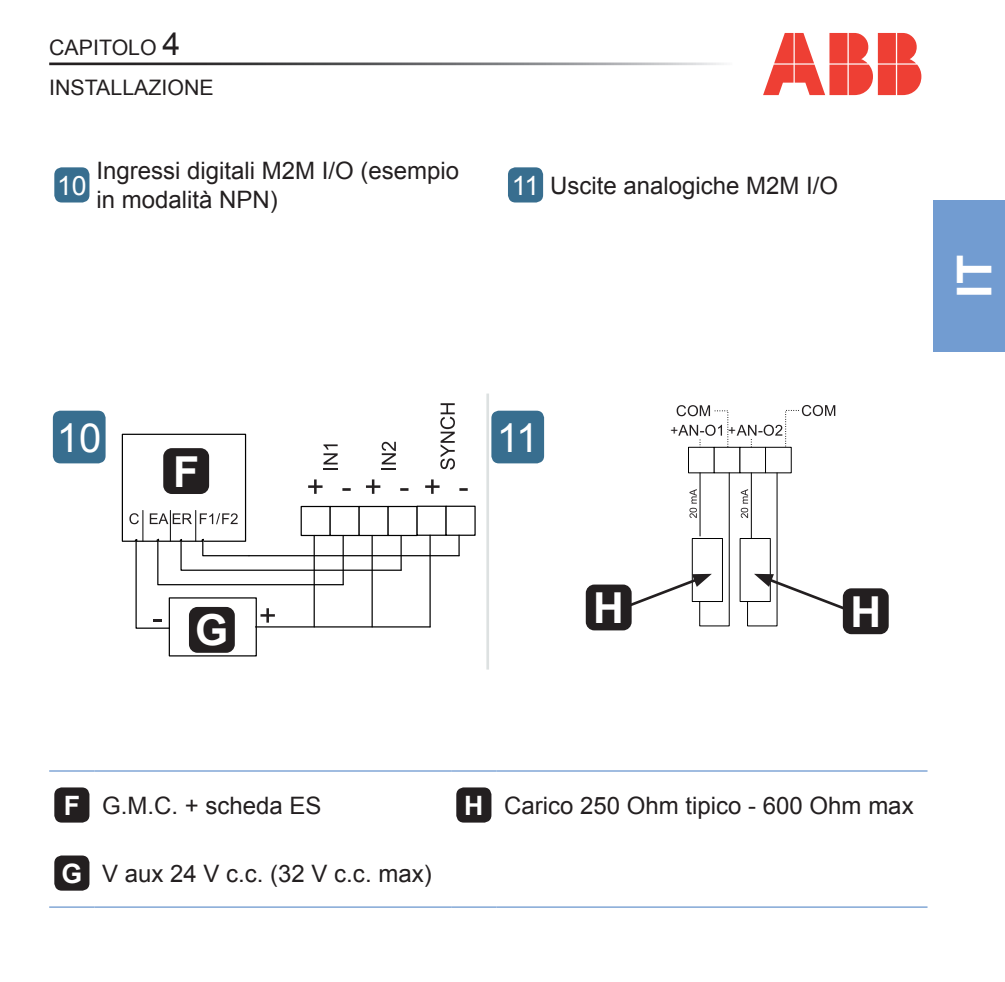
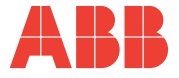

# 4.4 Configurazioni per un primo utilizzo

Dopo aver cablato lo strumento secondo lo schema prescelto, per iniziare ad utilizzare l'analizzatore è necessario effettuare le seguenti operazioni:

- 1) impostare la lingua (vedi paragrafo <u>"5.3.9 Menu lingua"</u>)
- impostare il rapporto di trasformazione dei TA (vedi <u>"5.3.4.2 Imposta rapporto</u> <u>TA</u>")
- impostare il rapporto di trasformazione dei TV (vedi <u>"5.3.4.3 Imposta rapporto</u> <u>TV"</u>)

CAPITOLO 5

FUNZIONAMENTO

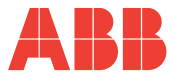

# **5 FUNZIONAMENTO**

## 5.1 Pannello frontale

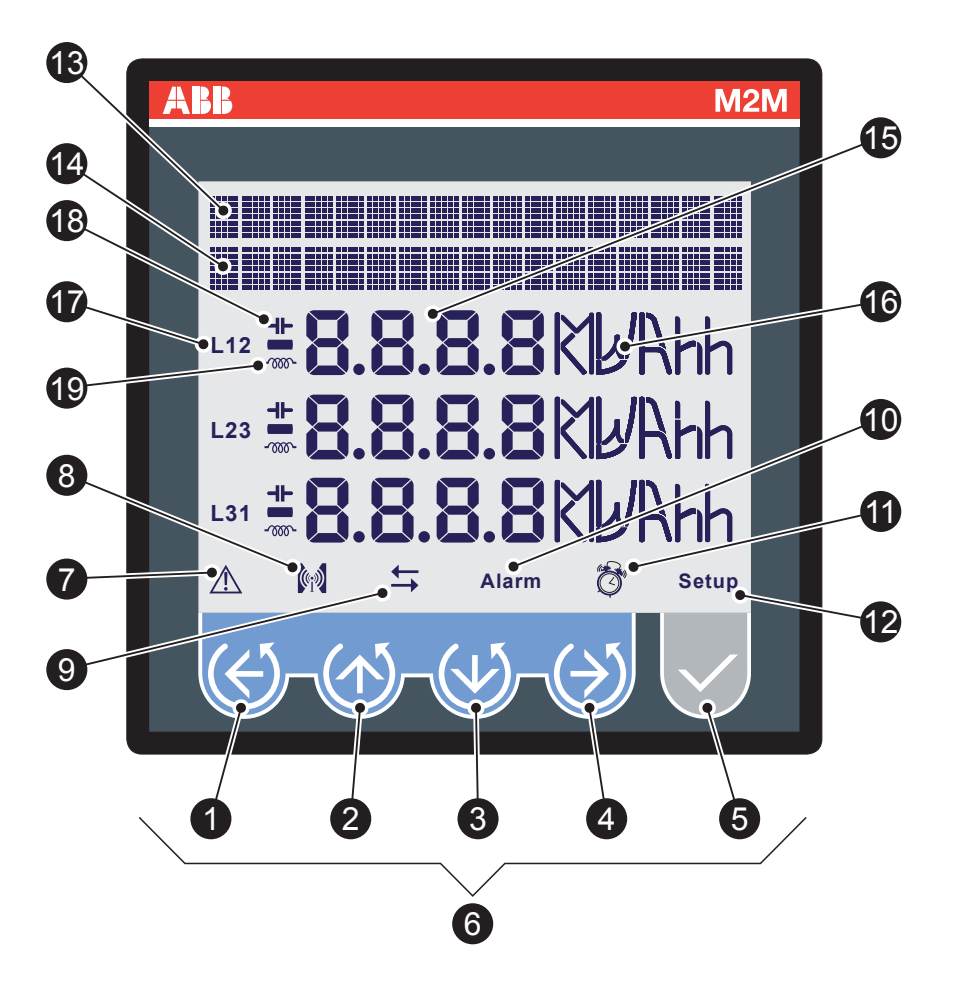

### ${\sf CAPITOLO}\,5$

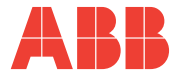

8

#### FUNZIONAMENTO

|    | Descrizione                                                    |  |  |
|----|----------------------------------------------------------------|--|--|
| 1  | Pulsante di comando 1                                          |  |  |
| 2  | Pulsante di comando 2                                          |  |  |
| 3  | Pulsante di comando 3                                          |  |  |
| 4  | Pulsante di comando 4                                          |  |  |
| 5  | Pulsante di comando 5                                          |  |  |
| 6  | Gruppo pulsanti di comando                                     |  |  |
| 7  | Indicatore di errore o warning del dispositivo                 |  |  |
| 8  | Indicatore di trasmissione dati a dispositivi esterni          |  |  |
| 9  | Indicatore di acquisizione dati su 4 quadranti-GENERAZIONE     |  |  |
| 10 | Indicatore di allarme                                          |  |  |
| 1  | Indicatore contaore                                            |  |  |
| 12 | Indicatore modalità SETUP                                      |  |  |
| 13 | Testo descrittivo scorrevole                                   |  |  |
| 14 | Testo descrittivo o di visualizzazione dati                    |  |  |
| 15 | Valori di lettura delle grandezze                              |  |  |
| 16 | Unità di misura                                                |  |  |
| 17 | Indicatore di linea corrispondente al valore visualizzato      |  |  |
| 18 | Indicatore di carico capacitivo (pagine PF e potenza reattiva) |  |  |
| 19 | Indicatore di carico induttivo (pagine PF e potenza reattiva)  |  |  |

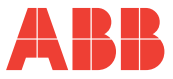

## 5.2 Uso del dispositivo

Durante il normale funzionamento, ovvero durante la lettura delle grandezze, il dispositivo è impostato in modalità LETTURA DATI.

In fase di configurazione di uno o più parametri, invece, il dispositivo passa alla modalità SETUP (segnalata sul display dall'icona **12**).

In base alla modalità attiva i pulsanti di comando 6 svolgono una funzione specifica.

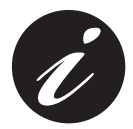

Il passaggio dalla modalità LETTURA DATI a SETUP e viceversa avviene tenendo premuto per oltre 2 secondi il pulsante 5.

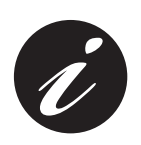

Se all'accensione l'icona **7** è attiva il dispositivo sta segnalando una anomalia nell'installazione o all'elettronica interna. Consultare i paragrafi <u>"5.3.10 Menu autodiagnostica"</u> e <u>"6.1</u>

<u>Problemi, cause, rimedi"</u> per verificare l'anomalia e risolvere il problema.

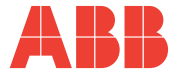

### 5.2.1 Accesso alle pagine

L'accesso alle pagine del dispositivo avviene tramite la pressione, in sequenza, dei pulsanti di comando 6.

Lo schema seguente spiega come interpretare correttamente la simbologia utilizzata in questo capitolo.

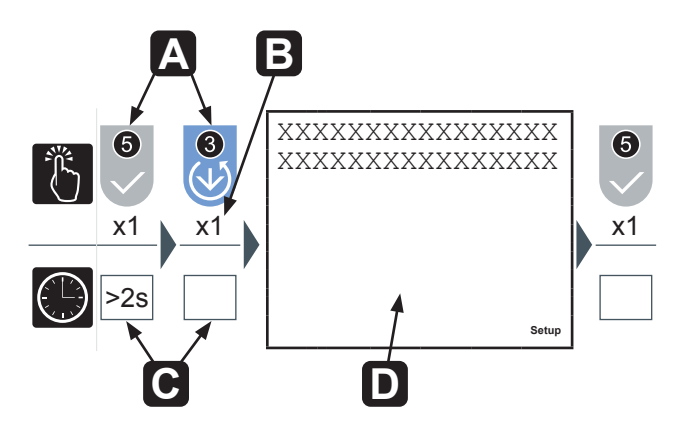

| Α | Sequenza dei pulsanti di comando                                        |
|---|-------------------------------------------------------------------------|
| Β | Numero di pressioni da esercitare sul pulsante di comando               |
| С | Tempo di durata della pressione del pulsante di comando                 |
| D | Pagina visualizzata dopo avere effettuato la sequenza del punto ${f A}$ |
|   |                                                                         |

CAPITOLO 5

FUNZIONAMENTO

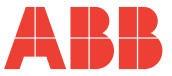

## 5.3 Configurazione del dispositivo SETUP

Per accedere al menu di configurazione del dispositivo SETUP tenere premuto il pulsante **5** per oltre 2 secondi.

L'ordine di visualizzazione delle pagine principali del menu e le relative configurazioni sono illustrate nella tabella seguente:

| Menu            | Funzione                                                                                                    |  |  |  |
|-----------------|----------------------------------------------------------------------------------------------------|--|--|--|
| Password        | Inserimento, modifica e disabilitazione password di protezione del dispositivo.                                |  |  |  |
| Reset           | Reset dei valori di picco/media, energie, contaore e ripristino impostazioni di fabbrica.                      |  |  |  |
| Configurazione  | Configurazione del dispositivo (rete elettrica, retroilluminazione, fattori conversione, soglie allarme, ecc.) |  |  |  |
| Uscite digitali | Configurazione uscite digitali.                                                                                |  |  |  |
| Uscite allarme  | Configurazione uscite allarme M2M ALARM.                                                                       |  |  |  |
| Scheda I/O      | Configurazione uscite analogiche e ingressi digitali per letture impulsi M2M I/O.                              |  |  |  |
| Comunicazione   | Configurazione modulo di comunicazione.                                                                        |  |  |  |
| Lingua          | Selezione lingua.                                                                                              |  |  |  |
| Autodiagnostica | Controllo inserzione e stato del dispositivo.                                                                  |  |  |  |
| Info            | Visualizzazione dati identificativi del dispositivo.                                                           |  |  |  |
| Uscita          | Ritorno alla navigazione normale LETTURA DATI.                                                                 |  |  |  |

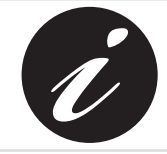

Il dispositivo torna automaticamente alla fase di navigazione normale LETTURA DATI se, dopo la pressione di un qualsiasi pulsante, rimane in attesa per oltre 3 minuti.

## M2M

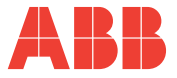

Premere ripetutamente il pulsante **1** per raggiungere la pagina Uscita, indipendentemente dal punto di navigazione.

Premere il pulsante 5 per confermare.

Per tornare rapidamente alla modalità di navigazione normale LETTURA DATI tenere premuto il pulsante 5 per oltre 2 secondi.

### 5.3.1 Pulsanti di comando

In modalità SETUP, i pulsanti di comando 6 permettono la navigazione e/o l'inserimento dei dati tra le varie pagine di configurazione del dispositivo.

| Pulsante | Funzione                                                                                               |
|----------|----------------------------------------------------------------------------------------------------|
|          | Ritorno ad un menu di livello superiore o passaggio al campo più a sinistra in fase di immissione dati |
| 2        | Navigazione ascendente delle pagine o incremento di un dato in fase di immissione dati                 |
| 3        | Navigazione discendente delle pagine o decremento di un dato in fase di immissione dati                |
|          | Passaggio al campo più a destra in fase di immissione dati                                             |
| 6        | Accesso ad un ulteriore livello di menu o conferma di un dato in fase di immissione dati               |

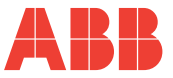

#### 5.3.1.1 Immissione dati

In modalità SETUP alcune pagine richiedono l'immissione di caratteri alfanumerici (A-Z, 0-9).

In questi casi la pagina presenta una serie di campi dove quello attivo si presenta con un cursore lampeggiante.

La procedura per l'inserimento di un dato (password, ecc.) è la seguente:

- 1) Utilizzare i pulsanti 2 e 3 per effettuare lo scrolling rispettivamente in ordine crescente o decrescente, dei caratteri alfanumerici disponibili fino ad ottenere il carattere desiderato;
- 2) Utilizzare il pulsante 4 per spostare il cursore tra i caratteri;
- Ripetere le operazioni descritte ai punti 1 e 2 fino al completamento dei campi presenti nella pagina;
- 4) Premere il pulsante **5** per confermare oppure il tasto **1** per annullare la modifica..

## M2M ANALIZZATORE DI RETE

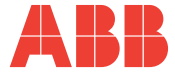

#### 5.3.2 Menu Password

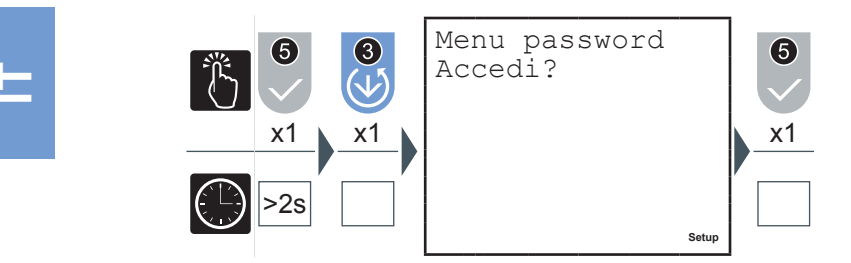

In questo menu è possibile effettuare le operazioni di inserimento, convalida, modifica e disabilitazione della password di protezione del dispositivo.

### 5.3.2.1 Creazione password

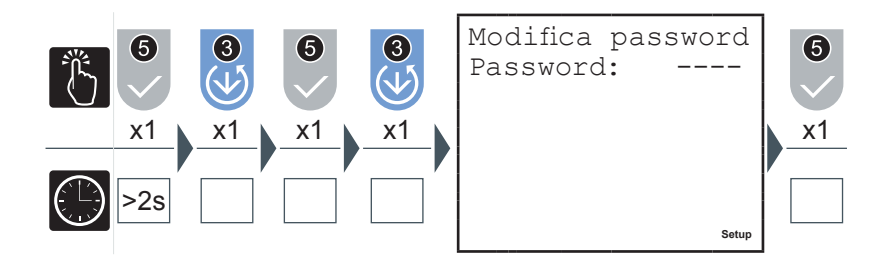

- 1) Inserire la nuova password (vedere paragrafo <u>"5.3.1.1 Immissione dati"</u>).
- A termine dell'inserimento verrà visualizzata per qualche secondo una pagina a conferma dell'avvenuta modifica.

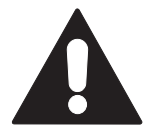

Alla sessione successiva all'impostazione della password tutti i menu saranno protetti ed in modalità 'sola lettura'.

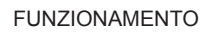

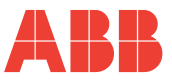

#### 5.3.2.2 Modifica password

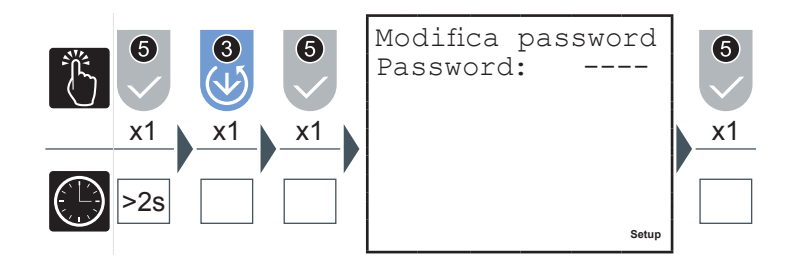

- 1) Modificare la password (vedere paragrafo <u>"5.3.1.1 Immissione dati"</u>).
- A termine dell'inserimento verrà visualizzata per qualche secondo una pagina a conferma dell'avvenuta modifica.

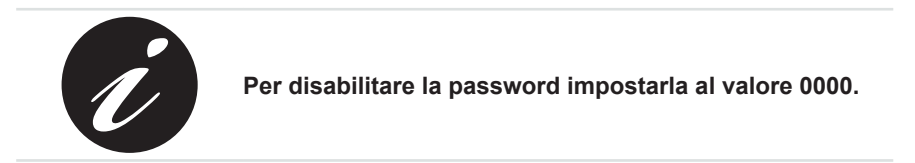

### 5.3.2.3 Inserimento password

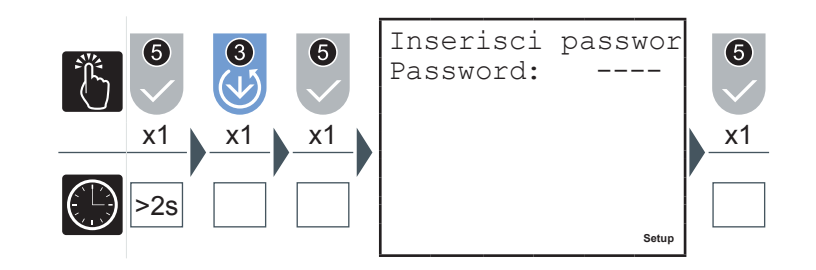

La pagina di inserimento password non compare se la password non è stata precedentemente impostata.

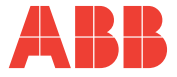

L'accesso ad alcune pagine, in modalità SETUP, richiede l'inserimento della password (se impostata) per evitare che personale non autorizzato intervenga sui parametri di configurazione del dispositivo.

Alla richiesta di inserimento password raggiungere la pagina Inserisci Password nel Menu Password e operare come segue:

1) Premere il pulsante 5

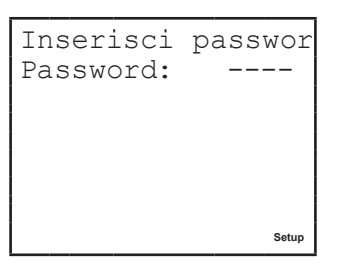

2) Inserire la password (vedere paragrafo <u>"5.3.1.1 Immissione dati"</u>).

In caso di inserimento errato della password verrà visualizzata il seguente errore

| Password  | errata! |
|-----------|---------|
| Password: |         |
|           |         |
|           |         |
|           |         |
|           |         |
|           | Setup   |

ed il dispositivo tornerà automaticamente al livello di menu superiore.

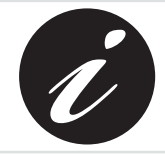

L'inserimento corretto della password abilita la modifica di tutti i parametri per tutta la durata della sessione di configurazione.

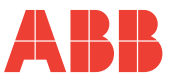

### 5.3.3 Menu Reset

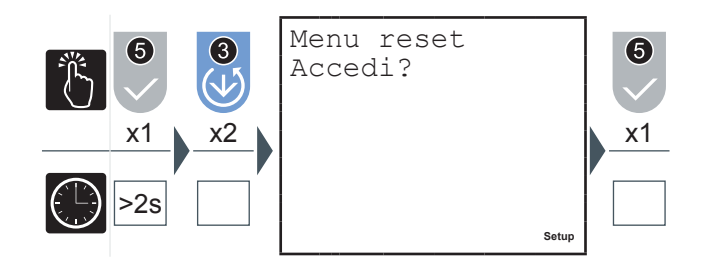

E

In questo menu è possibile effettuare le seguenti operazioni:

- Reset Picchi, si azzerano i valori massimi, minimi e di Massima Domanda
- Reset Valori medi
- Reset Timer: T1 si azzera, T2 riparte dal valore impostato
- Reset Saldi parziali di energia
- Reset Energie, tutti i conteggi di energia sono azzerati, compresi i conteggi da impulsi esterni per M2M I/O
- Reset totale: ripristino delle impostazioni di fabbrica per tutti i parametri di setup
- 1) Con i pulsanti 2 o 3 selezionare la pagina corrispondente alla grandezza che si desidera resettare.
- 2) Premere il pulsante 5 per confermare.

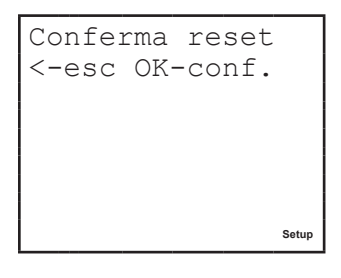

3) Premere il pulsante **5** per confermare la scelta o il pulsante **1** per annullare e tornare al livello di menu superiore.

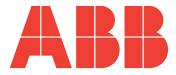

#### 5.3.4 Menu di configurazione

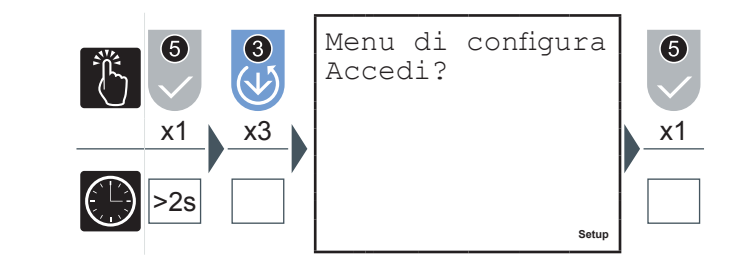

In questo menu è possibile effettuare l'impostazione dei parametri relativi all'inserimento del dispositivo nella rete elettrica, il contaore T2, la funzione di generazione, la retroilluminazione e dei fattori di conversioni utilizzati per il calcolo dei valori in euro e in CO2.

#### 5.3.4.1 Tipo di inserzione

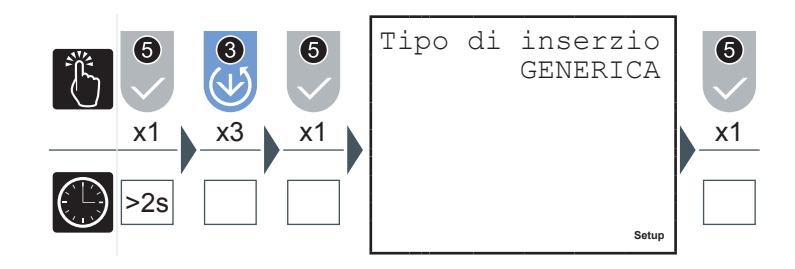

- 1) Premere il pulsante 2 o il pulsante 3 per navigare tra le seguenti opzioni:
  - GENERICA
  - MONOFASE
  - TRIFASE EQUILIBRATA
  - TRIFASE (default)
- 2) Premere il pulsante **5** per confermare.

CAPITOLO 5

#### FUNZIONAMENTO

| F | ٦ |  |  |
|---|---|--|--|

| Tipi di inserzione     | Descrizione / Effetto                                                                                                    | Note                                                                                                    |  |
|------------------------|----------------------------------------------------------------------------------------------------|----------------------------------------------------------------------------------------------------|--|
| MONOFASE               | Nei menu di navigazione<br>non vengono mostrate<br>le pagine relative alle<br>grandezze trifase                            | Utilizzare il canale I1 per<br>l'inserzione di corrente e il<br>canale L1-N per l'inserzione<br>di tensione |  |
| TRIFASE                | L'autodiagnostica esegue il<br>controllo sulla correttezza<br>dell'inserzione <sup>[1]</sup>                               |                                                                                                    |  |
| TRIFASE<br>EQUILIBRATA | Il valore della corrente I1 si<br>suppone valido anche per le<br>due restanti fasi (consente<br>di non collegare I2 ed I3) | Utilizzare il canale I1 per<br>l'inserzione di corrente                                                     |  |
| GENERICA               | L'autodiagnostica non<br>esegue il controllo sulla<br>correttezza dell'inserzione                                          |                                                                                                    |  |

<sup>[1]</sup> Vedi paragrafo <u>"5.3.10 Menu autodiagnostica"</u> per maggiori informazioni sui test eseguiti.

| M2M                  |
|----------------------|
| ANALIZZATORE DI RETE |

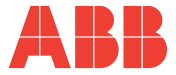

5.3.4.2 Imposta rapporto TA

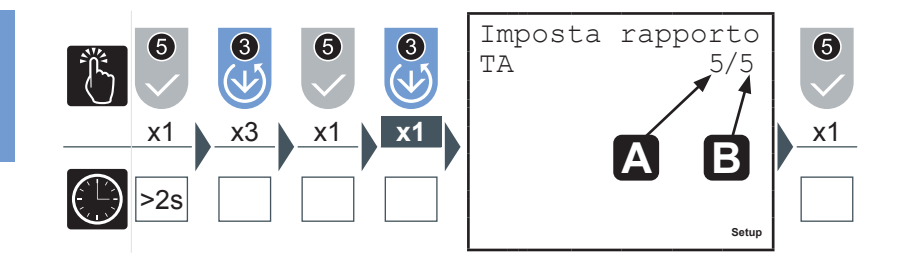

- 1) Inserire un valore compreso tra 1 A e 10000 A per il valore primario in A (vedere paragrafo <u>"5.3.1.1 Immissione dati"</u>).
- 2) Spostare il cursore sulla cifra relativa alla corrente di secondario B e selezionare 1 A o 5 A.
- 3) Premere il pulsante 5 per confermare.

Nel caso si sostituisca il TA variando il valore del rapporto di trasformazione, prima di procedere si consiglia di:

- 1) Annotare i valori dei conteggi di energia accumulate con il rapporto precedente.
- 2) Resettare i conteggi di energia.
- 3) Inserire il nuovo valore del rapporto di trasformazione.

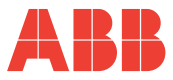

#### 5.3.4.3 Imposta rapporto TV

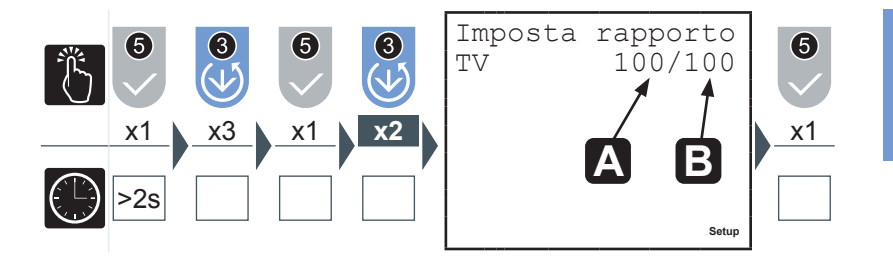

- 1) Inserire un valore compreso tra 60 V e 60000 V per il valore primario A (vedere paragrafo <u>"5.3.1.1 Immissione dati"</u>).
- 2) Spostare il cursore sulle cifre relative alla tensione di secondario **B** e inserire un valore compreso tra 60 V e 190 V (vedere paragrafo <u>"5.3.1.1 Immissione dati"</u>.
- 3) Premere il pulsante 5 per confermare.

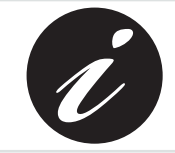

Nel caso di inserzione diretta, fino a 500 V fase-neutro, senza trasformatori di tensione indicare come valore 100/100 (default).

**M2M** 

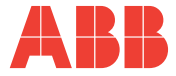

### 5.3.4.4 Tempo di media

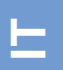

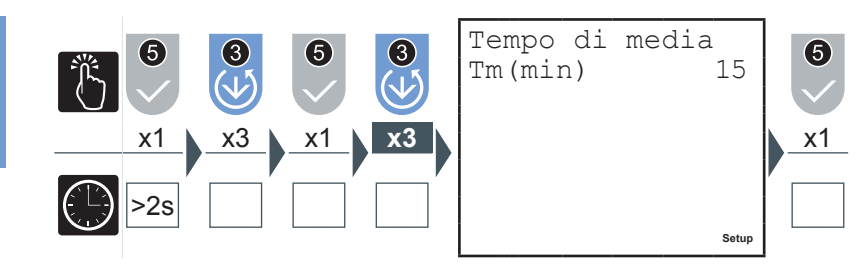

In questa pagina si imposta l'intervallo di tempo utilizzato dal dispositivo per effettuare il calcolo delle medie.

- 1) Inserire un valore compreso tra 1 e 60 minuti (vedere paragrafo <u>"5.3.1.1</u> <u>Immissione dati"</u>).
- 2) Premere il pulsante 5 per confermare.

#### 5.3.4.5 Soglia corrente per contaore T2

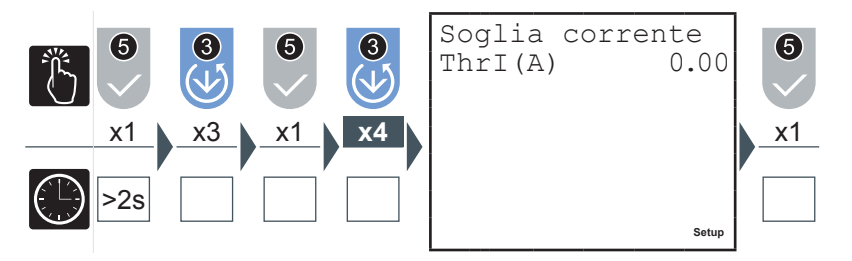

La soglia di corrente per il contaore T2 rappresenta il valore minimo di corrente superato il quale il contaore inizia ad effettuare il conto alla rovescia.

- Inserire un valore compreso tra 0 eil valore nominale del trasformatore di corrente utilizzato, KA\*5 (vedere paragrafo <u>"5.3.1.1 Immissione dati"</u>).
- 2) Premere il pulsante **5** per confermare.

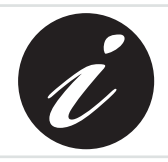

KA e KV rappresentano rispettivamente il rapporto di trasformazione amperometrico e voltmetrico.

#### ${\sf CAPITOLO}\,5$

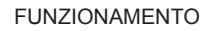

#### 5.3.4.6 Contaore count-down

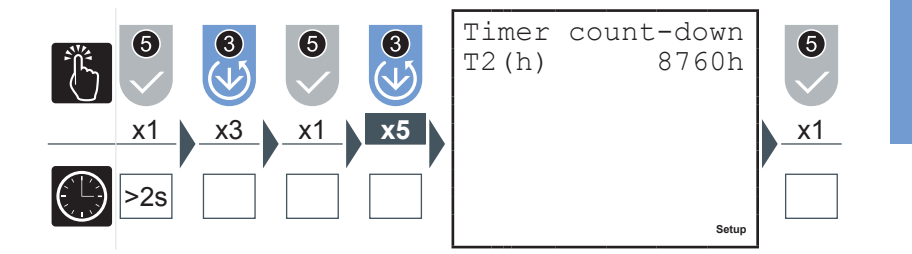

Quando il contaore count down completa il conto alla rovescia compare sul display il simbolo 1.

- 1) Inserire un valore compreso tra 1 e 26280 ore (vedere paragrafo <u>"5.3.1.1</u> <u>Immissione dati"</u>).
- 2) Premere il pulsante **5** per confermare.

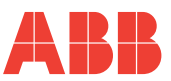

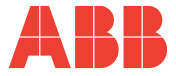

#### 5.3.4.7 Generazione

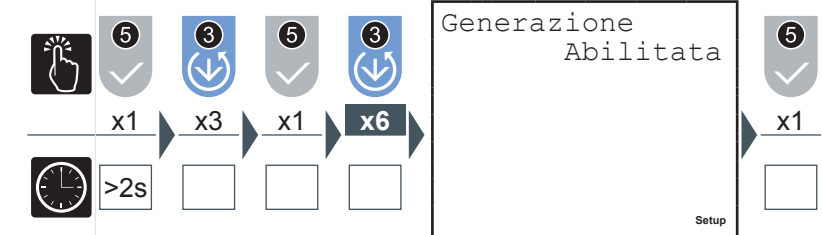

Attivando l'opzione GENERAZIONE i conteggi dell'energia saranno effettuati su 4 quadranti separando energie e potenze assorbite, visualizzate con segno "+", da quelle generate visualizzate con segno "-".

È' importante che l'inserzione dei TA sia eseguita correttamente rispettando il verso di assorbimento della corrente.

- 1) Premere il pulsante 2 o il pulsante 3 per abilitare o disabilitare la modalità di acquisizione dei dati a 4 quadranti.
- 2) Premere il pulsante 5 per confermare.

Se l'opzione di Generazione non è attiva lo strumento eseguirà l'inversione automatica del verso della corrente, per cui le potenze attive saranno sempre positive e i conteggi delle energie avverranno su due quadranti. L'analizzatore, ad ogni accensione ed appena la corrente diventa diversa da 0, rileva automaticamente ed in maniera indipendente per ogni fase, lo sfasamento della corrente rispetto alla corrispettiva tensione di fase per alcuni periodi. Se trova che la corrente è in opposizione di fase inverte il verso della corrente in esame.

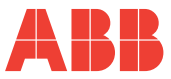

#### 5.3.4.8 Fattore euro/energia

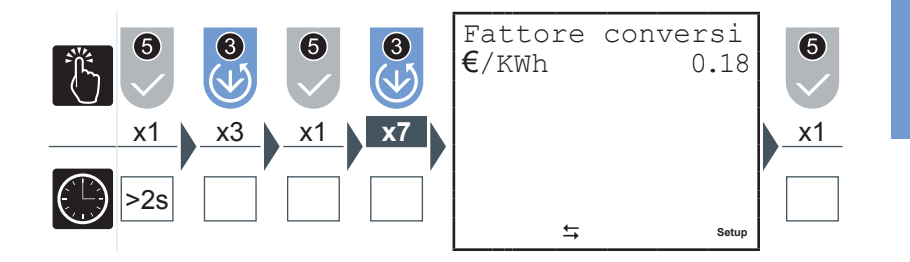

L'energia attiva trifase, sia assorbita che generata, viene moltiplicata per il fattore di conversione in modo da poter visualizzare l'equivalente in euro.

- 1) Inserire un valore compreso tra 0,01 e 9,99 (vedere paragrafo <u>"5.3.1.1</u> <u>Immissione dati"</u>).
- 2) Premere il pulsante 5 per confermare.

## 5.3.4.9 Fattore CO2/energia

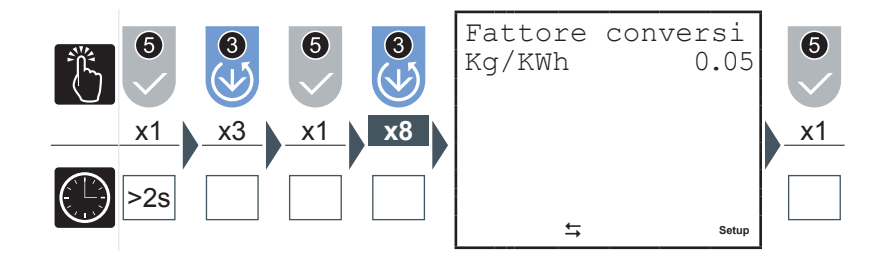

L'energia attiva trifase, sia assorbita che generata, viene moltiplicata per il fattore di conversione in modo da poter visualizzare l'equivalente in Kg CO2.

- 1) Inserire un valore compreso tra 0,01 e 9,99 (vedere paragrafo <u>"5.3.1.1</u> <u>Immissione dati"</u>).
- 2) Premere il pulsante 5 per confermare.

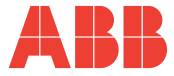

#### 5.3.4.10 Retroilluminazione

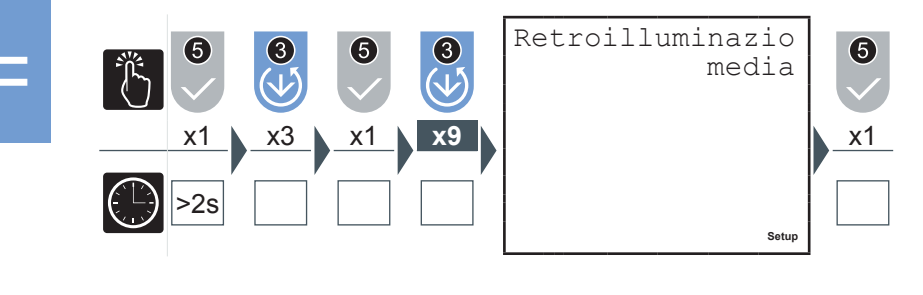

- 1) Premere il pulsante 2 o il pulsante 3 per navigare tra le seguenti opzioni:
  - spenta
  - intermedia
  - massima
- 2) Premere il pulsante 5 per confermare.

#### 5.3.4.11 Risparmio energetico

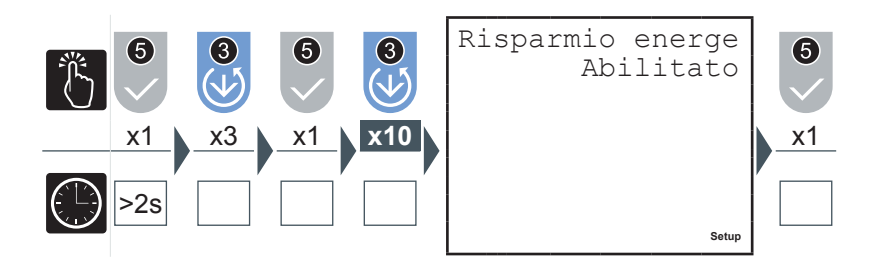

Il risparmio energetico prevede lo spegnimento automatico della retroilluminazione (se non è impostata su 'spenta') dopo circa 3 minuti di inattività dei pulsanti di comando 6.

Sarà sufficiente la pressione di uno qualsiasi dei pulsanti di comando 6 per riattivare la retroilluminazione.

- 1) Premere il pulsante 2 o il pulsante 3 per abilitare o disabilitare la modalità 'Risparmio energetico'.
- 2) Premere il pulsante 5 per confermare.

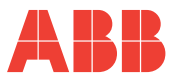

### 5.3.5 Menu uscite digitali

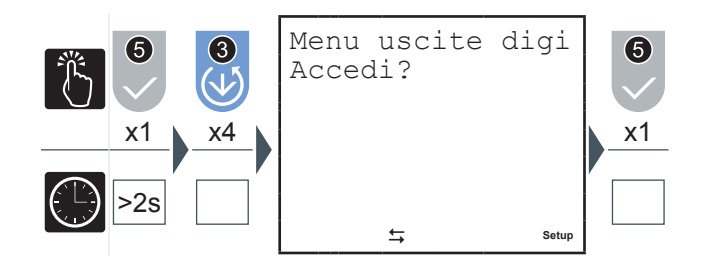

## 5.3.5.1 Modalità uscite digitali

In questo menu è possibile impostare i parametri associati agli impulsi o agli allarmi delle uscite digitali disponibili su tutti i modelli, OUT1 e OUT 2.

Selezionare "Impulsi" per utilizzare OUT1 e OUT2 come canali di uscita impulsivi associati rispettivamente all'energia attiva trifase e all'energia reattiva trifase.

Selezionare "Allarmi" per utilizzare OUT1 e OUT2 come canali di uscita-allarme.

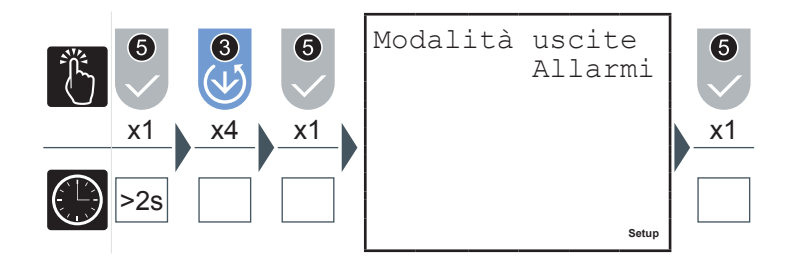

- 1) Premere il pulsante 2 o il pulsante 3 per selezionare una delle due opzioni disponibili ('Allarmi' o 'Impulsi').
- 2) Premere il pulsante 5 per confermare.

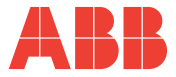

5.3.5.2 Valore di energia per impulso

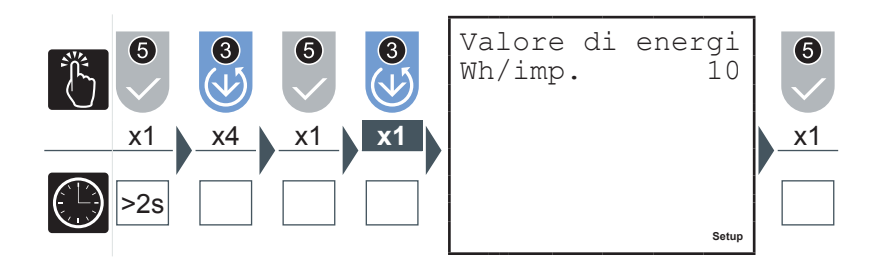

- 1) Premere il pulsante 2 o il pulsante 3 per selezionare uno tra i seguenti valori espressi in Wh/imp per OUT1 e VArh/imp per OUT2:
  - 10
  - 100
  - 1000
  - 10000
- 2) Premere il pulsante 5 per confermare.

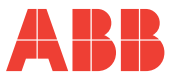

### 5.3.5.3 Grandezza allarme1 o allarme2(\*)

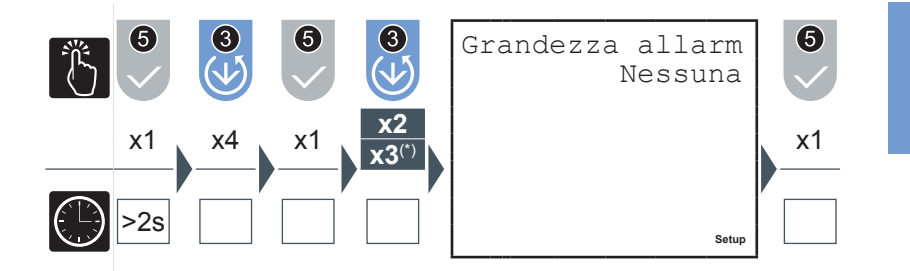

- 1) Premere il pulsante 2 o il pulsante 3 per navigare tra le grandezze riportate nel paragrafo <u>"5.3.7.6 Tabella grandezze associabili output"</u>.
- 2) Premere il pulsante **5** per confermare.

## M2M ANALIZZATORE DI RETE

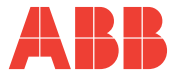

5.3.5.4 Soglia allarme 1 o 2

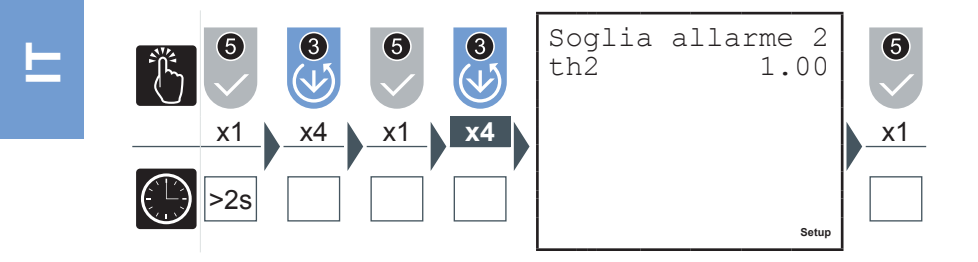

- Inserire il valore desiderato (vedere paragrafo <u>"5.3.1.1 Immissione dati"</u>), verificando i parametri e gli intervalli di impostazione (vedere paragrafo <u>"5.3.7.6</u> <u>Tabella grandezze associabili output"</u>).
- 2) Premere il pulsante **5** per confermare.
- 5.3.5.5 Attivazione allarme 1 o 2

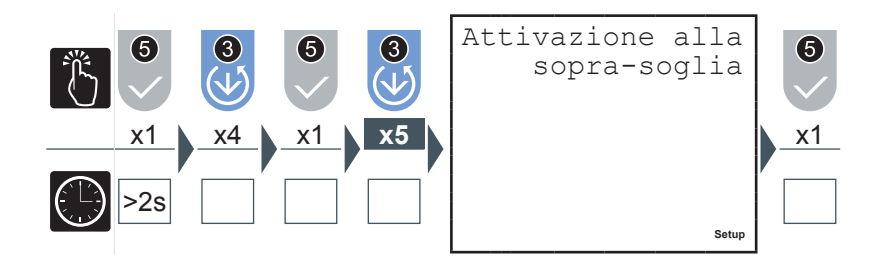

- 1) Premere il pulsante 2 o il pulsante 3 per selezionare una delle due opzioni disponibili ('sopra-soglia' o 'sotto-soglia').
- 2) Premere il pulsante 5 per confermare.

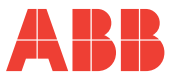

5.3.5.6 Ritardo di attivazione allarme 1 o 2

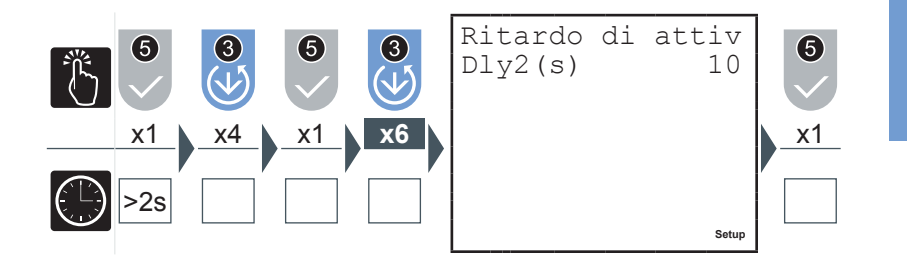

- 1) Inserire il valore desiderato tra 1 e 900 secondi (vedere paragrafo <u>"5.3.1.1</u> <u>Immissione dati"</u>).
- 2) Premere il pulsante 5 per confermare.

In situazione di allarme lampeggia sul display il simbolo 10. Verificare quale allarme si è attivato nella videata relativa allo stato degli allarmi.

5.3.5.7 Isteresi allarme 1 o 2

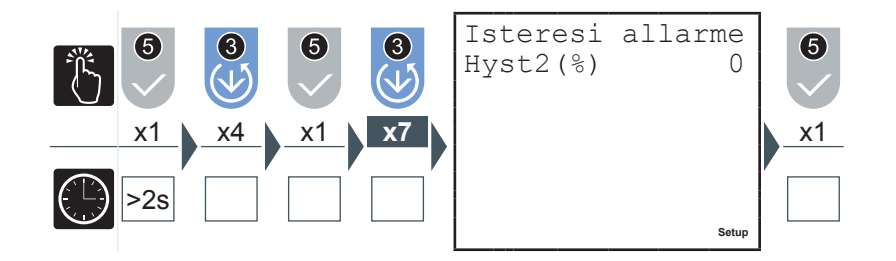

- Inserire il valore desiderato tra 0 e 40% (vedere paragrafo <u>"5.3.1.1 Immissione</u> <u>dati"</u>).
- 2) Premere il pulsante 5 per confermare.

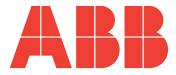

#### 5.3.6 Menu uscite di allarme

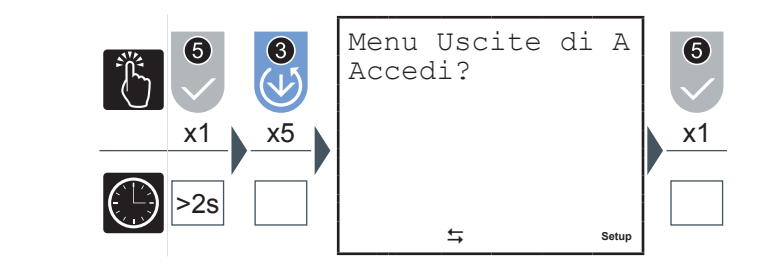

5.3.6.1 Grandezza allarme 3 o 4 (\*)

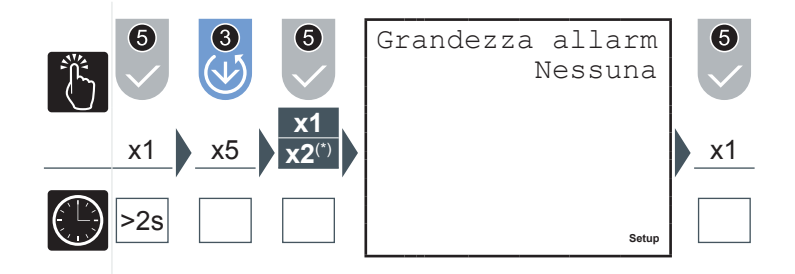

- 1) Premere il pulsante 2 o il pulsante 3 per navigare tra le grandezze riportate nel paragrafo <u>"5.3.7.6 Tabella grandezze associabili output"</u>.
- 2) Premere il pulsante **5** per confermare.

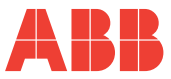

#### 5.3.6.2 Soglia allarme 3 o 4

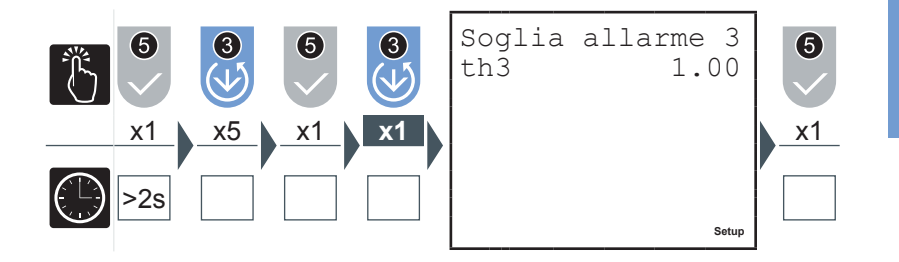

Inserire il valore desiderato (vedere paragrafo <u>"5.3.1.1 Immissione dati"</u>), verificando i parametri e gli intervalli di impostazione (vedere paragrafo <u>"5.3.7.6 Tabella grandezze associabili output"</u>).

1) Premere il pulsante 5 per confermare.

#### 5.3.6.3 Attivazione allarme 3 o 4

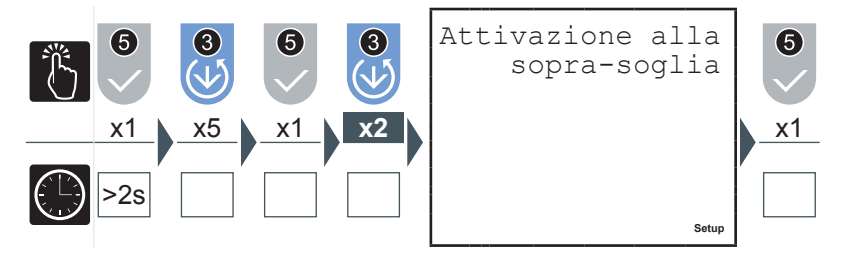

- 1) Premere il pulsante 2 o il pulsante 3 per selezionare una delle due opzioni disponibili ('sopra-soglia' o 'sotto-soglia').
- 2) Premere il pulsante **5** per confermare.

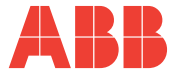

5.3.6.4 Ritardo di attivazione allarme 3 o 4

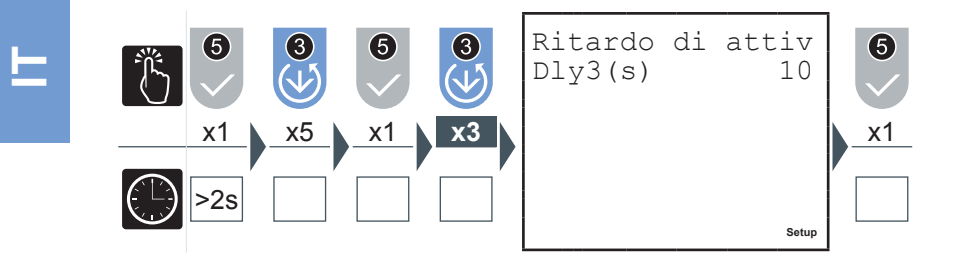

- 1) Inserire il valore desiderato tra 1 e 900 secondi (vedere paragrafo <u>"5.3.1.1</u> <u>Immissione dati"</u>).
- 2) Premere il pulsante 5 per confermare.

In situazione di allarme compare sul display il simbolo 10. Verificare quale allarme si è attivato nella videata relativa allo stato degli allarmi.

5.3.6.5 Isteresi allarme 3 o 4

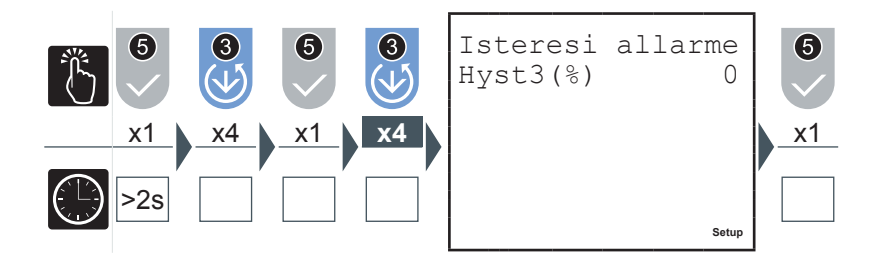

- Inserire il valore desiderato tra 0 e 40% (vedere paragrafo <u>"5.3.1.1 Immissione</u> <u>dati"</u>).
- 2) Premere il pulsante 5 per confermare.

ABB

FUNZIONAMENTO

### 5.3.7 Menu Scheda I/O

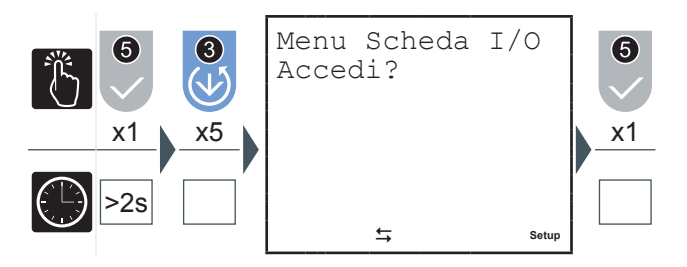

Dal Menu Scheda I/O è possibile impostare i parametri associati alle uscite analogiche 4-20mA ("AN-O1" e "AN-O2") e agli ingressi di lettura impulsi ("IN1", "IN2" e "SYNCH").

#### 5.3.7.1 Span uscite

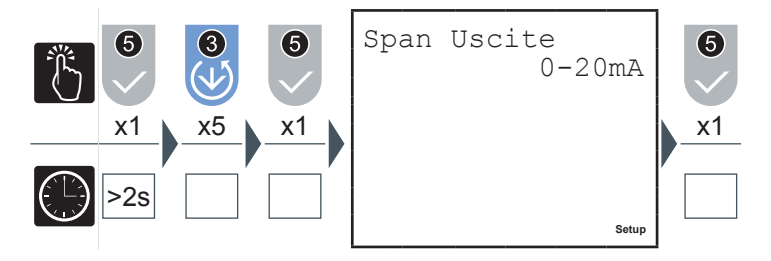

Selezionando "0-20mA" la corrente in uscita assumerà i valori da 0 a 20mA proporzionalmente ai valori della grandezza associata; selezionando "4-20mA" i valori assunti dalla corrente di uscita saranno compresi tra 4 e 20 mA. Valori minori di 4mA indicheranno guasti lungo il loop di corrente.

55

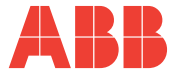

5.3.7.2 Grandezza uscita 1

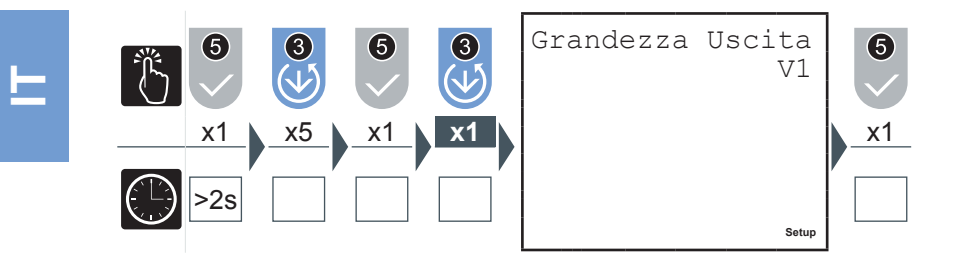

- 1) Premere il pulsante 2 o il pulsante 3 per navigare tra le grandezze riportate nel paragrafo <u>"5.3.7.6 Tabella grandezze associabili output</u>".
- 2) Premere il pulsante **5** per confermare.
- 5.3.7.3 Grandezza uscita 2

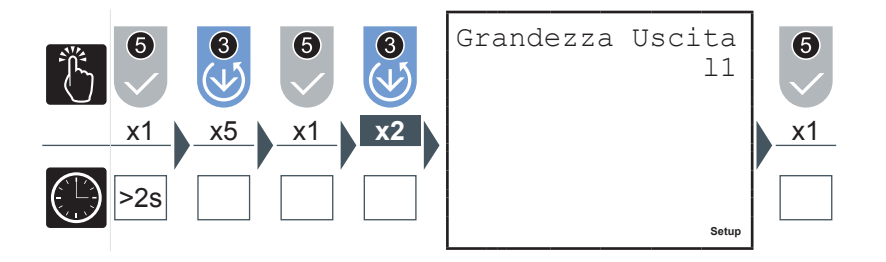

- 1) Premere il pulsante 2 o il pulsante 3 per navigare tra le grandezze riportate nel paragrafo <u>"5.3.7.6 Tabella grandezze associabili output"</u>.
- 2) Premere il pulsante **5** per confermare.

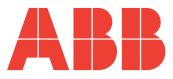

#### 5.3.7.4 Fattore impulsi ingresso

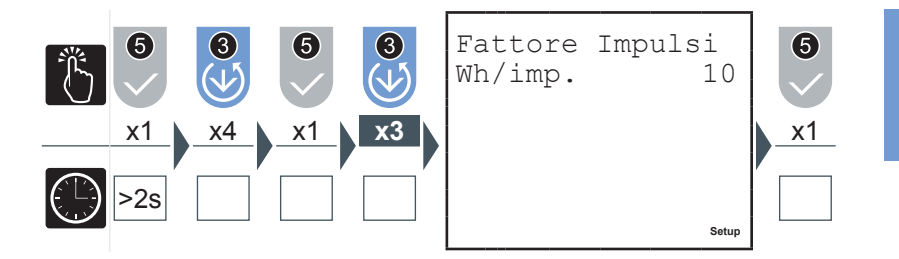

- Inserire il valore desiderato tra 1 e 10000 Wh/impulso (vedere paragrafo <u>"5.3.1.1</u> <u>Immissione dati"</u>); nel caso di interfacciamento ad analizzatori MTME e DMTME si deve impostare lo stesso valore impostato da setup in questi strumenti.
- 2) Premere il pulsante 5 per confermare.

#### 5.3.7.5 Sincronismo esterno

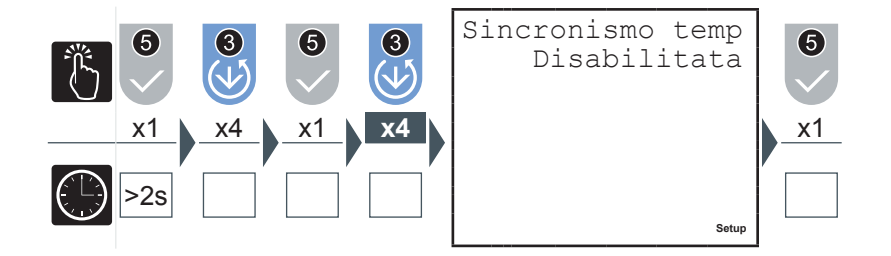

Per il modello M2M I/O l'abilitazione di questo parametro, in corrispondenza dell'arrivo di un impulso esterno di sincronismo, sincronizza il calcolo di tutti i valori medi; eventuali comandi di sincronismo da protocollo non vengono accettati.

- 1) Premere il pulsante 2 o il pulsante 3 per abilitare o disabilitare il sincronismo esterno del tempo di media.
- 2) Premere il pulsante 5 per confermare.

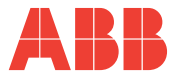

#### 5.3.7.6 Tabella grandezze associabili output

La tabella seguente riporta le grandezze associabili a uscite allarme e/o ad uscite analogiche in corrente.

| Grandezza                    | Unità di<br>misura | Limite max                   |
|------------------------------|--------------------|------------------------------|
| Frequenza                    | Hz                 | 500                          |
| Tensione concatenata V12     | V                  | KV * 866                     |
| Tensione concatenata V23     | V                  | KV * 866                     |
| Tensione concatenata V31     | V                  | KV * 866                     |
| Tensione L1                  | V                  | KV * 500                     |
| Tensione L2                  | V                  | KV * 500                     |
| Tensione L3                  | V                  | KV * 500                     |
| Tensione equivalente trifase | V                  | KV * 866                     |
| Corrente L1                  | A                  | KA * 5                       |
| Corrente L2                  | A                  | KA * 5                       |
| Corrente L3                  | A                  | KA * 5                       |
| Corrente trifase             | A                  | KA * 5                       |
| Potenza attiva L1            | W                  | KA * KV * 2500               |
| Potenza attiva L1            | W                  | KA * KV * 2500               |
| Potenza attiva L1            | W                  | KA * KV * 2500               |
| Potenza attiva trifase       | W                  | KA * KV * 7500               |
| Potenza reattiva L1          | VAr                | KA * KV * 2500               |
| Potenza reattiva L1          | VAr                | KA * KV * 2500               |
| Potenza reattiva L1          | VAr                | KA * KV * 2500               |
| Potenza reattiva trifase     | VAr                | KA * KV * 7500               |
| Potenza apparente L1         | VA                 | KA * KV * 2500               |
| Potenza apparente L1         | VA                 | KA * KV * 2500               |
| Potenza apparente L1         | VA                 | KA * KV * 2500               |
| Potenza apparente trifase    | VA                 | KA * KV * 7500               |
| PF1                          | -                  | 1.00                         |
| PF2                          | -                  | 1.00                         |
| PF3                          | -                  | 1.00                         |
| PF trifase                   | -                  | 1.00                         |
| T2 <sup>(1)</sup>            | h                  | Si attiva quando raggiunge 0 |

<sup>(1)</sup> Grandezza non associabile alle uscite analogiche in corrente.

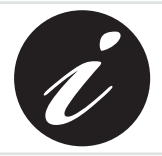

KA e KV rappresentano rispettivamente il rapporto di trasformazione amperometrico e voltmetrico.

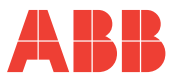

#### 5.3.8 Menu comunicazione

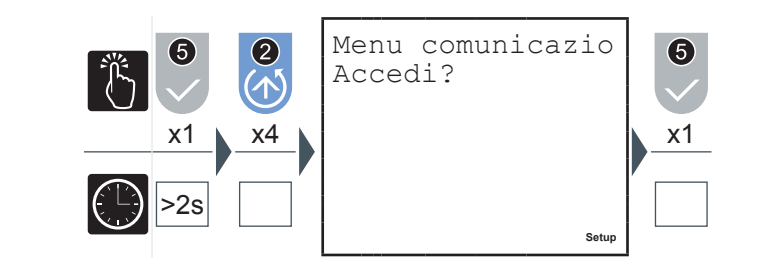

Quando la comunicazione è attiva, ossia lo strumento è interrogato da un sistema di supervisione e risponde, compare il simbolo 8 lampeggiante di comunicazione attiva.

5.3.8.1 Indirizzo PROFIBUS (solo M2M PROFIBUS)

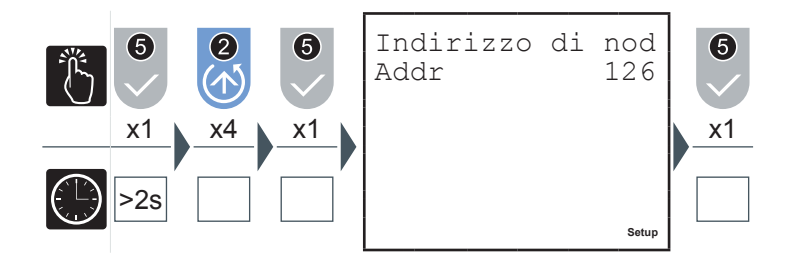

- 1) Inserire l'indirizzo di nodo PROFIBUS tra 1 e 126 (vedere paragrafo <u>"5.3.1.1</u> <u>Immissione dati"</u>) da associare allo strumento.
- 2) Premere il pulsante 5 per confermare.

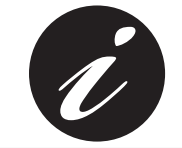

Per il modello M2M PROFIBUS questa è l'unica pagina disponibile in questo menu.

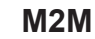

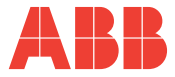

#### 5.3.8.2 Protocollo seriale

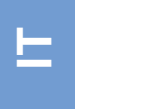

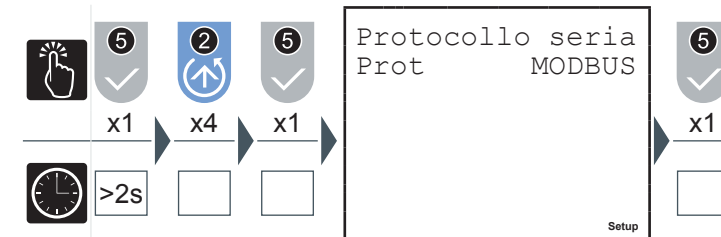

- 1) Premere il pulsante 2 o il pulsante 3 per selezionare una delle due opzioni disponibili ('MODBUS' o 'ASCII').
- 2) Premere il pulsante **5** per confermare.

#### 5.3.8.3 Indirizzo

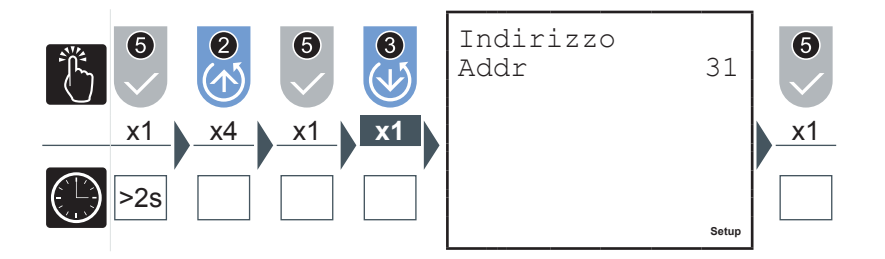

- Inserire un valore compreso tra 1 e 247 (vedere paragrafo <u>"5.3.1.1 Immissione</u> <u>dati"</u>).
- 2) Premere il pulsante **5** per confermare.

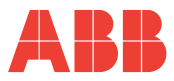

#### 5.3.8.4 Baud rate

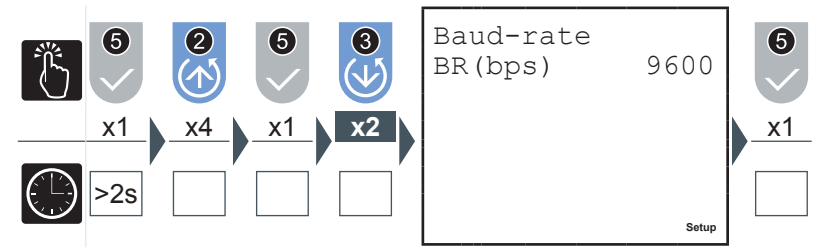

- 1) Premere il pulsante 2 o il pulsante 3 per selezionare uno tra i seguenti valori disponibili:
  - 4800
  - 9600 (default)
  - 19200
- 2) Premere il pulsante 5 per confermare.

### 5.3.8.5 Tipo di parità

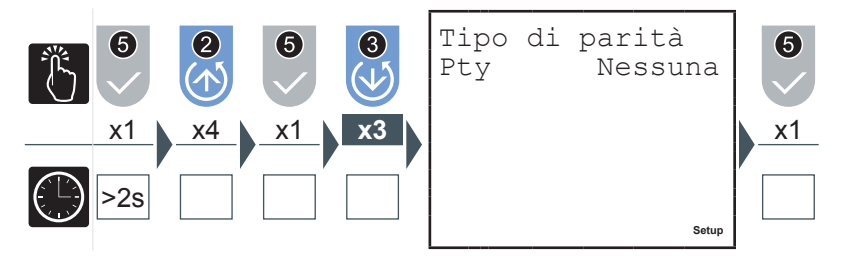

- 1) Premere il pulsante 2 o il pulsante 3 per selezionare uno tra i seguenti valori disponibili:
  - Nessuna (default)
  - PARI
  - DISPARI
- 2) Premere il pulsante **5** per confermare.
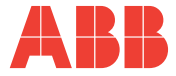

5.3.8.6 Numero di bit di stop

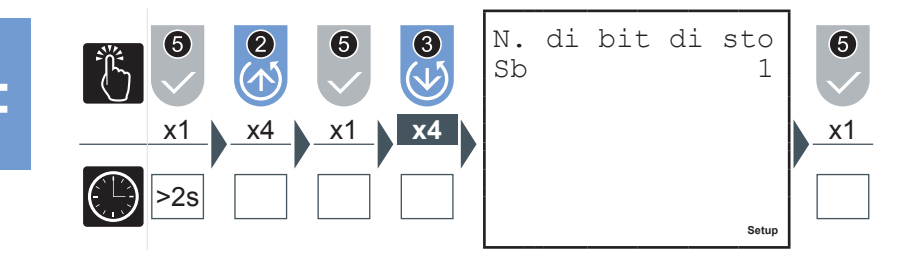

- 1) Premere il pulsante 2 o il pulsante 3 per selezionare una delle due opzioni disponibili ('1' o '2').
- 2) Premere il pulsante **5** per confermare.

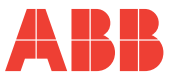

#### 5.3.9 Menu lingua

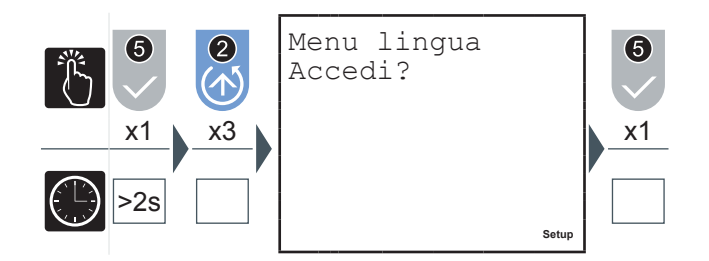

In questo menu è possibile specificare la lingua di visualizzazione delle pagine.

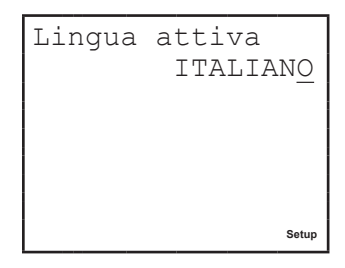

- 1) Premere il pulsante 5 per modificare la lingua.
- 2) Premere il pulsante 2 o il pulsante 3 per selezionare la lingua desiderata tra quelle disponibili.
- 3) Premere il pulsante 5 per confermare.

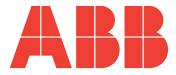

#### 5.3.10 Menu autodiagnostica

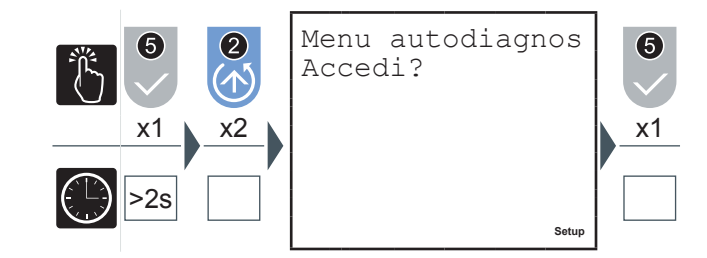

In questo menu è possibile avviare la procedura di autodiagnostica del dispositivo. Lo strumento è in grado di eseguire una diagnosi sulla correttezza dei collegamenti tra il dispositivo e la rete effettuati dall'utente e di alcuni parametri, con l'indicazione del codice riferito al tipo di errore.

Premere il pulsante **5** per eseguire l'autodiagnostica.

I test effettuati saranno:

- Controllo integrità e consistenza memoria dati interna
- Verifica della sequenza delle tensioni
- Verifica coerenza tra inserzione effettuata e configurazione impostata
- Verifica della sequenza delle correnti
- Controllo uniformità dei segni delle potenze in modalità GENERAZIONE (vedi <u>"5.3.4.7 Generazione"</u>)

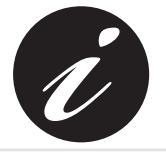

La procedura di autodiagnostica viene effettuata dopo qualche secondo dall'accensione del dispositivo e mostra il risultato dei test sullo schermo per qualche secondo prima di ritornare alla pagina di default.

Se la procedura di autodiagnostica rileva delle non conformità di comportamento dell'analizzatore, compare il simbolo di warning/errore sullo schermo. Consultare la lista dei codici di errore (paragrafo <u>"6.1.1 Codici errore"</u>) per risalire alla causa del problema.

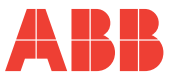

#### 5.3.11 Menu info

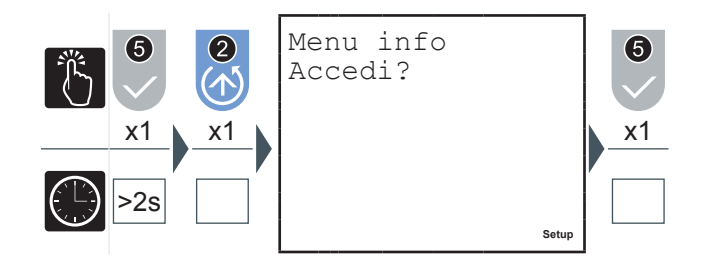

In questo menu è possibile visualizzare i dati identificativi del dispositivo quali:

- Tipo di configurazione
- Numero di serie
- Versione del firmware

Premere il pulsante 2 o il pulsante 3 per navigare tra le pagine e visualizzare l'informazione desiderata.

#### 5.3.12 Uscita dalla modalità SETUP

Per uscire rapidamente dalla modalità SETUP tenere premuto il pulsante **5** per oltre 2 secondi.

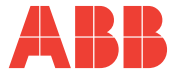

#### 5.3.13 Tabella parametri di setup e impostazioni di fabbrica

| Parametro                                          | Valori Impostabili                              | Default                         |  |
|----------------------------------------------------|-------------------------------------------------|---------------------------------|--|
| Tempo di media (min)                               | [1÷60]                                          | 15                              |  |
| Rapporto TA                                        | TA [1÷10000A] / (1A o 5A)                       |                                 |  |
| Rapporto TV                                        | [1÷60000V] / [60÷190V]                          | inserzione diretta<br>(100/100) |  |
| Fattore impulsi in uscita (Wh/imp)                 | 10, 100, 1000, 10000                            | 10                              |  |
| Grandezza allarme 1                                |                                                 |                                 |  |
| Grandezza allarme 2                                |                                                 | Noseuna                         |  |
| Grandezza allarme 3                                |                                                 | Nessuna                         |  |
| Grandezza allarme 4                                |                                                 |                                 |  |
| Soglia allarme 1                                   | Vadi taballa "5 2 7 6                           | Limite max = valore             |  |
| Soglia allarme 2                                   | Tabella grandezze                               | di fondo scala della            |  |
| Soglia allarme 3                                   | associabili output"                             | grandezza associata             |  |
| Soglia allarme 4                                   |                                                 | all'allarme                     |  |
| Modalità attivazione allarme 1                     |                                                 |                                 |  |
| Modalità attivazione allarme 2                     | Sopra-soglia o sotto-                           | Sopra-soglia                    |  |
| Modalità attivazione allarme 3                     | soglia                                          |                                 |  |
| Modalità attivazione allarme 4                     |                                                 |                                 |  |
| Ritardo di attivazione allarme 1 (s)               |                                                 |                                 |  |
| Ritardo di attivazione allarme 2 (s)               | arme 2 (s)                                      |                                 |  |
| Ritardo di attivazione allarme 3 (s)               | ] [1.000]                                       | 10                              |  |
| Ritardo di attivazione allarme 4 (s)               |                                                 |                                 |  |
| Isteresi di attivazione allarme 1 (% della soglia) |                                                 |                                 |  |
| Isteresi di attivazione allarme 2 (% della soglia) | [0+40]                                          | 0                               |  |
| Isteresi di attivazione allarme 3 (% della soglia) | - [0+40]                                        |                                 |  |
| Isteresi di attivazione allarme 4 (% della soglia) |                                                 |                                 |  |
| Protocollo comunicazione RS-485                    | ASCII o MODBUS                                  | MODBUS                          |  |
| Indirizzo analizzatore                             | MODBUS [1-247]<br>PROFIBUS [1-126]              | MODBUS 31<br>PROFIBUS 126       |  |
| Baud Rate                                          | 4.8Kbps, 9.6 Kbps, 19.2<br>Kbps                 | 9.6 Kbps                        |  |
| Span uscite analogiche in corrente (mA)            | 0-20 o 4-20                                     | 0-20                            |  |
| Grandezza uscita analogica 1                       | Vedi tabella <u>"5.3.7.6</u>                    |                                 |  |
| Grandezza uscita analogica 2                       | <u>Tabella grandezze</u><br>associabili output" | Nessuna                         |  |

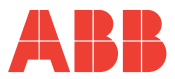

| Parametro                                                                          | Valori Impostabili                                                     | Default             |  |
|------------------------------------------------------------------------------------|------------------------------------------------------------------------|---------------------|--|
| Fattore impulsi in ingresso (Wh/imp)                                               | [1÷10000]                                                              | 10                  |  |
| Contaore T2 (h)                                                                    | [1÷26280]                                                              | 8760 (= 1 anno)     |  |
| Risparmio energetico (spegnimento<br>automatico retroilluminazione del<br>display) | ABILITATO /<br>DISABILITATO                                            | ABILITATO           |  |
| Livello retroilluminazione display                                                 | SPENTA,<br>INTERMEDIA,<br>MASSIMA                                      | MASSIMA             |  |
| Configurazione                                                                     | MONOFASE,<br>TRIFASE, TRIFASE<br>EQUILIBRATA,<br>GENERICA              | TRIFASE             |  |
| Modalità generazione                                                               | ABILITATA /<br>DISABILITATA                                            | DISABILITATA        |  |
| Fattore costo energia (€/KWh)                                                      | [0÷9.99]                                                               | 0.18                |  |
| Fattore conversione in CO2 (KgCO2/<br>KWh)                                         | [0÷9.99]                                                               | 0.05                |  |
| Password                                                                           | 4 cifre alfanumeriche                                                  | 0000 = disabilitata |  |
| Lingua                                                                             | INGLESE, ITALIANO,<br>FRANCESE,<br>SPAGNOLO,<br>TEDESCO,<br>PORTOGHESE | INGLESE             |  |
| Soglia in corrente per Timer T2 (A)                                                | [0 - KA*5]                                                             | 0A                  |  |
| Modalità uscite digitali                                                           | Impulsi o Allarmi                                                      | Impulsi             |  |
| Sincronismo esterno per i valori medi                                              | Abilitato o disabilitato                                               | Disabilitato        |  |

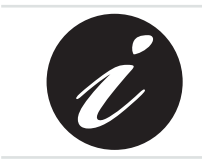

KA e KV rappresentano rispettivamente il rapporto di trasformazione amperometrico e voltmetrico.

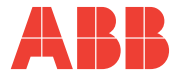

## 5.4 Lettura dei dati

In modalità LETTURA DATI, i pulsanti di comando 6 permettono la navigazione tra le varie pagine di lettura delle grandezze misurate dal dispositivo.

Ad ogni pulsante corrisponde una serie di pagine raggruppate secondo la logica riportata nella seguente tabella:

| Pulsante | Tipo di lettura                                                           |
|----------|---------------------------------------------------------------------------|
|          | Tensioni, Correnti e Potenze Trifasi, valori istantanei, di picco e medie |
| <b>2</b> | Energie                                                                   |
| 3        | Tensioni, Correnti e Potenze di singola fase                              |
|          | THD, Allarmi, contaore e contatori impulsi esterni                        |
| <b>5</b> | Accesso ai menu dei valori di picco, medie e Massima Domanda              |

Premere il pulsante corrispondente alla lettura dei dati che si desidera effettuare per visualizzare la pagina iniziale.

Ogni successiva pressione dello stesso pulsante effettua uno scorrimento (ciclico) delle pagine disponibili, fino al ritorno alla pagina iniziale.

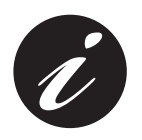

Quando si passa da un pulsante ad un altro la prima pagina che viene visualizzata è sempre quella iniziale.

La durata di visualizzazione di una pagina è di massimo 3 minuti, scaduti i quali il dispositivo si riporta alla pagina di default.

#### 5.4.1 Impostazione della pagina di default

Per reimpostare la pagina di default:

- 1) Visualizzare la pagina che si desidera impostare come pagina di default;
- 2) Tenere premuti contemporaneamente i tasti (4) e (5) per più di 3 secondi.

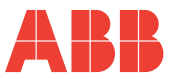

#### 5.4.2 Tensioni, Correnti e Potenze Trifasi

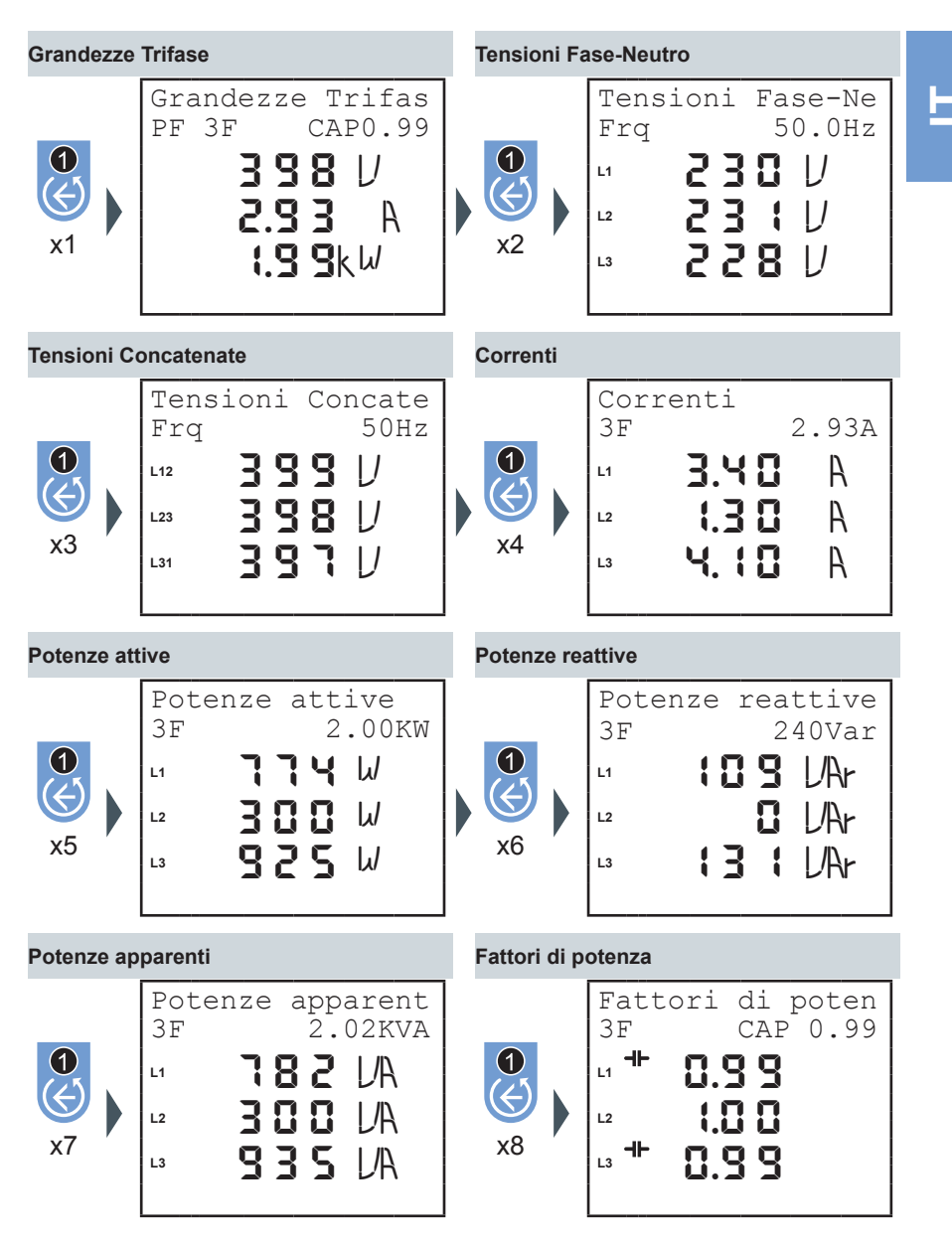

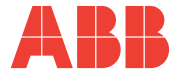

#### 5.4.3 Energie

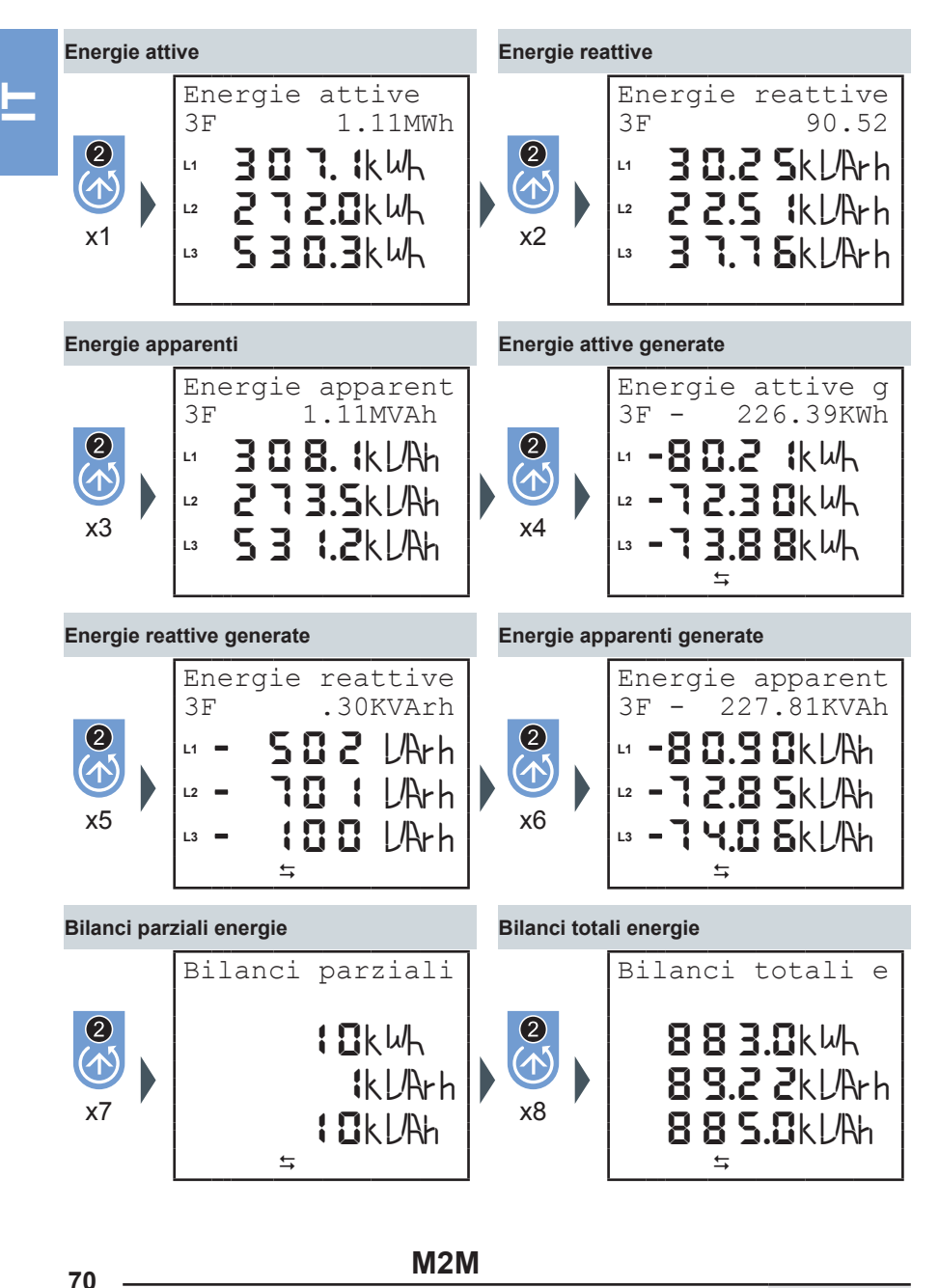

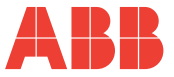

| Equivalente     | e euro energia attiva |               | Equivale               | ente | e CO2 energia attiva      |             |   |
|-----------------|-----------------------|---------------|------------------------|------|---------------------------|-------------|---|
| 2<br>(1)<br>x9  | Equivalente<br>€      | euro<br>199.8 | 2<br>(1)<br>x10        |      | Equivalente<br>KgCO2      | CO2<br>55.4 | Ŀ |
| Equivalente     | e euro energia attiva | generata      | Equivale               | ente | e CO2 energia attiva g    | generata    |   |
| 2<br>(1)<br>x11 | Equivalente<br>€      | euro<br>40.7  | <b>2</b><br>(1)<br>x12 |      | Equivalente<br>KgCO2<br>≒ | C02<br>11.3 |   |

### M2M ANALIZZATORE DI RETE

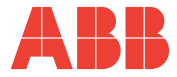

## 5.4.4 Tensioni, Correnti e Potenze Trifasi di singola fase

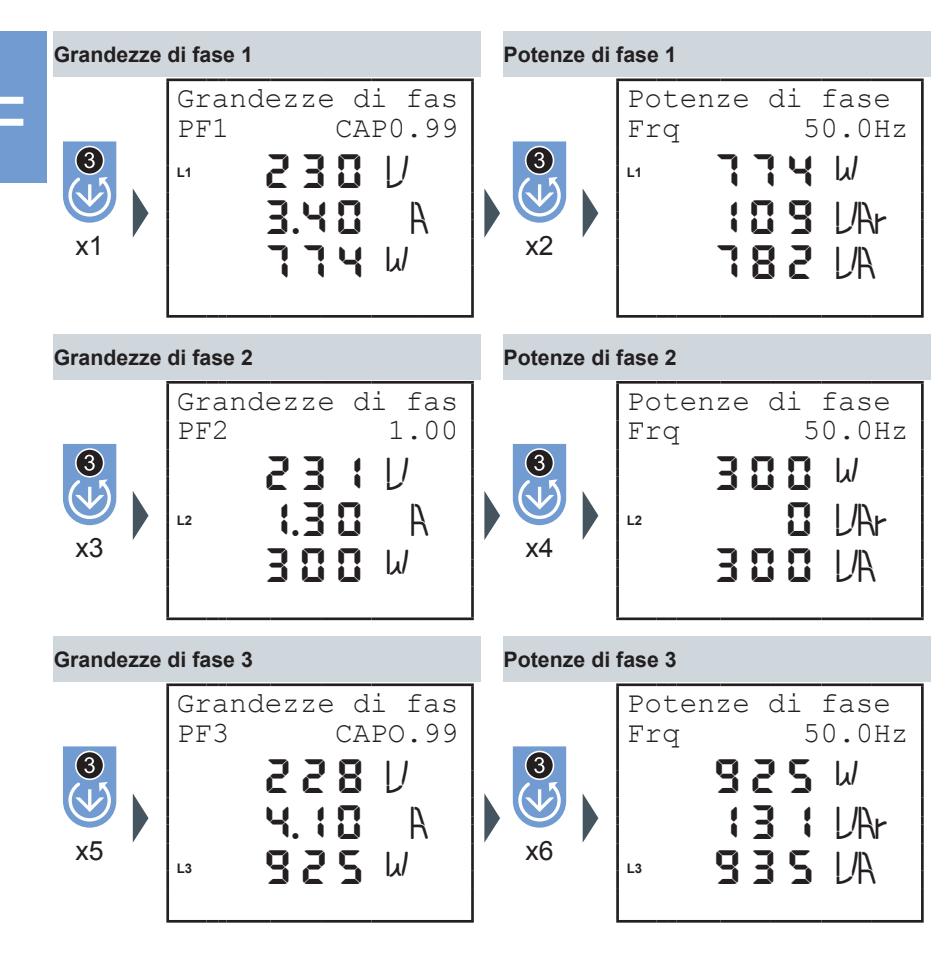

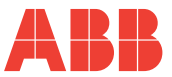

#### 5.4.5 THDF, Allarmi, Timer e ingressi a impulso

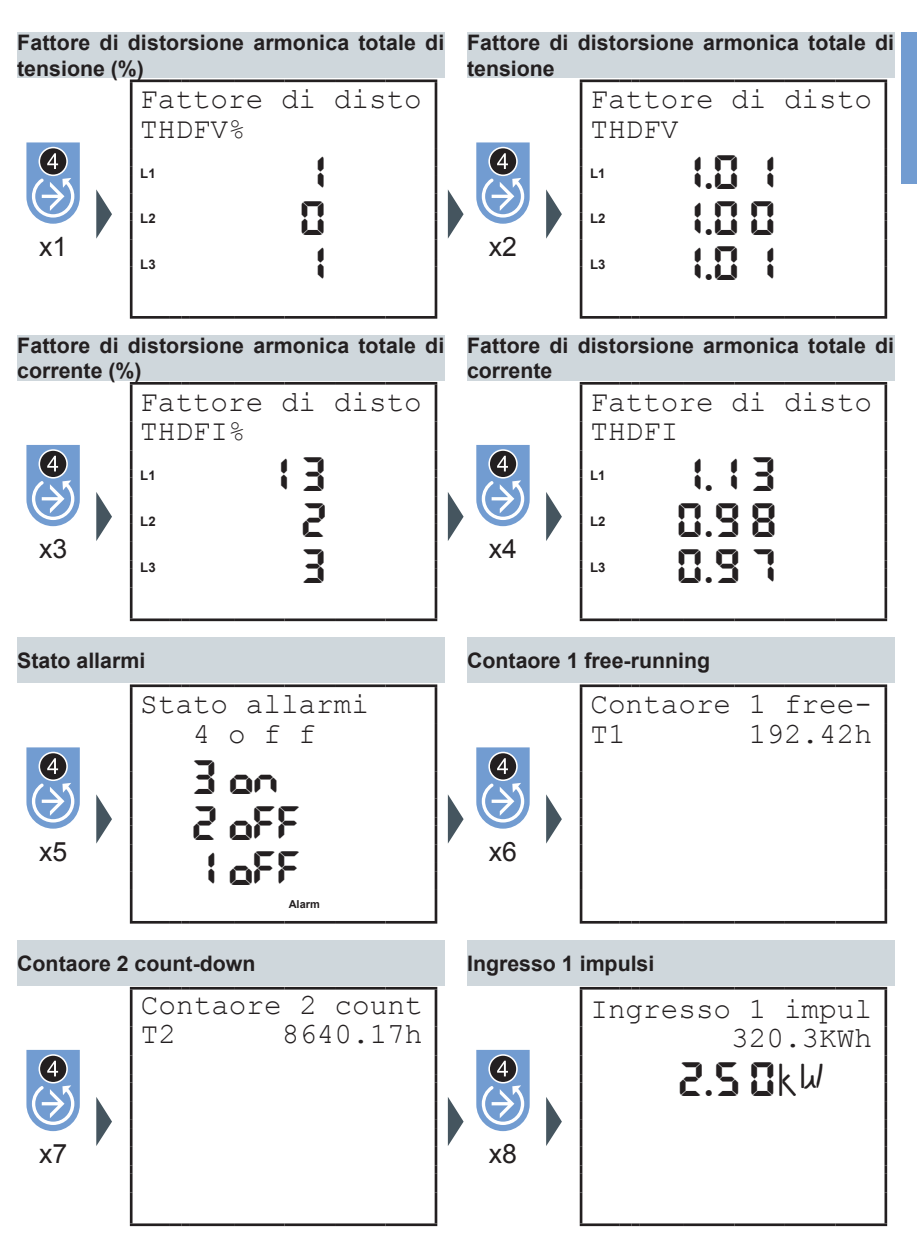

M2M ANALIZZATORE DI RETE

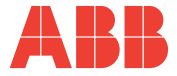

|   | Ingresso 2 impulsi   |                                                  | Stato ingressi impulsi |                                                         |
|---|----------------------|--------------------------------------------------|------------------------|---------------------------------------------------------|
| = | <b>4</b><br>>><br>x9 | Ingresso 2 impul<br>50.8KVArh<br><b>I.I</b> KVAr | 4<br>>><br>x10         | Stato ingressi i<br>CH1-CH2-CH3<br><b>68</b><br>;2<br>3 |

## M2M

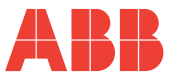

#### 5.4.6 Massimi

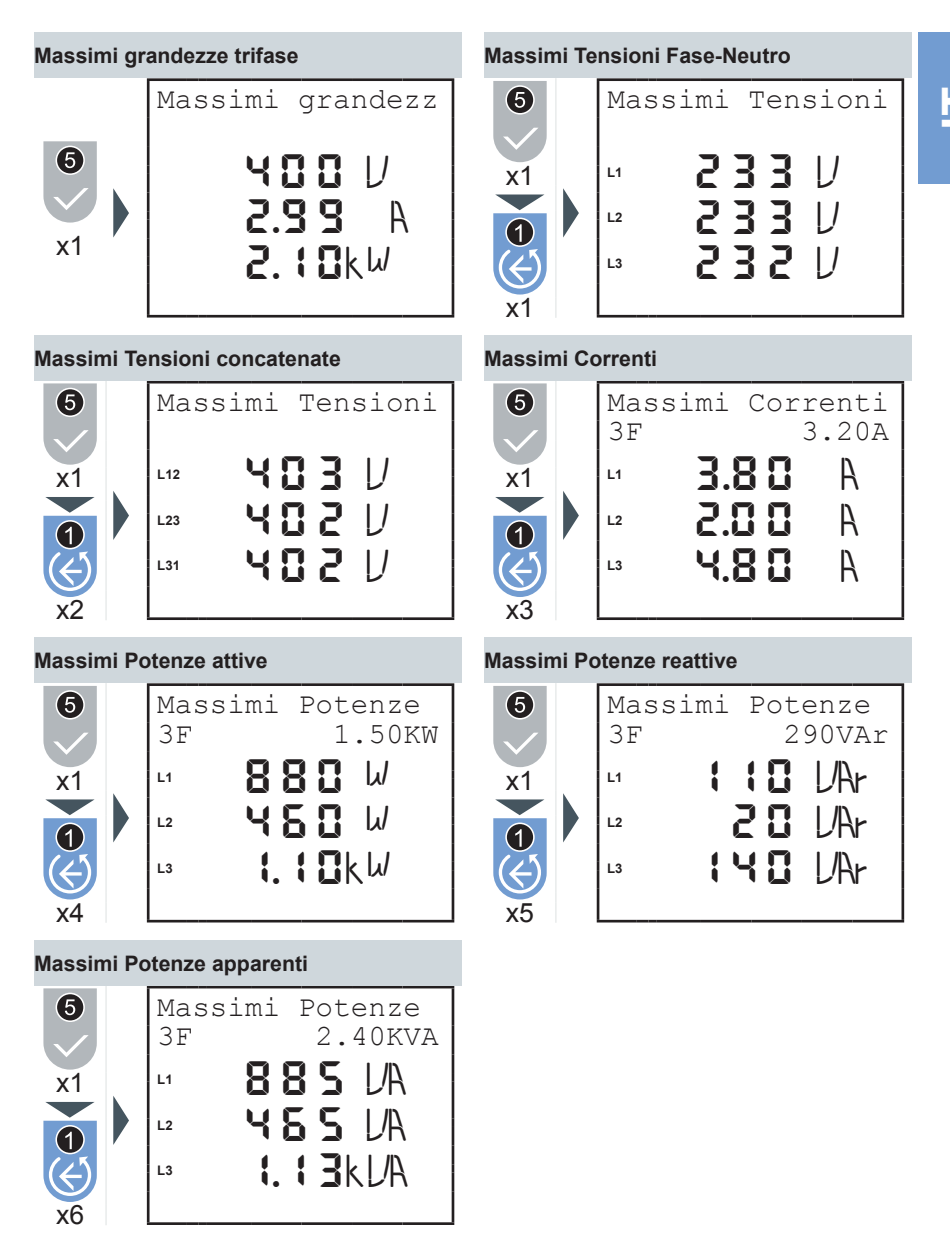

M2M

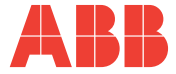

#### 5.4.7 Minimi

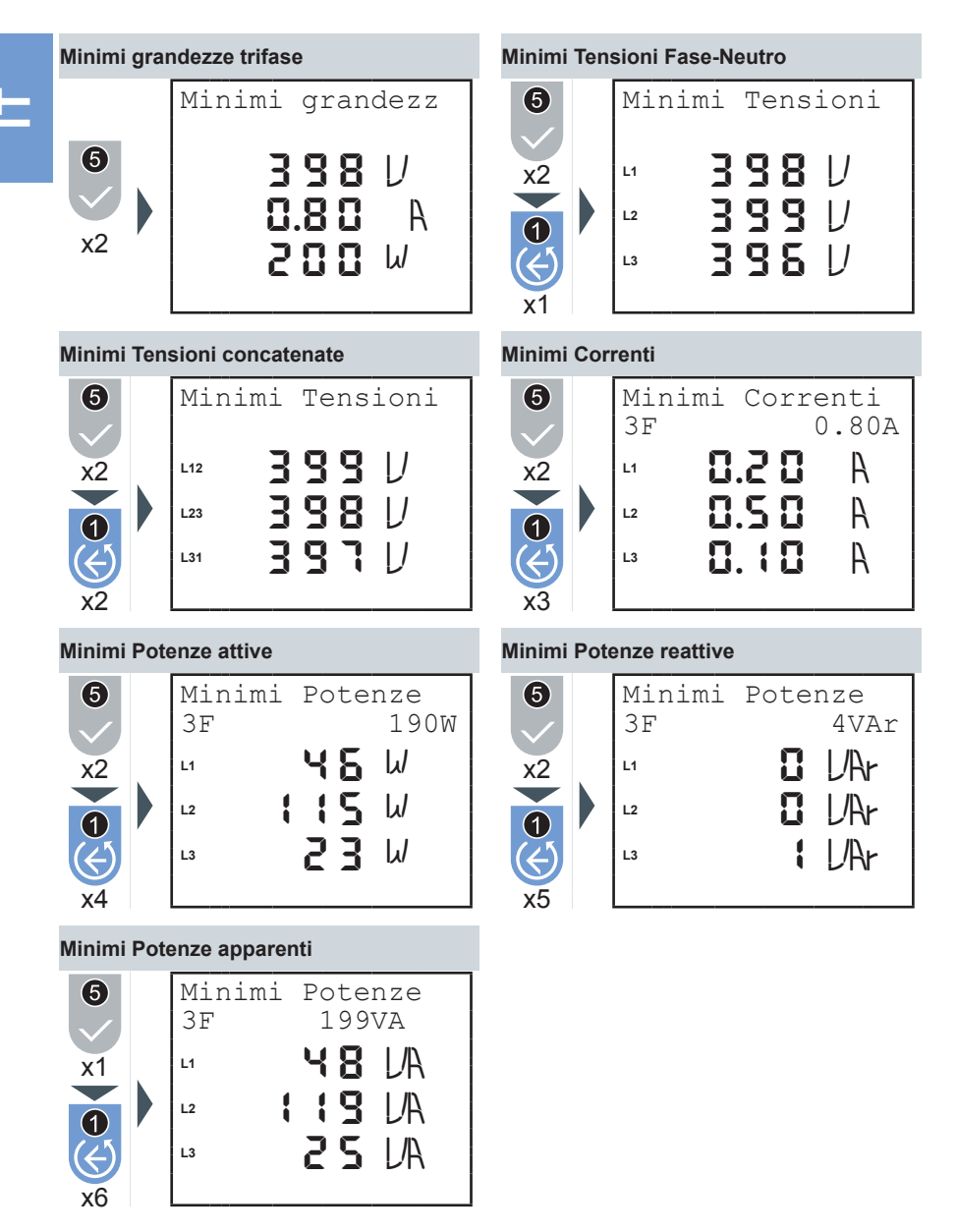

**M2M** 

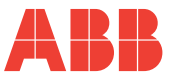

#### 5.4.8 Medie

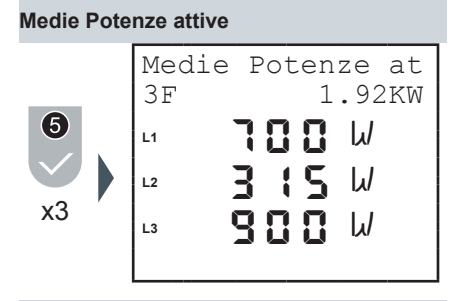

Medie Potenze apparenti

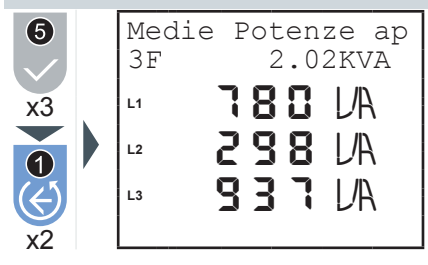

5.4.9 Massima Domanda

Massima Domanda Potenze attive

3F

L1

L2

L3

6

x4

Max-Demand Poten

Medie Potenze reattive

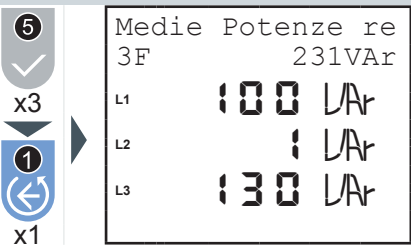

Ŀ

# 370 W 920 W x1

1.97KW

W

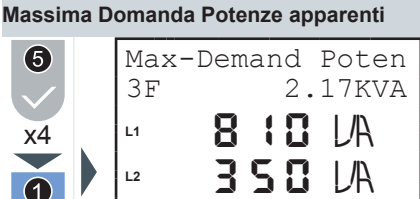

1 🖪

**I**KL/A

M2M ANALIZZATORE DI RETE

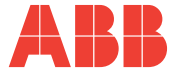

## 6.1 Problemi, cause, rimedi

Il contenuto di questo capitolo non è esaustivo, ma cerca di fornire informazioni sugli inconvenienti più comuni per aiutare i tecnici specializzati nella ricerca del guasto.

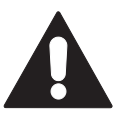

#### Le indicazioni nella voce "Azione suggerita" delle tabella sottostante NON AUTORIZZANO interventi se possono compromettere la sicurezza.

| Problema                                        | Possibile causa                                         | Azione suggerita                                                                                                    |
|-------------------------------------------------|---------------------------------------------------------|----------------------------------------------------------------------------------------------------|
| lo strumento non si<br>accende                  | alimentazione ausiliaria<br>errata o non collegata      | verificare la connessione<br>e la presenza della<br>tensione ausiliaria                                                |
| il display è<br>completamente scuro o<br>chiaro | retroilluminazione mal<br>regolata                      | regolare<br>retroilluminazione                                                                                         |
|                                                 | cavi di comunicazione                                   | verificare il corretto<br>collegamento del<br>dispositivo                                                              |
| lo strumento non<br>comunica con il software    | protocollo di<br>comunicazione                          | verificare che il protocollo<br>di comunicazione del<br>dispositivo coincida<br>con quello utilizzato nel<br>software. |
|                                                 | tipo di collegamento<br>e parametri di<br>comunicazione | verificare il tipo di<br>collegamento e le<br>impostazioni della porta<br>seriale del dispositivo.                     |
| lo strumento comunica<br>con il pc ma la        | cavi di collegamento non<br>schermati                   | utilizzare cavi schermati.                                                                                             |
| comunicazione si<br>interrompe                  | mancanza delle<br>terminazioni                          | inserire le terminazioni                                                                                               |

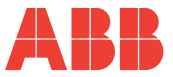

#### 6.1.1 Codici errore

| Codice                        | odice Tipo Descrizione                                                        |                                                                        | Azione suggerita                                                                                   |  |
|-------------------------------|-------------------------------------------------------------------------------|------------------------------------------------------------------------|----------------------------------------------------------------------------------------------------|--|
| 1 Errore memoria I<br>interna |                                                                               | Memoria interna<br>danneggiata                                         | Contattare il produttore                                                                           |  |
| 2                             | Errore Tensioni                                                               | V1 nulla                                                               | Verificare presenza<br>tensioni                                                                    |  |
| 3 Errore Tensioni V<br>3 T    |                                                                               | V2 e/o V3 nulle con<br>config. = TRIFASE o<br>TRIFASE EQUILIBRATA      | Verificare presenza<br>tensioni o impostare la<br>configurazione corretta                          |  |
| 4                             | Errore Tensioni<br>tra loro con config. =<br>TRIFASE o TRIFASE<br>EQUILIBRATA |                                                                        | Verificare presenza<br>tensioni o impostare la<br>configurazione corretta                          |  |
| 5                             | Errore Correnti                                                               | 11 = 0                                                                 | Verificare schemi di<br>collegamento,<br>verificare il<br>collegamento dei TA e<br>presenza carico |  |
| 6                             | Errore Correnti                                                               | I2 e/o I3 nulle con config.<br>= TRIFASE o TRIFASE<br>EQUILIBRATA      | Impostare la configurazione corretta                                                               |  |
| 7                             | Warning                                                                       | V2 e/o V3 non nulle con<br>config. = MONOFASE                          | Verificare schemi<br>di collegamento<br>o impostare la<br>configurazione corretta                  |  |
| 8                             | Errore Sequenza<br>Tensioni                                                   | Possibile inversione di 2 fasi                                         | Verificare schemi di collegamento                                                                  |  |
| 9                             | Warning                                                                       | I2 e/o I3 non nulle con<br>config. = MONOFASE o<br>TRIFASE EQUILIBRATA | Verificare schemi<br>di collegamento<br>o impostare la<br>configurazione corretta                  |  |
| 10                            | Warning                                                                       | Possibile errore di<br>inversione ordine delle<br>correnti             | Verificare schemi di collegamento                                                                  |  |

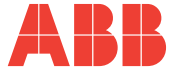

| Codice | Тіро    | Descrizione                                                          | Azione suggerita                     |
|--------|---------|----------------------------------------------------------------------|--------------------------------------|
| 11     | Warning | Possibile inversione<br>correnti I1 e I2                             | Verificare schemi di<br>collegamento |
| 12     | Warning | Possibile inversione<br>correnti I1 e I3                             | Verificare schemi di<br>collegamento |
| 13     | Warning | Possibile inversione<br>correnti I2 e I3                             | Verificare schemi di<br>collegamento |
| 14     | Warning | Possibile inversione<br>del verso del TA1 in<br>modalità generazione | Verificare schemi di collegamento    |
| 15     | Warning | Possibile inversione<br>del verso del TA2 in<br>modalità generazione | Verificare schemi di collegamento    |
| 16     | Warning | Possibile inversione<br>del verso del TA3 in<br>modalità generazione | Verificare schemi di collegamento    |

\_\_\_\_\_

E

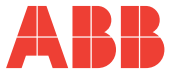

Nel caso non siano stati risolti i problemi di funzionamento, o per informazioni non contenute nel presente manuale, si prega di contattare il Servizio di Assistenza Tecnica.

Raccogliere più informazioni possibili relative all'installazione, ed in particolare i seguenti dati:

- 1) Modello e numero seriale dello strumento (dati sono indicati su di un'apposita targhetta applicata sul contenitore nella parte posteriore).
- 2) Data di acquisto dei materiali.
- 3) Descrizione del problema.
- 4) Configurazione del sistema: tipo di inserzione, rapporti di trasformazione dei TA e dei TV, collegamenti con dispositivi esterni di comunicazione, ecc.

#### M2M ANALIZZATORE DI RETE

## Contatti

ABB SACE A division of ABB S.p.A. Viale dell'Industria, 18 20010 Vittuone (MI) Tel.: 02 9034 1 bol.it.abb.com www.abb.com

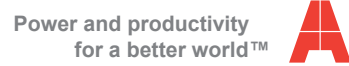

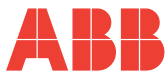